| 目录                                             | 1  |
|------------------------------------------------|----|
| 第1章 使用须知                                       | 3  |
| 1.1 与安全有关的标记说明                                 | 3  |
| 1.2 安全注意事项                                     | 3  |
| 第2章 产品信息                                       | 4  |
| 2.1 型号说明                                       | 4  |
| 2.2 规格                                         | 4  |
| 2.3 外型尺寸和质量                                    | 6  |
| 2.4 制动电阻配置                                     | 7  |
| 2.5 安装空间要求                                     | 7  |
| 2.6 PG 卡的选择                                    | 7  |
| 第3章 接线                                         | 8  |
| 3.1 接线图                                        | 8  |
| 3.2 控制回路端口及配线                                  | 9  |
| 3.3 各端口简要说明                                    | 10 |
| 3.4 PG 卡接线                                     | 11 |
| 第4章 LDC1000B 一体机的菜单界面                          | 12 |
| 4.1 液晶显示菜单操作                                   | 12 |
| 4.2 【状态监控】的操作与说明                               | 13 |
| 4.3 【呼梯测试】菜单的操作与说明                             | 14 |
| 4.4 【故障记录】菜单的操作与说明                             | 15 |
| 4.5 【参数调整】菜单的操作与说明                             | 16 |
| <b>第5音                                    </b> | 19 |
| 5 1 艺单 法 书 团 仅 斤 细 妃 功<br>5 1 艺 单 法 袒 図        | 20 |
| 5.1 米牛仉性凶<br>5.9 会粉调敕艺单一监圭                     | 20 |
| <ol> <li>5.2</li></ol>                         | 25 |
| 5.5 部分参数调整来半许细优奶                               | 20 |
| 第6章 故障                                         | 33 |
| 6.1 在电梯运行中发生的故障                                | 33 |
| 6.2 控制故障查看详细说明                                 | 33 |
| 6.3 控制故障代码表                                    | 34 |
| 6.4 井道自学习时的故障                                  | 36 |
| 第7章 调试步骤                                       | 38 |
| 7 1 确认外部接线和开关信号正常                              | 38 |
| 7 2 由机白学习                                      | 38 |
| 7.3 检修试运行                                      | 41 |
| 7 4 端站强迫换速开关和平层开关的安装                           | 41 |
| 7.5 并联、群控的设置说明                                 | 42 |
| 7.6 井道自学习                                      | 43 |
| 7.7 快车运行                                       | 44 |
| 7.8 同步申动机启动舒适感调整                               | 46 |
| 7.9 异步电动机启动舒适感调整                               | 46 |
| 7.10 同步电动机编码器线的确定方法                            | 46 |
| 第8章 洗购件                                        | 47 |
| 8.1 控制柜接口板 CPM01                               | 47 |
| 8.2 轿顶接口与控制板 CPM02                             | 53 |
| 8.3 底坑接口板 CPM03                                | 58 |
| 8.4 轿厢挖制器 CARMO1                               | 61 |
| 8.5 楼层显示板-直式标准超薄型 F117A4                       | 63 |
| 8.6楼层显示板-直式多点阵型 F3216B                         | 65 |
|                                                | 50 |

| 8.7 液晶楼层显示板 LCD02-A            | 67 |
|--------------------------------|----|
| 8.8 楼层显示板-直式标准超薄型 F7M3         | 69 |
| 8.9 图片机 LCDF07                 | 71 |
| 8.10 图片机 LCDF10                | 73 |
| 8.11 液晶楼层显示板 F0808J            | 75 |
| 8.12 液晶楼层显示板 F7M3-TP1A         | 76 |
| 8.13 液晶楼层显示板 F7M3-TP2A         | 78 |
| 8.1410 寸触摸屏 LCD-T10B           | 80 |
| 8.15 群控控制器 EGC06               | 81 |
| 第9章 主板 LED 调试说明第9章 主板 LED 调试说明 | 85 |
| 9.1 初始菜单及按键说明                  | 85 |
| 9.2 一级菜单流程图及说明                 | 86 |
| 9.3 呼梯菜单说明                     | 87 |
| 9.4 故障查看菜单说明                   | 87 |
| 9.5 参数修改菜单说明                   | 88 |
| 9.6 监控菜单说明                     | 92 |

# 第1章 使用须知

## 1.1 与安全有关的标记说明

在进行电梯一体化控制器的安装、接线、操作、检查前,请认真阅读本使用说明书。请遵 照本使用说明书的内容和当地的标准安装电梯一体化控制器。

本使用说明书中使用了下列标记,表示该处是有关安全的重要内容。如果不遵守这些注意 事项,可能会导致死亡或重伤、并损坏本产品、相关机器及系统。

▶ 6 险: 如果操作错误,可能会导致死亡或重伤。

**注意**:如果操作错误,可能会导致轻伤,或者设备损坏。

## 1.2 安全注意事项

| 注意                                            |
|-----------------------------------------------|
| ■ 开箱时发现电梯一体化控制器进水、部件缺少或有部件损坏时,请不要安装!          |
| 圏上搬运时,请托住机壳底部。                                |
| ■ 请将电梯一体化控制器安装在金属等不易燃烧物上。                     |
| ■ 请将电梯一体化控制器安装在具有足够承重能力的物体上。                  |
| ■ 请将电梯一体化控制器安装在震动少,避免阳光直射的地方。                 |
| ■ 请勿安装在水或雨滴等液体能飞溅到的场合。                        |
| ■ 请勿将金属等导电物体掉进电梯一体化控制器内部。                     |
| ■ 电梯一体化控制器的散热片会产生高温,请勿触摸。请在切断电源后15 分钟以上,而且确认散 |
| 热片已充分冷却后再更换冷却风扇。                              |
| ■ 在断电前,请勿触摸制动电阻。                              |
| ■ 控制电路板上,使用了CMOS 集成电路,请务必谨慎操作。                |
|                                               |
| ▲ 危险                                          |

| 接线前,请确认输入电源是否处于研开状态。                       |
|--------------------------------------------|
| 请专业的电气工程人员进行接线作业。                          |
| 请务必将电梯一体化控制器的保护接地端子E 可靠接地。                 |
| 请勿将输入电源接到输出端子U、V、W 上。                      |
| 请勿将制动电阻器连接在端子B1、P 以外的端子上。                  |
| 编码器必须使用屏蔽线,且屏蔽层必须保证单端可靠接地!                 |
| 进行自学习之前,请确认电机和电梯周围的安全情况。                   |
| 请在取下钢丝绳后再进行旋转形自学习。                         |
| 切断电源后的一段时间内,电梯一体化驱动控制器内部仍然存在危险的高电压,切勿打开盖板或 |
| 触摸接线端子,只有在确认母线电压指示灯灭掉后,方可进行维护与检查。          |
| 请勿带电对设备进行维修及保养。否则有触电危险!                    |
| 请勿自行改造电梯一体化控制器。                            |

## 2.1 型号说明

### 2.1.1 LDC1000B 系列电梯一体化驱动控制器的型号命名规则见图 2.1 所示:

# LDC1000B - 4 018

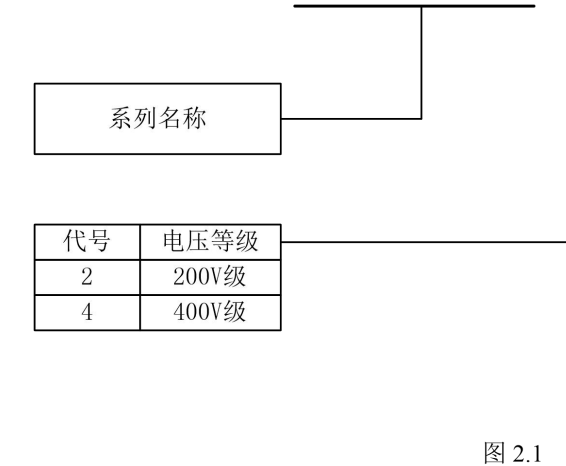

| 代号  | 适配电机功率 |
|-----|--------|
| 005 | 5.5kw  |
| 007 | 7.5kw  |
| 011 | 11kw   |
| 015 | 15kw   |
| 018 | 18.5kw |
| 022 | 22kw   |
| 030 | 30kw   |
| 037 | 37kw   |
| 045 | 45kw   |
| 055 | 55kw   |
| 075 | 75kw   |

#### <u>ра</u> **–**...

### 2.1.2 LDC1000B 系列电梯一体化驱动控制器的型号表:

|               | 1         | 1          |          |
|---------------|-----------|------------|----------|
| 型号            | 额定容量(kVA) | 额定输出电流 (A) | 适配电机(kW) |
| LDC1000B-4005 | 11.3      | 14.8       | 5.5      |
| LDC1000B-4007 | 13.7      | 18         | 7.5      |
| LDC1000B-4011 | 18.3      | 24         | 11       |
| LDC1000B-4015 | 24        | 31         | 15       |
| LDC1000B-4018 | 30        | 39         | 18.5     |
| LDC1000B-4022 | 34        | 45         | 22       |
| LDC1000B-4030 | 48        | 60         | 30       |
| LDC1000B-4037 | 58        | 75         | 37       |
| LDC1000B-4045 | 69        | 91         | 45       |
| LDC1000B-4055 | 81        | 112        | 55       |
| LDC1000B-4075 | 100       | 150        | 75       |

## 2.2 规格

|    | 项目           |                            |                         |        |      |      | 规格     |        |      |      |              |       |
|----|--------------|----------------------------|-------------------------|--------|------|------|--------|--------|------|------|--------------|-------|
| 型년 | 弓: LDC1000B  | 4005                       | 4007                    | 4011   | 4015 | 4018 | 4022   | 4030   | 4037 | 4045 | 4055         | 4075  |
| 最大 | 大适用电机容量      | 5.5                        | 7.5                     | 11     | 15   | 18.5 | 22     | 30     | 37   | 45   | 55           | 75    |
|    | (kW)         |                            |                         |        |      |      |        |        |      |      |              |       |
|    | 额定输出容量       | 11.3                       | 13.7                    | 18.3   | 24   | 30   | 34     | 48     | 58   | 69   | 81           | 100   |
|    | (kVA)        |                            |                         |        |      |      |        |        |      |      |              |       |
|    | 额定输出电流       | 14.8                       | 18                      | 24     | 31   | 39   | 45     | 60     | 75   | 91   | 112          | 150   |
|    | ( <b>A</b> ) |                            |                         |        |      |      |        |        |      |      |              |       |
| 输  | 过载耐量         |                            |                         |        | 额    | 定输出电 | 1流的 15 | 60% 60 | 1 秒  |      |              |       |
| 出  | 载波频率         |                            | $2\sim15$               | ikHz ( | 可通过参 | 数变更  | 。过大的   | り载波频   | 率可能会 | 影响模  | <b>快寿命</b> ) |       |
|    | 最大输出电压       |                            | 三相 380 ~ 440V (对应输入电压)  |        |      |      |        |        |      |      |              |       |
|    | ( <b>V</b> ) |                            |                         |        |      |      |        |        |      |      |              |       |
|    | 最高输出频率       |                            | <b>120Hz</b> (可通过参数变更。) |        |      |      |        |        |      |      |              |       |
|    | (Hz)         |                            |                         |        |      |      |        |        |      |      |              |       |
|    | 额定输入电流       | 15                         | 20                      | 29     | 39   | 43   | 44     | 58     | 67   | 87   | 101          | 122   |
|    | ( <b>A</b> ) |                            |                         |        |      |      |        |        |      |      |              |       |
|    | 电源设备容量       | 14.6                       | 19.2                    | 28.4   | 37.5 | 39.3 | 46.6   | 53     | 64.9 | 78.6 | 96           | 129.9 |
| 输  | (kVA)        |                            |                         |        |      |      |        |        |      |      |              |       |
| Х  | 额定电压、额       | 频 AC:三相 380 ~ 440V 50/60Hz |                         |        |      |      |        |        |      |      |              |       |
|    | 定频率          |                            |                         |        |      |      |        |        |      |      |              |       |
|    | 允许电压波动       |                            | -15 $\sim$ 10%          |        |      |      |        |        |      |      |              |       |
|    | 允许频率波动       |                            |                         |        |      |      | ± 5%   |        |      |      |              |       |

|             | 最大楼层        | 64 层                                                                        |
|-------------|-------------|-----------------------------------------------------------------------------|
| Ŧ           | 由梯运行速度      | ≤6.00m/s                                                                    |
|             |             |                                                                             |
| 平時          | 通讯方式        |                                                                             |
| 付州          | 适用枪种        | 安梯 住宅梯 病房梯 现光梯 货梯                                                           |
| IT.         | 近用你件        | 五十八、正七八、八八八八、火八八、火八<br>五十八日上中引机 五十公 4 7 7 1 1 1 1 1 1 1 1 1 1 1 1 1 1 1 1 1 |
|             | <u>适用土机</u> | 有凶犯并少鬼分机、无囚犯水燃回少鬼分机                                                         |
|             | 控制方式        | 带 PG 矢量控制、PM 用带 PG 矢量控制                                                     |
|             | 频率控制范围      | 0.01 ~ 120Hz                                                                |
|             | 频率精度(温      | ±0.01% 以内(-10 ~ +40°C)                                                      |
|             | 度波动)        |                                                                             |
|             | 起动转矩        | 200%/0min-1                                                                 |
| 控           | 速度控制范围      | 1 : 1500                                                                    |
| 制           | 速度控制精度      | ± 0.2% (25°C ± 10°C)                                                        |
| 特           | 转矩极限        | 有                                                                           |
| 忹           | 加减速时间       | 0.0 ~ 25.0 秒                                                                |
|             | 制动转矩        | 使用制动选购件时约 125%                                                              |
|             | S           | 前馈控制、零伺服功能、过转矩检出、转矩限制、速度指令、加减速切换、S 字加减速、                                    |
|             | 主要的控制/      | 自学习、冷却风扇ON/OFF 功能、尤负载补偿启动、负载补偿、基级封锁、内部制动、                                   |
|             | 功能          | 故障自动复位、参数拷贝、起动时/停止时直流制动、节能控制、故障重试、短楼层、                                      |
|             |             | 轻负载万问搜索功能、检修运行、防倒溜功能、使用备用电源的紧急运行等                                           |
|             | 低压光耦隔离      | 24 路开关量                                                                     |
|             | 输入          |                                                                             |
| 控           | 高压光耦隔离      | 2 收开关星                                                                      |
| 制           | 输入          | 3 始丌大里                                                                      |
| 输           |             |                                                                             |
| 入           | 可编程继电器      | 8路开关量;常开触点,单刀单掷;                                                            |
| 输           | 输出          | 触点容量 5A / 30VDC、5A / 250VAC                                                 |
| 出           |             |                                                                             |
| 接           | 串行通讯接口      | 3 路(并联或群控、轿厢通讯、外呼通讯)                                                        |
| Ц           |             |                                                                             |
|             | 数字操作器接      | 手持操作器,板载7段LED                                                               |
|             |             |                                                                             |
|             | 电机保护        | 使用电子热继电器保护                                                                  |
|             | 瞬时过电流保      | 额定输出电流的 200% 以上时停止                                                          |
|             | 护           |                                                                             |
|             | 过载保护        | 额定输出电流的 150% 达 60 秒时停止                                                      |
| <del></del> | 过电压保护       | 400V 级:主回路直流电压约为 820V 以上时停止                                                 |
| 土更          | 低电压保护       | 400V 级:主回路直流电压约为 380V 以下时停止                                                 |
| 安保          | 散热片过热保      | 由热敏电阻保护                                                                     |
| 护           | 护           |                                                                             |
| 功           | 防止失速        | 加速中防止失速                                                                     |
| 能           | PG 故障保护     | PG 断线或错相时保护                                                                 |
| 170         | 自学习保护       | 电机参数自学习异常时保护                                                                |
|             | 缺相保护        | 输入输出缺相时保护                                                                   |
|             | 运行时间保护      | 单次运行时间超过限制值保护                                                               |
|             | 井道自学习故      | 井道自学习故障时保护                                                                  |
|             | 障保护         |                                                                             |
| 显           | 中英文液晶显      | 各级菜单                                                                        |
| 示           | - 示         |                                                                             |
| 结           | 冷却方式        | 强制风冷                                                                        |
| 构           | 安装方式        | 柜内嵌入式或悬挂式安装                                                                 |
|             | 安装场所        | 室内(尤腐蚀性气体、易燃气体、尘埃和直射阳光)                                                     |
|             | 环境温度        | -10 ~ 50°C                                                                  |
| 环           | 湿度          | 95%RH 以下(不得结露)                                                              |
| 境           | 保存温度        | -20 ~ 60°C (运输期间等的短时间温度)                                                    |
|             | 海拔高度        | 1000m 以下                                                                    |
|             | 振动          | 10 ~ 20Hz 以下: 9.8m/s2   20 ~ 55Hz 以下: 5.9m/s2                               |

## 2.3 外型尺寸和质量

LDC1000B 系列电梯一体化驱动控制器的外形分封闭壁挂型和柜内安装型两种,其安装 尺寸和质量分别如下所示:

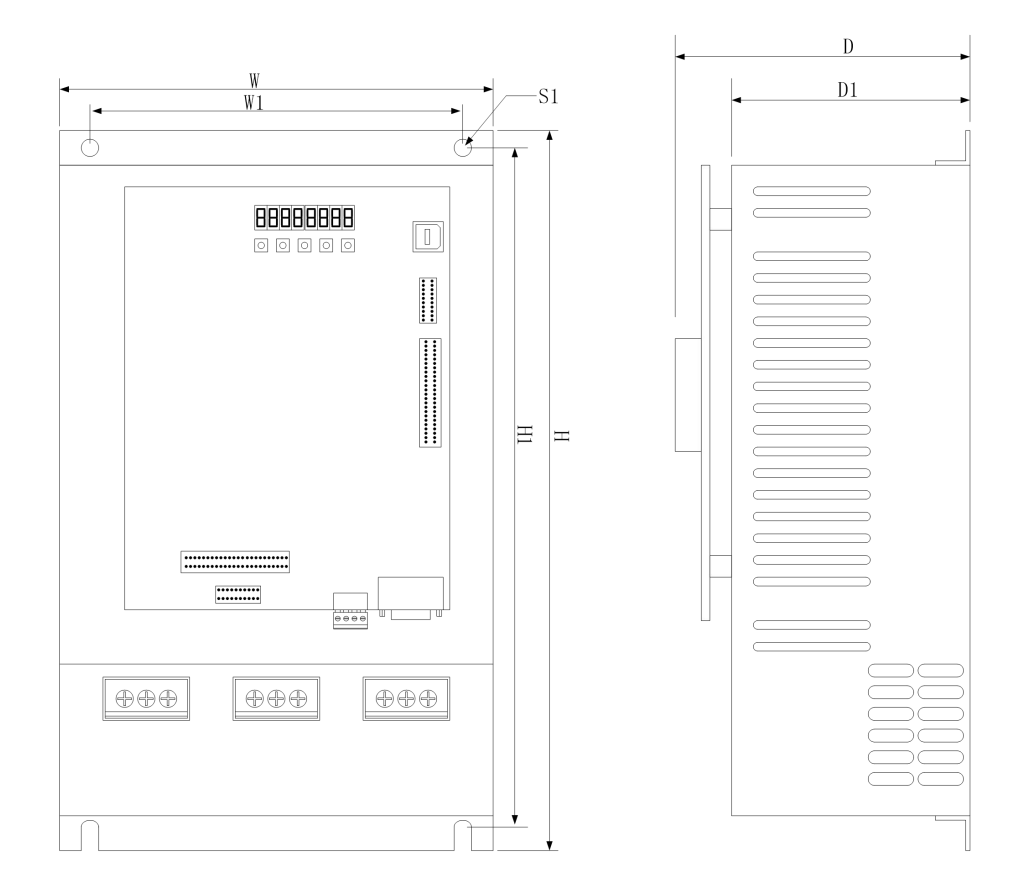

| 型号       |       |       |       | 外形    | 尺寸    |       |    |                     |
|----------|-------|-------|-------|-------|-------|-------|----|---------------------|
| LDC1000B | W     | н     | D1    | D     | W1    | H1    | S1 | 毛重<br>( <b>kg</b> ) |
| 4005     | 223.0 | 375.0 | 135.0 | 171.0 | 176.0 | 355.5 | Ø7 | 8.30                |
| 4007     | 223.0 | 375.0 | 135.0 | 171.0 | 176.0 | 355.5 | Ø7 | 8.70                |
| 4011     | 223.0 | 375.0 | 135.0 | 171.0 | 176.0 | 355.5 | Ø7 | 9.10                |
| 4015     | 223.0 | 375.0 | 135.0 | 171.0 | 176.0 | 355.5 | Ø7 | 9.50                |
| 4018     | 263.0 | 392.5 | 142.5 | 178.5 | 216.0 | 373.0 | Ø7 | 12.45               |
| 4022     | 263.0 | 392.5 | 142.5 | 178.5 | 216.0 | 373.0 | Ø7 | 12.85               |
| 4030     | 263.0 | 392.5 | 142.5 | 178.5 | 216.0 | 373.0 | Ø7 | 15.00               |
| 4037     | 283.0 | 469.5 | 162.0 | 198.0 | 236.0 | 450.0 | Ø7 |                     |
| 4045     | 374.0 | 588.0 | 191.5 | 227.5 | 276.0 | 568.5 | Ø7 |                     |
| 4055     | 374.0 | 588.0 | 191.5 | 227.5 | 276.0 | 568.5 | Ø7 |                     |
| 4075     | 484.0 | 698.0 | 250.0 | 286.0 | 386.0 | 678.5 | Ø7 |                     |

## 2.4 制动电阻配置

LDC1000B 系列电梯一体化控制器已经内置制动单元,只需外配合适的制动电阻 (<22kw)。根据功率等级的不同,配置电阻的阻值和功率有所不同。

|               | 1        |               |
|---------------|----------|---------------|
| 型号            | 适配电机(kW) | 制动电阻规格(Ω/W)   |
| LDC1000B-4005 | 5.5      | 75Ω /2250W    |
| LDC1000B-4007 | 7.5      | 75Ω /2250W    |
| LDC1000B-4011 | 11       | 50Ω /4500W    |
| LDC1000B-4015 | 15       | 33Ω / 6750W   |
| LDC1000B-4018 | 18.5     | 25Ω / 6750W   |
| LDC1000B-4022 | 22       | 19Ω /9000W    |
| LDC1000B-4030 | 30       | 19Ω / 9000W   |
| LDC1000B-4037 | 37       | 14Ω / 12000W  |
| LDC1000B-4045 | 45       | 13Ω / 18000W  |
| LDC1000B-4055 | 55       | 10Ω / 24000W  |
| LDC1000B-4075 | 75       | 6.8Ω / 36000W |

## 2.5 安装空间要求

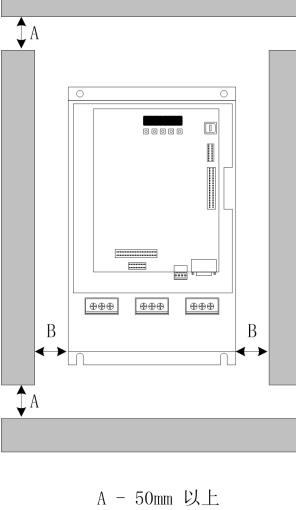

B - 30mm 以上

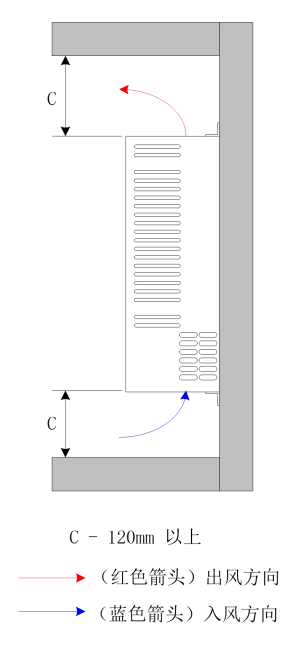

# 2.6 PG 卡的选择

| 编码器             | 适用电动机 | PG 卡         |
|-----------------|-------|--------------|
| 12V 推挽/OC 输出编码器 | 异步机   | 自带(接 CN6 插头) |
| 正余弦编码器          | 同步机   | 自带(接 CN7 插头) |

# 第3章 接线

3.1 接线图

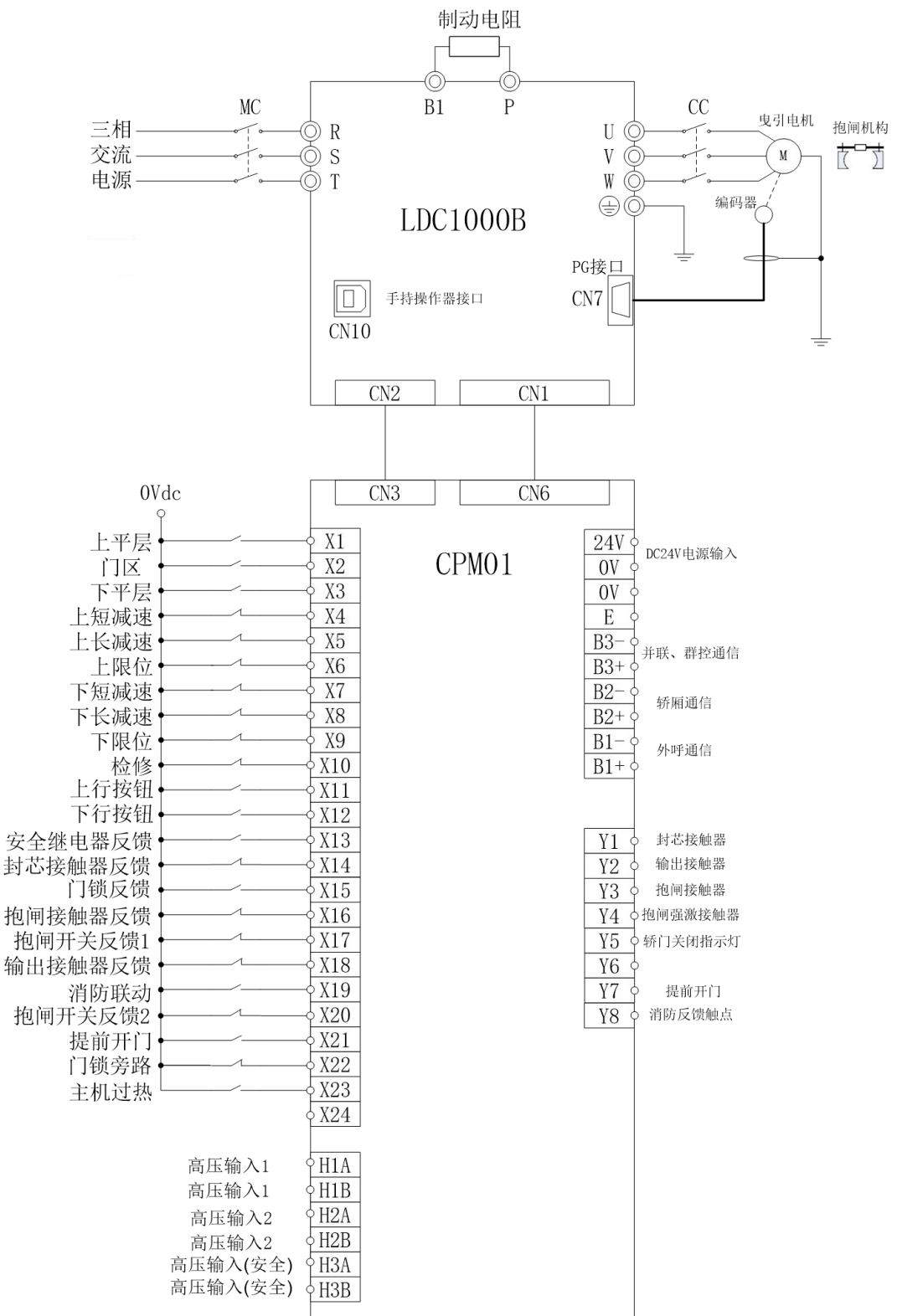

## 3.2 控制回路端口及配线

## 系统各端口及布局

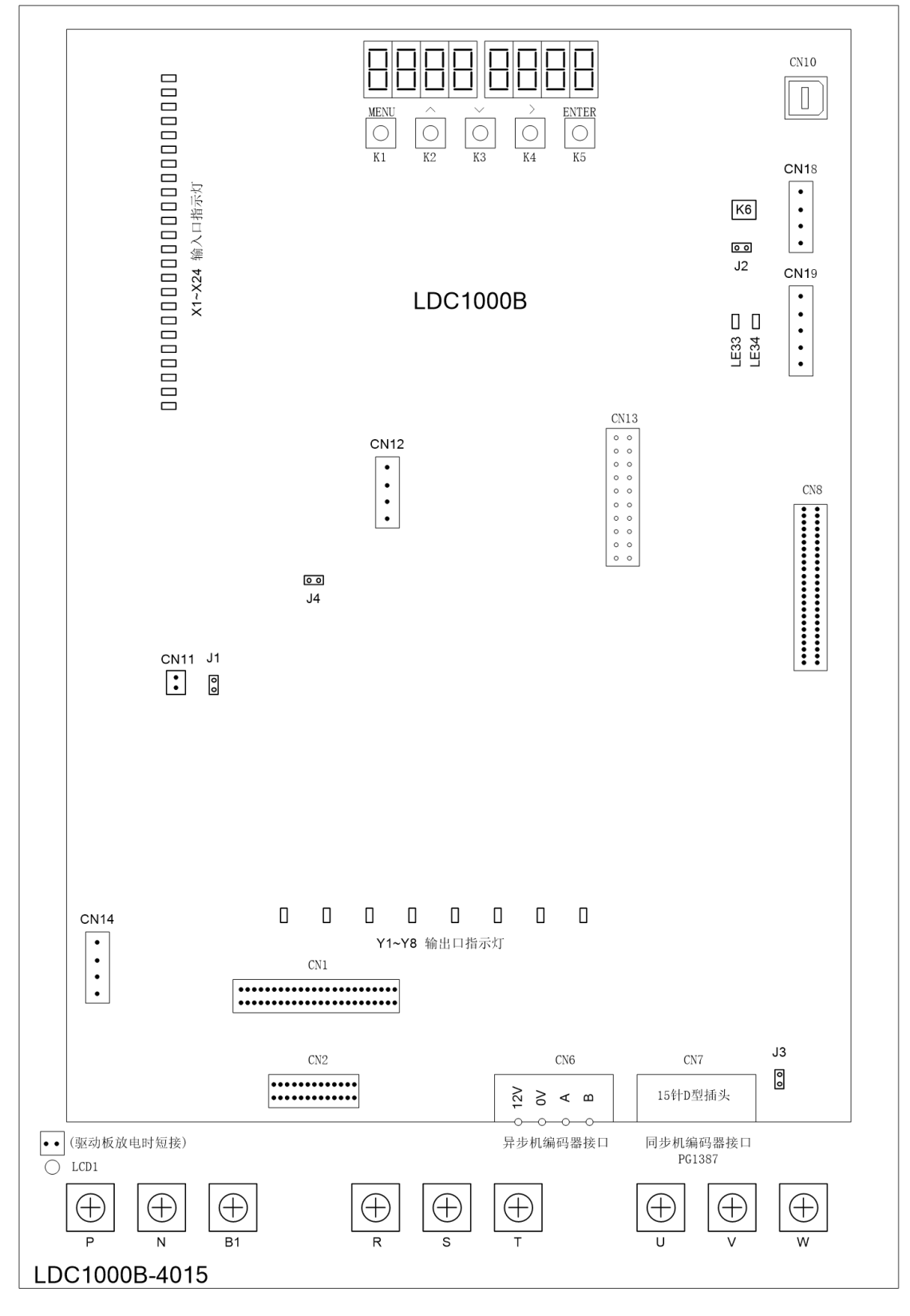

## 3.3 各端口简要说明

# 3.3.1 主控单元输入信号 X1~X24 指示灯说明如下:

| 端口号 | 定义      |  |
|-----|---------|--|
| X1  | 上门区     |  |
| X2  | 门区      |  |
| X3  | 下门区     |  |
| X4  | 上短减速    |  |
| X5  | 上长减速    |  |
| X6  | 上限位     |  |
| X7  | 下短减速    |  |
| X8  | 下长减速    |  |
| X9  | 下限位     |  |
| X10 | 检修      |  |
| X11 | 上行按钮    |  |
| X12 | 下行按钮    |  |
| X13 | 安全      |  |
| X14 | 封芯接触器反馈 |  |
| X15 | 门锁      |  |
| X16 | 抱闸接触器反馈 |  |
| X17 | 抱闸开关反馈1 |  |
| X18 | 输出接触器反馈 |  |
| X19 | 消防联动    |  |
| X20 | 抱闸开关反馈2 |  |
| X21 | 提前开门    |  |
| X22 | 门锁旁路    |  |
| X23 | 主机过热    |  |
| X24 | 厂家保留    |  |

3.3.2 主控单元输出信号 Y1~Y8 指示灯说明如下:

| 端口号 | 定义        |
|-----|-----------|
| Y1  | 封芯接触器控制输出 |
| Y2  | 输出接触器控制输出 |
| Y3  | 抱闸接触器控制输出 |
| Y4  | 抱闸强激控制输出  |
| Y5  | 轿门关闭指示灯   |
| Y6  | 备用        |
| Y7  | 提前开门      |
| Y8  | 消防反馈      |

3.3.3 CN1、CN2 为连接 CPM01K 板的排线接口。

3.3.4 CN6 为异步机编码器接口; CN7 为同步机编码器接口;

CN8 为控制板与驱动板连接接口;CN10 为手持操作器接口;CN14 为多功能 485 通信接口;

10

**CN11、CN12、CN13、、CN18、CN19** 为系统保留接口。

- 3.3.5 LE33 为驱动板工作正常指示灯; LE34 为制动单元放电指示灯; LCD1 为直流母线电源指示灯,熄灭后才能拆卸 R、S、T、U、V、W、B1、P 端子。
  3.3.6 K6 为系统复位键,按下此键后,系统重启;
- 3.3.7 J1 为并联通信终端电阻跳针,并联时需要跳接,群控时只保留 2 个终端跳接,其他不

能跳接; J3为编码器插头外壳接地跳线,跳接时 CN7 编码器 D型插头外壳接地(一般无需连接); J2、J4 为系统用跳针,厂家保留。

- 3.3.8 R、S、T为主回路电源输入端子;
  - U、V、W 为驱动器输出端子;

B1、P 为制动电阻器连接端子;

- 3.4 PG 卡接线
- 3.4.1 异步电动机 12V 推挽/OC 输出编码器连接示意图

| LDC1000B |   | 旋转编码器 |
|----------|---|-------|
| CN6<br>A | ( | A     |
| В        |   | В     |
| 12V (    |   | Vcc   |
| 0V (     |   | ov ov |
|          |   |       |

3.4.2 同步电动机正余弦编码器(海德汉 1387)连接示意图

|      |                                  | He   | eidenhain ERN1387 |
|------|----------------------------------|------|-------------------|
|      | 4 3 2 1<br>9 8 7 6<br>4 13 12 11 |      | 2 3 4 5 6 7       |
| 端子编号 | 端子名称                             | 端子编号 | 端子名称              |
| 1    | В-                               | 5A   | B-                |
| 2    | -                                | -    | -                 |
| 3    | R+                               | 4B   | R+                |
| 4    | R-                               | 4A   | R-                |
| 5    | A+                               | 6B   | A+                |
| 6    | A-                               | 2A   | A-                |
| 7    | 0V                               | 5B   | 0V                |
| 8    | B+                               | 3B   | B+                |
| 9    | +5V                              | 1B   | UP                |
| 10   | C-                               | 1A   | C-                |
| 11   | C+                               | 7B   | C+                |
| 12   | D+                               | 2B   | D+                |
| 13   | D-                               | 6A   | D-                |
| 14   | -                                | -    | -                 |
| 15   | -                                | -    | -                 |

## 第4章 LDC1000B 一体机的菜单界面

LDC1000B 一体机的菜单界面可分为【初始化】和【应用】两种界面主菜单,其中【应用】菜单中又有【呼梯测试】、【故障记录】、【参数调整】、【状态监控】等4种菜单,各菜单的操作和说明在下面说明部分。为了更加方便直观的对系统状态及所有菜单进行各种设置操作,用户可以选配中英文显示的液晶操作器进行调试、维护和监控操作;下面先对液晶操作器的菜单操作进行说明。

### 4.1 液晶显示菜单操作

#### 4.1.1 液晶操作器的按键定义

| 按键       | 说明                                  |
|----------|-------------------------------------|
| MENU     | 返回主菜单、菜单之间循环切换、返回上一级菜单、取消键。         |
| $\wedge$ | 上翻页键,设置参数时加一键;部分菜单光标移动用。            |
| $\vee$   | 下翻页键,设置参数时减一键;部分菜单光标移动用。            |
| >        | 光标右移、初始状态下按此键进入监控界面、在呼梯菜单时按该键为十位加一。 |
| ENTER    | 确认键。用于菜单的确定进入,参数的设定确认等。             |
| F1       | 多功能键。                               |

注: LDC1000B 板上 K6 按键是系统复位键,用于系统非断电重启。

#### 4.1.2 液晶显示菜单及初始化菜单界面

系统上电时初始化阶段默认显示是产品信息,用户可定制初始化过程中显示用户自己界面, 初始化完成后即显示初始化界面菜单,在初始化界面各主菜单间切换操作:初始化菜单→ → MENU→【应用】→ MENU→初始化菜单→ >>→【监控】-主板输入→ MENU→初始 化菜单,电梯自动状态下初始化界面及说明如下(在初始化界面, ^A へ和∨进行初始化界面 1 和初始化界面 2 切换)。

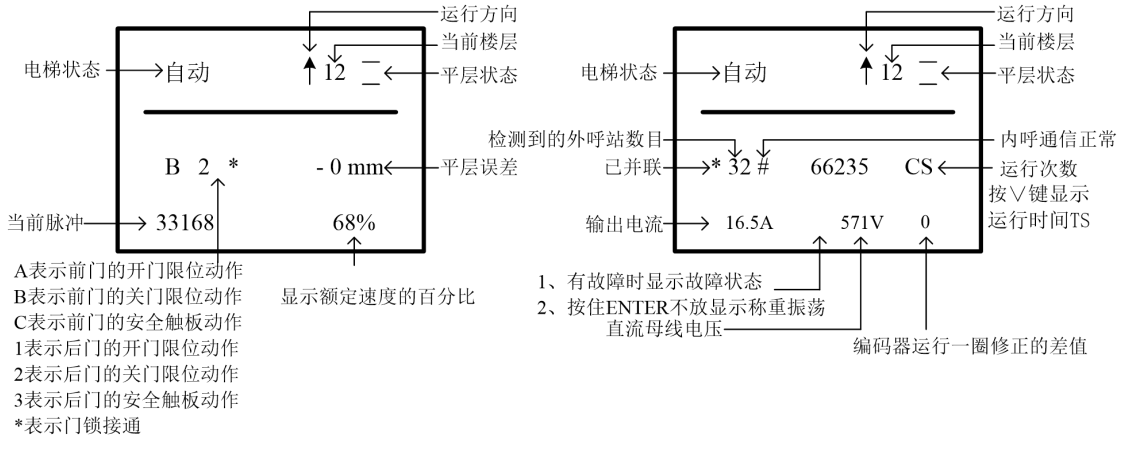

初始化界面1

初始化界面2

| ■ 液晶操作器初始化显示说明: |  |
|-----------------|--|
|-----------------|--|

| 状态类型 | 显示内容     | 定义                                     |
|------|----------|----------------------------------------|
|      | 学习       | 井道自学习时显示。                              |
|      | 检修       | 电梯处于维修开关动作状态下。                         |
|      | 消防       | 消防开关动作后,电梯进入消防状态。                      |
|      | 锁梯       | 电锁开关动作后,电梯进入锁梯状态。                      |
|      | 超载       | 超载开关动作后。                               |
|      | 未学       | 检修开关为自动,但是从未进行过井道自学习时显示。               |
|      | 专用       | 专用开关动作后。                               |
|      | 司机       | 司机开关动作后,电梯进入司机状态。                      |
|      | 门禁       | 设置为门禁后,电梯进入门禁状态。(调试时使用)                |
|      | 测试       | 启动测试运行后, 电梯进入测试状态。(调试时使用)              |
|      | 自动       | 电梯处于正常自动运行状态。                          |
| 电    | 应急运行     | "应急运行"输入点动作后。                          |
| 梯    | 地震信号中    | "地震输入"输入点动作后。                          |
| 状    | 检修恢复     | B8 参数中的"安全检修启"设为1 后,检修转为正常,门锁没有断开一次。   |
| 态    | 满载       | 满载开关动作后。                               |
|      | 自救运行中    |                                        |
|      | 抱闸测试     | 自动检测抱闸力矩时。                             |
|      | UCMP 测试中 | UCMP 手动测试时。                            |
|      | 超载短接     | 在 L08 参数进行超载手动短接时。                     |
|      | 门旁路中     | 在门锁旁路装置短接门锁时。                          |
|      | 旁路错误     | 进入旁路状态,关门限位动作时。                        |
|      | 检修增强     | 进入检修启动力矩增强状态时。(针对 125%钢丝绳打滑试验)         |
|      | 反平层中     | 进行反平层运行时                               |
|      | 主机过热     | "主机过热"输入点动作后。                          |
|      | 门机过热     | "门机过热"输入点动作后。                          |
|      | 曳引绳故障    | "曳引绳"输入点动作后。                           |
| 故障状态 | 见故障代码表   | 无故障时此行显示驱动器状态或者是当前脉冲和速度,故障时显示故障内<br>容。 |

### 4.2 【状态监控】的操作与说明

状态监控的操作是对系统中所有端口的好坏、线路的连接及有无干扰判断的直接判断依据,此部分菜单操作如下:

**4.2.1 【状态监控】菜单进入与切换**初始化菜单下按">"键,即进入**【状态监控】**主菜单界面。

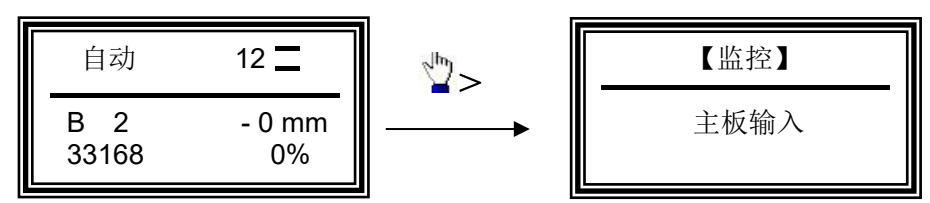

【状态监控】菜单有 9 个子菜单,分别为【主板输入】、【外呼通信】、【内呼登记】、 【上呼登记】、【下呼登记】、【轿厢输入】、【轿厢输出】、【电流电压】、【数据监控】 各子 菜单之间的切换及监控翻页按"∧""∨"键,进入子菜单按"ENTER"键,进入子菜 单后按"MENU"键返回,再按"MENU"键回初始化界面。

**4.2.2【状态监控】菜单液晶显示与说明**下面是监控各子菜单内容液晶显示及相关说明(举例):

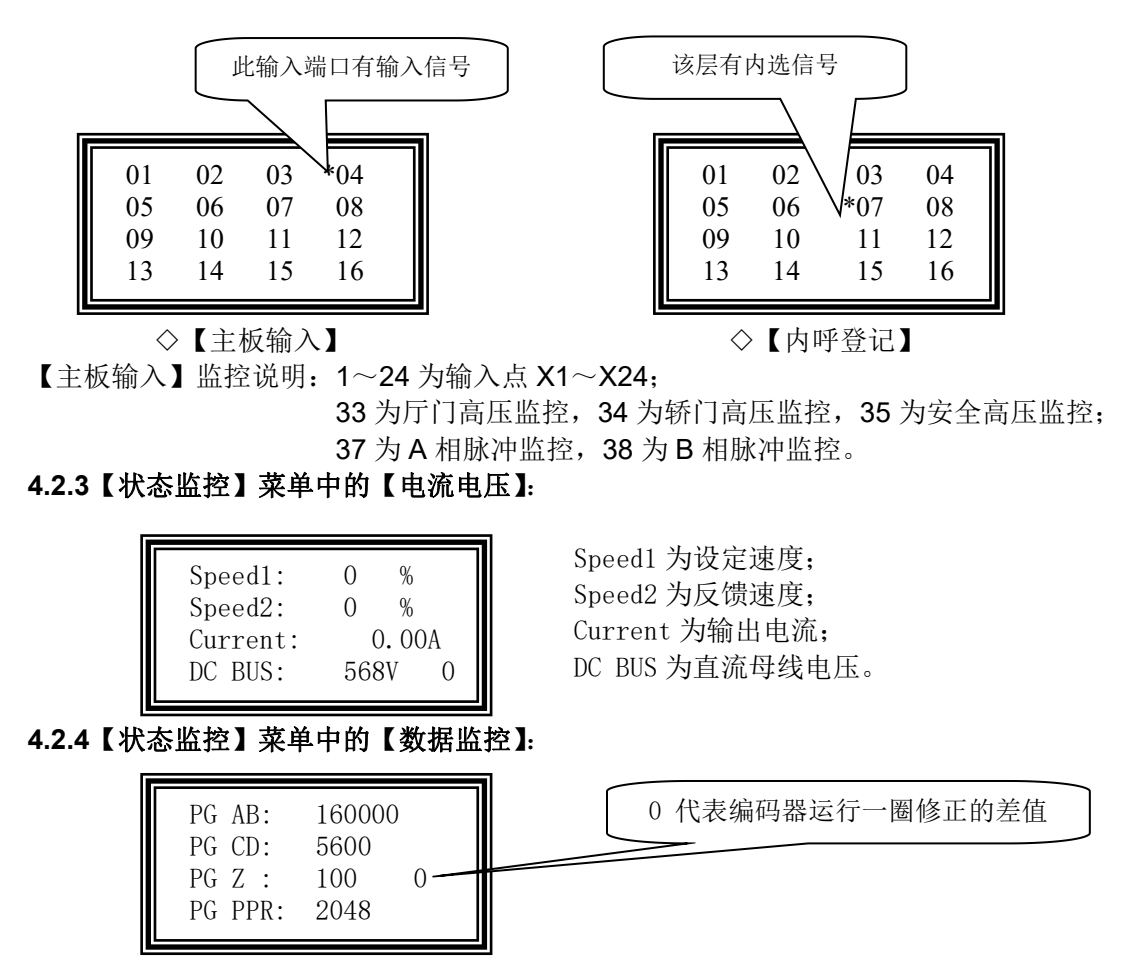

1、此菜单可监控编码器的各相脉冲是否正常;

2、此菜单用于确定 B8 参数中的 F21 是否设置正确:

手动打开抱闸,使曳引轮向一个方向旋转,如果 PG AB 和 PG CD 的数据同时增大或者 同时减小,则 B8 参数中的 F21 设置正确;如两者一个增加、一个减小,则修改 B8 参数中的 F21。

3、PG PPR 表示编码器旋转一圈的脉冲数(仅同步电机有效)。

#### 4.3【呼梯测试】菜单的操作与说明

**4.3.1 【呼梯测试】菜单的操作**初始化菜单下<sup>™</sup>"MENU"键,进入【应用】菜单,再<sup>™</sup>"∧" 或"∨"键把箭头指向【**呼梯测试**】,<sup>™</sup>ENTER,即进入【**呼梯测试**】菜单,返回初始化菜 单时,<sup>™</sup>"MENU"键返回初始化菜单。【**呼梯测试**】菜单下,中间的两位数字是呼梯层楼, <sup>™</sup>"∧"或"∨"键加一或减一修改呼梯层楼数字,<sup>™</sup>">"键加 10 修改呼梯层楼数字, 层楼数修改后,<sup>™</sup>"ENTER"键确认该层呼梯,本功能主要用于调试和维修时机房选层。

## 4.3.2 【呼梯测试】菜单液晶显示

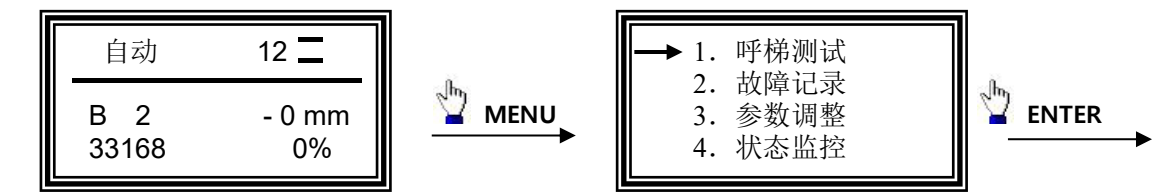

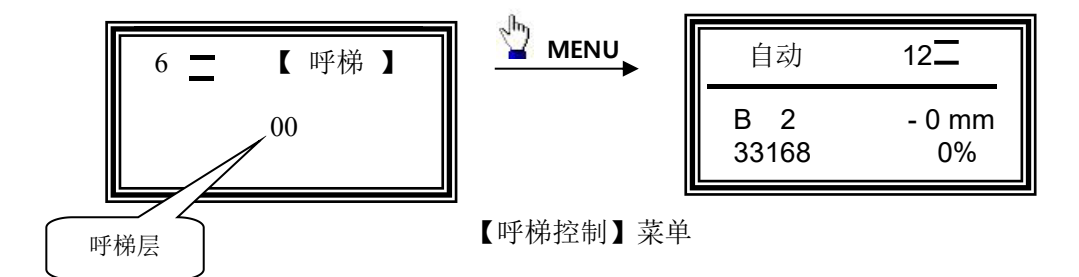

## 4.4【故障记录】菜单的操作与说明

**4.4.1 【故障记录】菜单的操作**此菜单用来查看电梯的历史故障记录和故障记录清除,最多可以记录 32 条历史故障。初始化菜单下<sup>2</sup> "MENU"键,进入【应用】菜单,再<sup>2</sup> "∧"或 "∨"键把箭头指向【**故障记录**】,<sup>2</sup> ENTER,即进入【**故障记录**】菜单,返回初始化菜单 时,<sup>2</sup> "MENU"键返回初始化菜单。在此菜单下,按"∧"或"∨"键子菜单选择,按"ENTER" 键进入子菜单。

#### 4.4.2 【故障记录】菜单液晶显示及说明

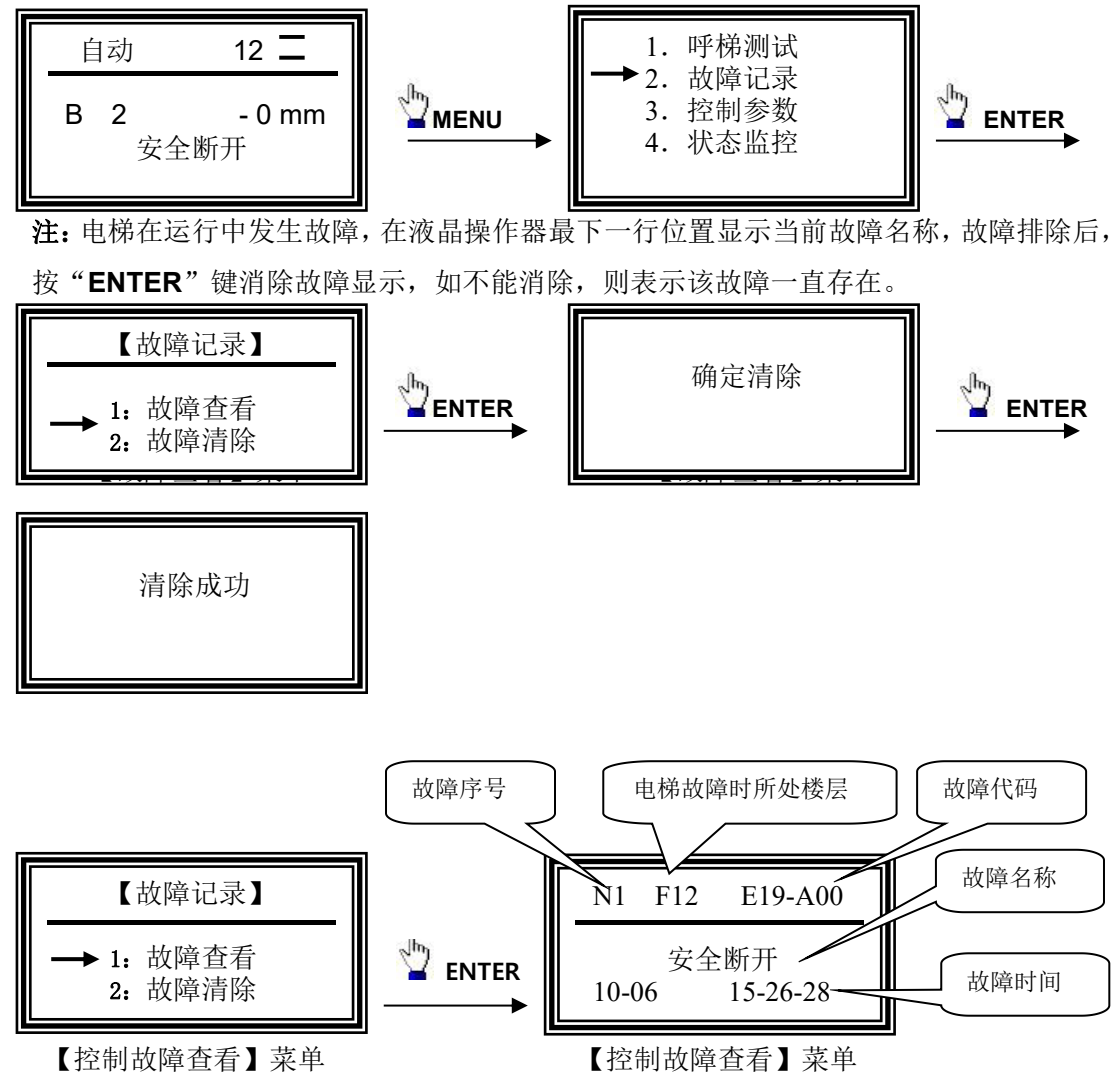

故障具体说明参见 第6章。

### 4.5 【参数调整】菜单的操作与说明

【参数调整】菜单是系统中最重要的菜单,电梯的部分功能的实现,不同电梯的参数 调整,电梯的调试,系统输入输出接点的有效电平及功能改变都在此菜单中操作。对此菜 单里的参数、功能、进行修改时需要输入正确的【用户密码】后方可修改成功。【用户密码】 是八位十进制数字,系统初始密码是 00000123。【参数调整】菜单里共有 12 个子菜单单 分别为:A参数-电梯参数、B参数-控制参数、C参数-时间参数、D参数-运行参数、E 参数-群控参数、F参数-保护参数、H参数-脉冲参数、J参数-I/O 口参数、L参数-服务 参数、N参数-电机相关参数、P参数-PI 参数、Y参数-系统参数。【参数调整】各子菜单 中有很多孙菜单,下面仅对液晶显示不同操作方式的菜单举例说明,详细操作参照后面的 流程图部分。

**4.5.1 密码的校验** 对【参数调整】菜单里的参数进行修改前,必须在 L 参数的子菜单 L5 参数 菜单里输入正确的用户密码,密码校验正确后系统如断电或复位需重新输入密码。

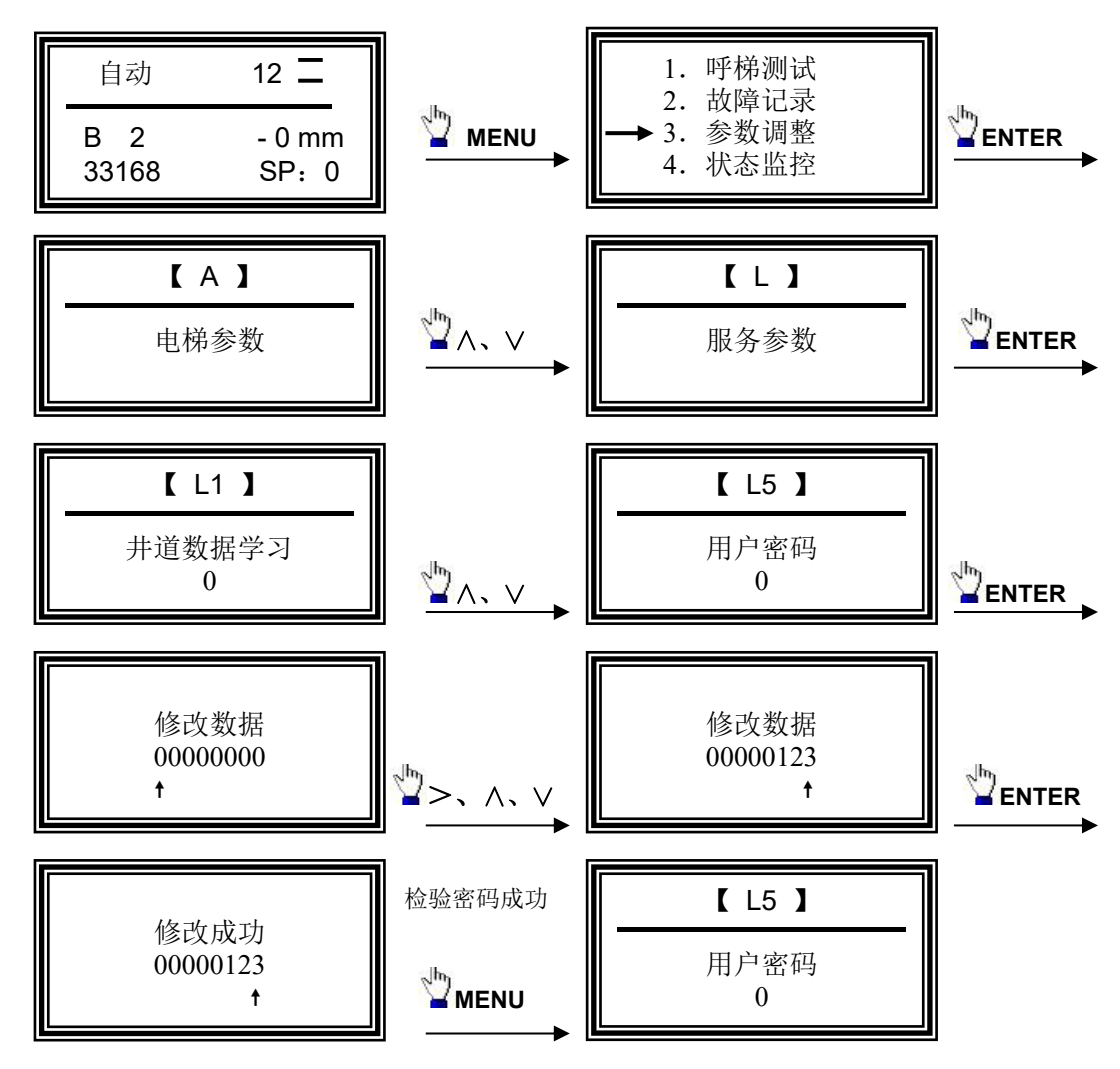

4.5.2 参数调整菜单设置常用功能: A2 参数-候梯基站 (密码输入参见前面说明)

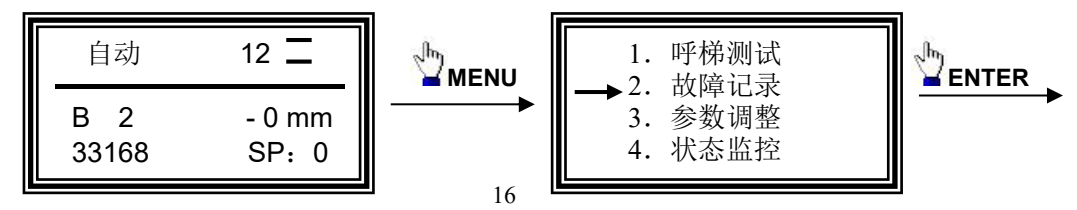

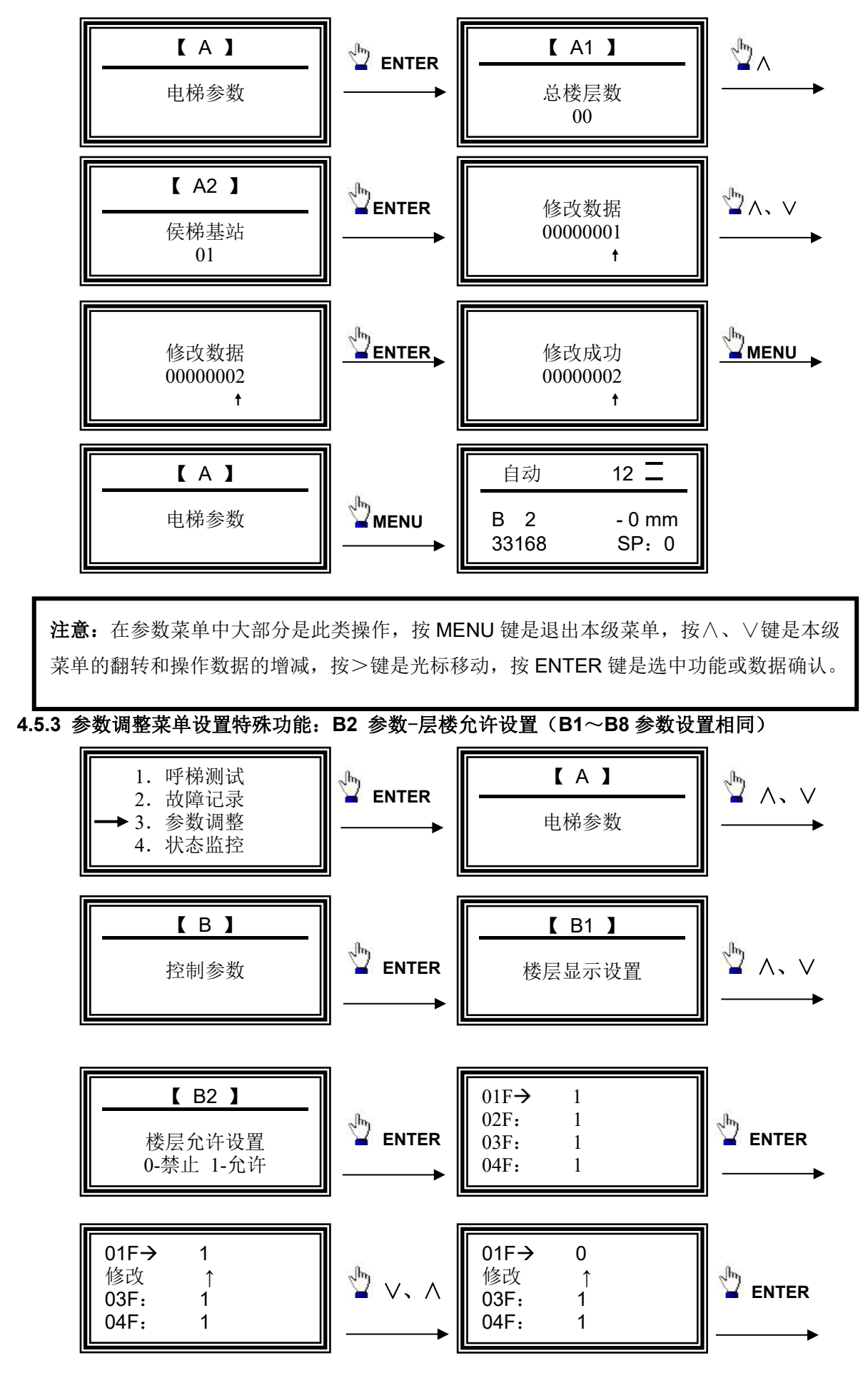

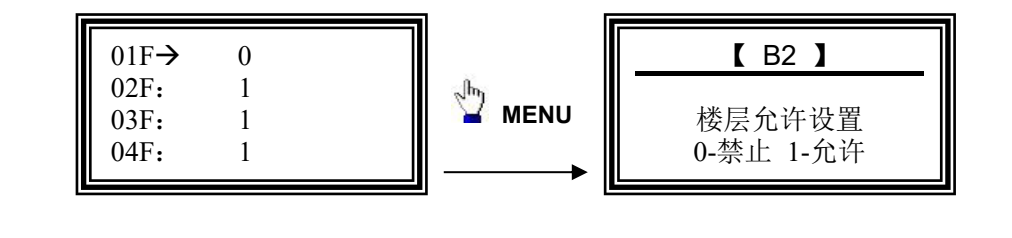

**注意**:在本类菜单中,按 MENU 键是退出本级菜单,按及数据的变换或者翻页,按 ENTER 键是选中功能或数据确认。

4.5.4 参数调整菜单设置兼容功能: J1 参数 - 主板输入设置。

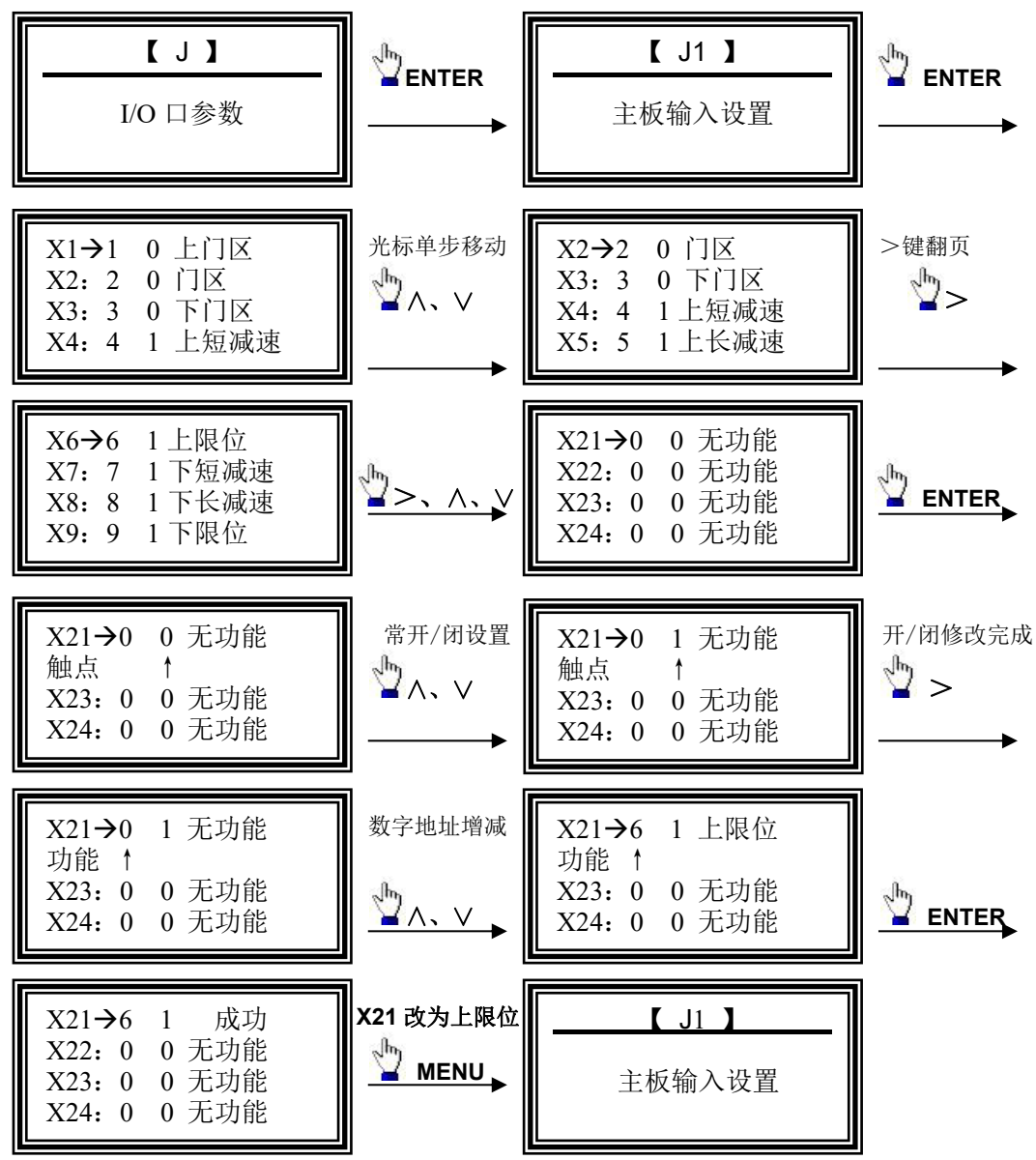

# 第5章 菜单流程图及详细说明

## 5.1 菜单流程图

## 5.1.1 主菜单流程图

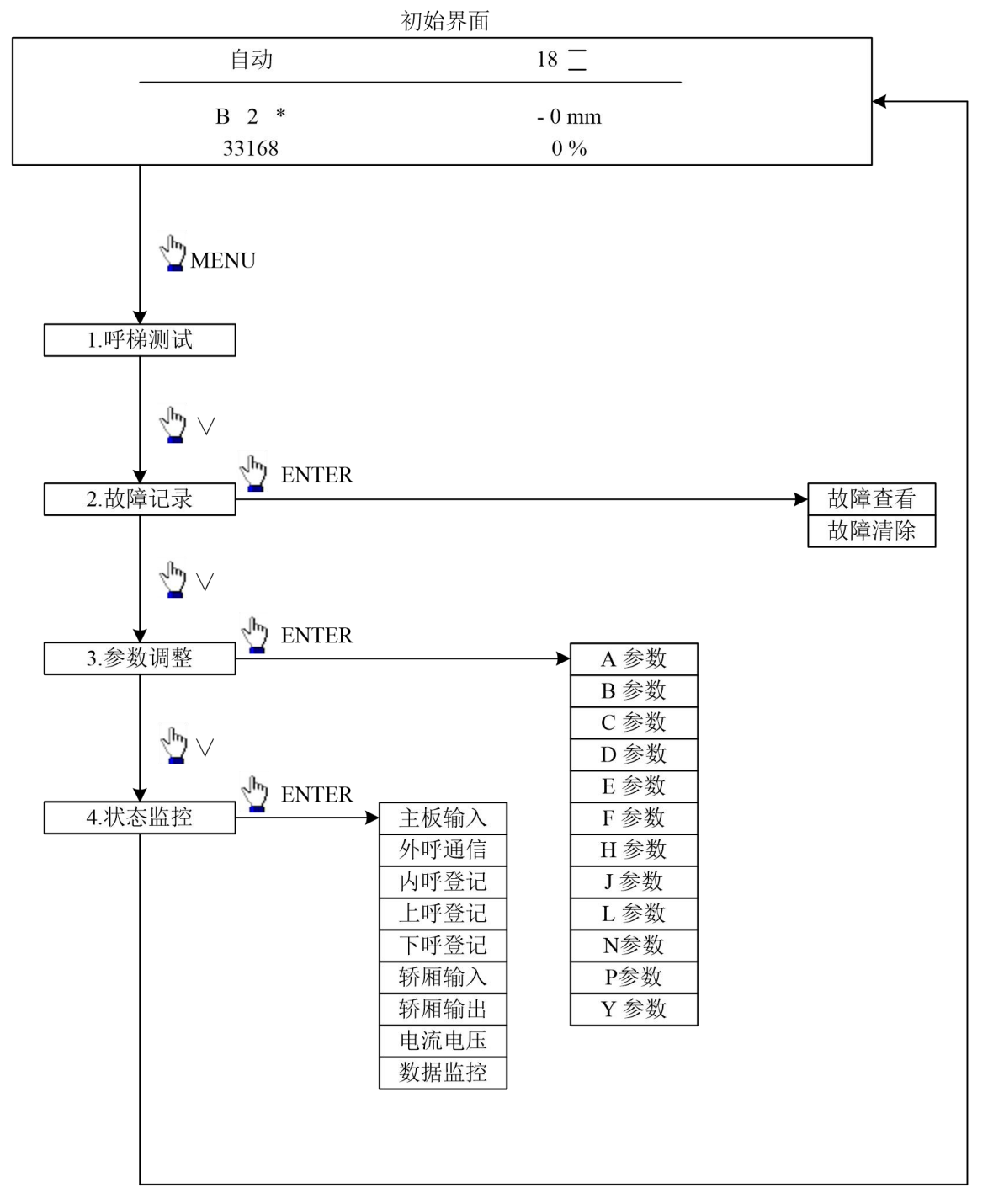

### 5.1.2 参数调整流程图

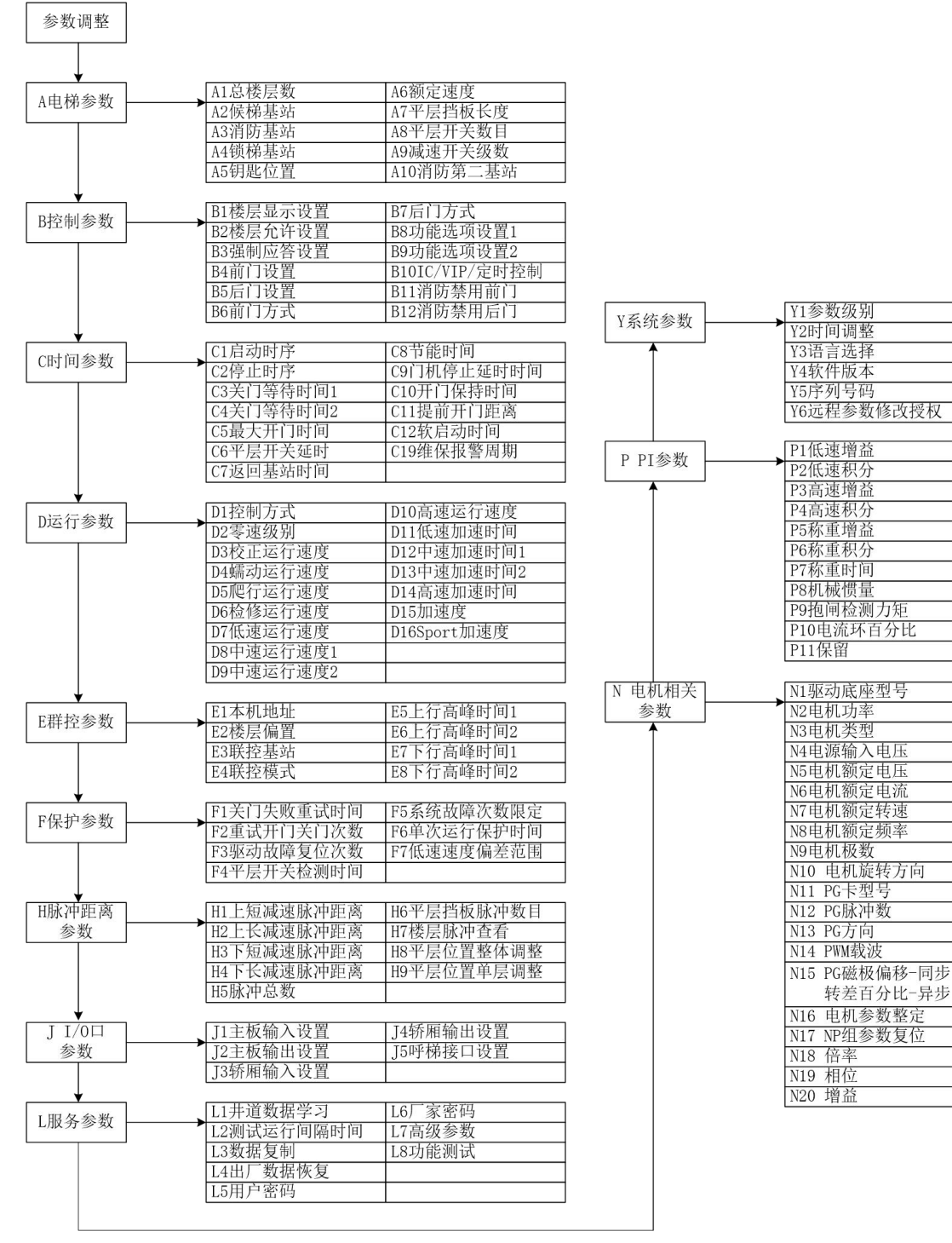

# 5.2 参数调整菜单一览表:

# A- 电梯参数菜单

| 序号  | 中文名称   | 出厂值 | 单位  | 范围        | 说明                 | 级别 |
|-----|--------|-----|-----|-----------|--------------------|----|
| A1  | 总楼层数   | 2   | 层数  | 2-64      | 电梯的总楼层数=实际楼层+楼层偏置。 | ≥2 |
| A2  | 候梯基站   | 0   | 楼层  | 1-64      | 集选控制时,空闲时电梯定时返回的楼层 | ≥3 |
| A3  | 消防基站   | 1   | 楼层  | 1-64      | 集选控制时,消防状态返回的楼层    | ≥3 |
| A4  | 锁梯基站   | 1   | 楼层  | 1-64      | 电锁关闭时返回的楼层         | ≥3 |
| A5  | 钥匙位置   | 1   | 楼层  | 1-64      | 电锁所在楼层             | ≥3 |
| A6  | 额定速度   | 1   | 米/秒 | 0.01-5.00 | 电梯的额定速度            | ≥2 |
| A7  | 平层挡板长度 | 200 | 毫米  | 0-2000    | 平层挡板长度             | ≥2 |
| A8  | 平层开关数目 | 2   | 个   | 1-3       | 设置平层开关的数目(详见 5.3)  | ≥2 |
| A9  | 减速开关级数 | 2   | 级数  | 1-3       | 厂家保留               | ≥3 |
| A10 | 消防第二基站 | 1   | 楼层  | 1-64      | 消防状态返回第二基站的楼层      | ≥3 |

## B- 控制参数菜单

| 序号  | 中文名称    | 出厂值 | 范围        | 说明               | 级别       |
|-----|---------|-----|-----------|------------------|----------|
| B1  | 楼层显示设置  | _   | 0-9、A-Z、- | 设置某层显示内容         | ≥3       |
| B2  | 楼层允许设置  | 允许  | 0-禁止 1-允许 | 设置某层是否停靠(详见 5.3) | ≥3       |
| B3  | 强制应答设置  | 正常  | 0-正常 1-强置 | 设置并连、群控时此梯必需应答层  | ≥3       |
| B4  | 前门设置    | 允许  | 0-禁止 1-允许 | 设置某层平层时前门是否开门    | ≥3       |
| B5  | 后门设置    | 允许  | 0-禁止 1-允许 | 设置某层平层时后门是否开门    | ≥3       |
| B6  | 前门方式    | 自动  | 0-自动 1-手动 | 设置某层平层时前门开门方式    | ≥3       |
| B7  | 后门方式    | 自动  | 0-自动 1-手动 | 设置某层平层时后门开门方式    | ≥3       |
| B8  | 功能选项设置1 | _   | 0-关闭 1-开启 | 设置某些特殊功能的关闭和开启   | $\geq 2$ |
| B9  | 功能选项设置2 | -   | 0-关闭 1-开启 | 设置某些特殊功能的关闭和开启   | ≥3       |
| B10 | 定时楼层禁止  | -   | 0-正常 1-禁止 | 设置定时后需禁止的楼层      | ≥3       |
| B11 | 消防禁用前门  | _   | 0-正常 1-禁止 | 设置前门消防时需禁止开门的楼层  | ≥3       |
| B12 | 消防禁用后门  | _   | 0-正常 1-禁止 | 设置后门消防时需禁止开门的楼层  | ≥3       |

## C- 时间参数菜单

| 序号  | 中文名称         | 出厂值 | 单位         | 范围     | 说明                                      | 级别 |
|-----|--------------|-----|------------|--------|-----------------------------------------|----|
| C1  | 启动时序         | _   | 0.1 秒      | 0-99   | 启动时序(详见 5.3)                            | ≥3 |
| C2  | 停止时序         |     | 0.1 秒      | 0-99   | 停止时序(详见 5.3)                            | ≥3 |
| C3  | 关门等待时间1      | 3   | 秒          | 0-99   | 开门保持时间 1                                | ≥3 |
| C4  | 关门等待时间 2     | 3   | 秒          | 0-99   | 开门保持时间2                                 | ≥3 |
| C5  | 最大开门时间       | 8   | 秒          | 0-9999 | 设置开门命令输出的最大时间                           | ≥3 |
| C6  | 平层开关延时       | 50  | 0.1 秒   毫米 | 0-99   | 调整平层误差                                  | ≥3 |
| C7  | 返回基站时间       | 180 | 秒          | 0-9999 | 电梯空闲时返回候梯基站前等待时间                        | ≥3 |
| C8  | 节能时间         | 120 | 秒          | 0-9999 | 节能时间                                    | ≥3 |
| C9  | 门机停止延时<br>时间 | 1   | 秒          | 0-9999 | 开/关门到位后,门机停止的时间,设<br>成9999后开/关门命令不停止输出。 | ≥3 |
| C10 | 开门保持时间       | 3   | 秒          | 0-9999 | 开门延长开关动作后保持开门的时间                        | ≥3 |
| C11 | 提前开门距离       | 200 | 毫米         | 0-999  | 提前开门动作时,离平层位置的距离<br>(详见 5.3)            | ≥3 |

| C12 | 软启动时间  | 2  | 秒 | 0-655   | 软启动的时间(详见 5.3) | ≥3 |
|-----|--------|----|---|---------|----------------|----|
| C19 | 维保报警周期 | 64 | 天 | 0-65535 | 维保报警周期         | ≥3 |

# D- 运行参数菜单

| 序号  | 中文名称      | 出厂值 | 単位       | 范围    | 说明                                   | 级别       |
|-----|-----------|-----|----------|-------|--------------------------------------|----------|
| D1  | 控制方式      | 1   | —        | 0-4   | 设置控制方式                               | $\geq 2$ |
| D2  | 零速级别      | 3   | 脉冲/0.1 秒 | 3-99  | 设为00时为使用外部零速信号,设为<br>01-99时为使用内部零速信号 | ≥2       |
| D3  | 校正运行速度    | 30  | ‰        | 0-99  | 校正运行速度                               | $\geq 2$ |
| D4  | 蠕动运行速度    | 20  | ‰        | 0-99  | 蠕动运行速度                               | $\geq 2$ |
| D5  | 爬行运行速度    | 40  | ‰        | 0-99  | 爬行运行速度                               | $\geq 2$ |
| D6  | 检修运行速度    | 20  | %        | 0-99  | 检修运行速度                               | ≥2       |
| D7  | 低速运行速度    | 45  | %        | 0-99  | 低速运行速度                               | $\geq 2$ |
| D8  | 中速运行速度 1  | 60  | %        | 0-99  | 中速运行速度 1                             | ≥2       |
| D9  | 中速运行速度2   | 80  | %        | 0-99  | 中速运行速度 2                             | ≥2       |
| D10 | 高速运行速度    | 99  | %        | 0-99  | 高速运行速度                               | ≥2       |
| D11 | 低速加速时间    | 3   | 秒        | 0-200 | 低速时的加速时间                             | $\geq 2$ |
| D12 | 中速加速时间1   | 4   | 秒        | 0-200 | 中速时的加速时间 1                           | ≥2       |
| D13 | 中速加速时间2   | 4.5 | 秒        | 0-200 | 中速时的加速时间2                            | ≥2       |
| D14 | 高速加速时间    | 5   | 秒        | 0-200 | 高速时的加速时间                             | ≥2       |
| D15 | 加速度       | 0.5 | m/s2     | 0-1   | 厂家保留                                 | $\geq 2$ |
| D16 | Sport 加速度 | 0.7 | m/s2     | 0-1   | 厂家保留                                 | $\geq 2$ |

## E- 群控参数菜单

| 序号 | 中文名称    | 出厂值 | 范围     | 说明                       | 级别 |
|----|---------|-----|--------|--------------------------|----|
| E1 | 本机地址    | 0   | 0-99   | 并联时的本机地址                 | ≥2 |
| E2 | 楼层偏置    | 0   | 0-64   | 最底层不在同一楼层的电梯并联时使用(详见5.3) | ≥2 |
| E3 | 联控基站    | 0   | 0-64   | 并联时的候梯基站                 | ≥3 |
| E4 | 联控模式    | 0   | 0-99   | 厂家保留                     | ≥2 |
| E5 | 上行高峰时间1 | 0   | 0-9999 | 2位小时+2位分钟(高峰运行时间100分钟)   | ≥3 |
| E6 | 上行高峰时间2 | 0   | 0-9999 | 2位小时+2位分钟(高峰运行时间100分钟)   | ≥3 |
| E7 | 下行高峰时间1 | 0   | 0-9999 | 2位小时+2位分钟(高峰运行时间100分钟)   | ≥3 |
| E8 | 下行高峰时间2 | 0   | 0-9999 | 2位小时+2位分钟(高峰运行时间100分钟)   | ≥3 |

## F- 保护参数菜单

| 序号 | 中文名称     | 出厂值 | 单位 | 范围     | 说明                                    | 级别 |
|----|----------|-----|----|--------|---------------------------------------|----|
| F1 | 关门失败重试时间 | 20  | 秒  | 0-9999 | 关门失败后重新试图开/关门的<br>等待时间                | ≥2 |
| F2 | 重试开门关门次数 | 5   | 次数 | 0-99   | 关门失败后重新试图关门的次数                        | ≥2 |
| F3 | 驱动器再复位次数 | 5   | 次数 | 0-99   | 驱动器故障后再复位次数限定                         | ≥2 |
| F4 | 平层开关检测时间 | 30  | 秒  | 0-9999 | 自动运行时平层开关动作最大间<br>隔时间                 | ≥2 |
| F5 | 系统故障次数限定 | 20  | 次数 | 0-99   | 运行中故障次数限定,单位时间<br>内达到则停机并显示"故障过<br>频" | ≥2 |
| F6 | 单次运行保护时间 | 120 | 秒  | 0-9999 | 单次运行最大时间                              | ≥2 |
| F7 | 低速速度偏差范围 | 90  | %  | 20-200 |                                       | ≥2 |

### H- 脉冲距离参数菜单

| 序号 | 中文名称     | 出厂值 | 范围                      | 说明                               | 级别       |
|----|----------|-----|-------------------------|----------------------------------|----------|
| H1 | 上短减速脉冲距离 | -   | 0-99999999              | 显示上短减速长度(单位:米)                   | ≥2       |
| H2 | 上长减速脉冲距离 | -   | 0-99999999              | 显示上长减速长度(单位:米)                   | $\geq 2$ |
| H3 | 下短减速脉冲距离 | -   | 0-99999999              | 显示下短减速长度(单层减速距<br>离以此为依据) (单位:米) | ≥2       |
| H4 | 下长减速脉冲距离 | -   | 0-99999999              | 显示下长减速长度(高速减速距<br>离以此为依据) (单位:米) | ≥2       |
| H5 | 脉冲总数     | 0   | 0-99999999              | 显示脉冲总数                           | ≥2       |
| H6 | 平层挡板脉冲数目 | 0   | 0-9999                  | 平层挡板脉冲数                          | ≥2       |
| H7 | 楼层脉冲查看   |     | 0-99999999              | 显示每一层脉冲数                         | ≥2       |
| H8 | 平层位置整体调整 | 0   | -200mm $\sim$<br>+200mm | 平层位置整体调整(详见 5.3)                 | ≥3       |
| H9 | 平层位置单层调整 | 0   | -200mm $\sim$<br>+200mm | 分别调整每一层的平层位置(详见 5.3)             | ≥3       |

## J- I/O 口参数菜单

| 序号 | 中文名称   | 出厂值 | 范围   | 说明              | 级别       |
|----|--------|-----|------|-----------------|----------|
| J1 | 主板输入设置 | —   | 0-1  | 主板输入口设置(详见 5.3) | $\geq 2$ |
| J2 | 主板输出设置 | —   | 0-1  | 主板输出口设置         | ≥2       |
| J3 | 轿厢输入设置 | —   | 0-1  | 轿厢输入口设置         | ≥2       |
| J4 | 轿厢输出设置 | —   | 0-1  | 轿厢输出口设置         | ≥2       |
| J5 | 呼梯接口设置 | _   | 1-64 | 内呼呼梯接口设置        | ≥3       |

## L- 系统参数菜单

| 序号 | 中文名称     | 出厂值 | 范围         | 说明                | 级别 |
|----|----------|-----|------------|-------------------|----|
| L1 | 井道数据学习   | 0   | 0-1        | 启动井道数据学习          | ≥2 |
| L2 | 测试运行间隔时间 | 0   | 0-999      | 测试运行时,两次运行的间隔时间   | ≥2 |
| L3 | 数据复制     | 0   | 0-99       | 参数拷贝、复制(详细 5.3)   | ≥3 |
| L4 | 出厂数据恢复   | 0   | 0-99       | 数据初始化 (初始化时设为 12) | ≥2 |
| L5 | 用户密码     | 0   | 0-99999999 | 初始密码为 00000123    | ≥2 |
| L6 | 厂家密码     | —   | —          | (厂家保留)            | ≥2 |
| L7 | 高级参数     | —   | _          | (厂家保留)            | ≥3 |
| L8 | 功能测试     |     |            | 特殊功能测试(详细 5.3)    | ≥3 |

# N-电机相关参数菜单

| 序号  | 中文名称   | 出厂值  | 单位     | 范围        | 说明                              | 级别 |
|-----|--------|------|--------|-----------|---------------------------------|----|
| N1  | 驱动底座型号 | 4011 | 电压功率   | 0-65535   | 必须与驱动底座型号相匹配                    | ≥3 |
| N2  | 电机功率   | 11.0 | 千瓦     | 1.0-100.0 | 电机的实际功率                         | ≥1 |
| N3  | 电机类型   | 0    | -      | 0-255     | 0为同步电机,1为异步电机                   | ≥1 |
| N4  | 电源输入电压 | 380  | 伏特     | 5-440     |                                 | ≥1 |
| N5  | 电机额定电压 | 380  | 伏特     | 5-440     |                                 | ≥1 |
| N6  | 电机额定电流 | 24.0 | 安培     | 1.0-250.0 |                                 | ≥1 |
| N7  | 电机额定转速 | 167  | 转 / 分钟 | 1-9999    |                                 | ≥1 |
| N8  | 电机额定频率 | 50   | Hz     | 0-50      | 异步电机有效                          | ≥1 |
| N9  | 电机极数   | 20   | 极数     | 2-60      |                                 | ≥1 |
| N10 | 电机旋转方向 | 0    | -      | 0-1       | 可改变电机运行方向                       | ≥1 |
| N11 | PG 卡型号 | 0    | -      | 0-255     | 0 为板载正余弦 PG 卡, 1 为<br>板载增量 PG 卡 | ≥3 |
| N12 | PG 脉冲数 | 2048 | 脉冲     | 0-65535   | 编码器实际每圈脉冲数目                     | ≥1 |

| N13 | <b>PG</b> 方向 | 0   | -  | 0-1   | 0为A超前B,1为B超前A  | ≥1 |
|-----|--------------|-----|----|-------|----------------|----|
| N14 | PWM 载波       | 8   | -  | 4-12  |                | ≥3 |
| N15 | PG 磁极偏移      | 0   | 度数 | 0-360 | 同步电机时          | ≥1 |
| N15 | 转差百分比        | 100 | %  | 0-200 | 异步电机时          |    |
| N16 | 电机参数整定       | -   |    | 0-255 |                | ≥1 |
| N17 | NP 组参数复      | 0   |    | 0-255 | 设置为13 初始化N组、P组 | ≥1 |
|     | 位            | 0   |    |       | 参数             |    |
| N18 | 倍率           | -   | -  | -     | 厂家保留           | ≥3 |
| N19 | 相位           | -   | -  | -     | 厂家保留           | ≥3 |
| N20 | 增益           | -   | -  | -     | 厂家保留           | ≥3 |

### P- PI 参数菜单

| 序号  | 中文名称   | 出厂值        | 范围        | 说明                  | 级别       |
|-----|--------|------------|-----------|---------------------|----------|
| P1  | 低速增益   | 与功率<br>相联系 | 5-50      | 低速时的增益              | ≥1       |
| P2  | 低速积分   | 与功率<br>相联系 | 0.03-0.97 | 低速时的积分              | ≥1       |
| P3  | 高速增益   | 与功率<br>相联系 | 5-50      | 高速时的增益              | ≥1       |
| P4  | 高速积分   | 与功率<br>相联系 | 0.03-0.97 | 高速时的积分              | ≥1       |
| P5  | 称重增益   | 5          | 1-99      | 一般无需调整              | ≥1       |
| P6  | 称重积分   | 0.35       | 0.03-0.49 | 有倒溜现象请调小该值,有振荡请调大该值 | ≥1       |
| P7  | 称重时间   | 1.25       | 0.00-3.00 | 抱闸开闸延迟时间,过大可能会产生振荡  | ≥1       |
| P8  | 机械惯量   | 100%       | 10-120%   | 惯量百分比               | ≥1       |
| P9  | 抱闸检测力矩 | 50%        | 20-100%   | 设置抱闸自动检测时的力矩        | ≥3       |
| P10 | 电流环百分比 | 100%       | 20-999%   | 电流环百分比              | $\geq 3$ |
| P11 | 保留     |            |           | 厂家保留                | ≥3       |

## Y-系统参数菜单

| 序号 | 中文名称 | 出厂值 | 范围   | 说明               | 级别       |
|----|------|-----|------|------------------|----------|
| Y1 | 参数级别 | 1   | 1-3  | 级别越高,可查看和修改的参数越多 | ≥1       |
| Y2 | 时间调整 | -   | -    | 设置系统时间           | $\geq 2$ |
| Y3 | 语言选择 | 0   | 0-99 | 选择系统语言(0中文,1英文)  | $\geq 2$ |
| Y4 | 软件版本 | -   | -    | 查看软件版本(只读)       | $\geq 2$ |
| Y5 | 序列号码 | -   | -    | 主板唯一 ID 识别码(只读)  | $\geq 2$ |
| Y6 | 远程参数 | -   | -    | [ 一] 安視          | ≥3       |
|    | 修改授权 |     |      | /                |          |

# 5.3 部分参数调整菜单详细说明

A5 钥匙位置 设置锁梯开关所在楼层。

**A8 平层开关数目**如只有一个平层开关,请设为1,并把平层开关接到X2上;如有2个平层 开关,请设为2,并把上面一个平层开关接到X1上,下面一个平层开关接到X3上。

**B2 层楼允许设置** 层楼允许与屏蔽指的是外呼呼梯,内呼指令的屏蔽,也可以用不连接按钮 线路来实现。

**B8、B9功能选项设置的详细说明:**设置为0时,即代表关闭,如果要启动某项功能,请设为1。

| 序号   | 出厂值 | 中文名称   | 说明                                                             |
|------|-----|--------|----------------------------------------------------------------|
| F001 | 0   | 禁止开门   | 不输出开门命令(测试时使用)                                                 |
| F002 | 0   | 外呼梯禁止  | 外呼不能呼梯 (测试时使用)                                                 |
| F003 | 0   | 测试运行启  | 自动测试运行(测试时使用,需L2参数配合使用,L2<br>如果为0,则自动测试运行不能启动)                 |
| F004 | 0   | 后门启用   | 有后门时请启用此功能                                                     |
| F005 | 0   | 第二内呼启  | 有2块内呼板(双操纵盘)时请启用此功能                                            |
| F006 | 0   | 第二外呼启  | 后门有外呼时请启用此功能,后门1层外呼地址为33,后<br>门2层外呼地址为34,其他外呼地址以此类推            |
| F007 | 0   | 第三内呼启  | 有3块内呼板(三操纵盘)时请启用此功能                                            |
| F008 | 0   | 检修外显关  | 检修时外呼无任何显示                                                     |
| F009 | 0   | 检修外显字  | 检修时外呼交替显示"INS"和楼层                                              |
| F010 | 0   | 检修外显闪  | 检修时外呼显示楼层并且楼层闪烁                                                |
| F011 | 0   | 上电复位   | 每次上电后,自动以低速运行至端站复位                                             |
| F012 | 0   | 检修复位   | 每次检修转为自动后,自动以低速运行至端站复位                                         |
| F013 | 0   | 消防迫降启  | 运行至消防层后,开门并停止运行(不能关门,不能呼<br>梯,直到恢复自动状态)                        |
| F014 | 0   | 开门待梯启  | 自动状态下待机时,处于开门状态,此时关门按钮无效,<br>得到内呼/外呼信号后,自动关门并运行至相应楼层           |
| F015 | 0   | 反向内呼启  | 内呼可以接受与当前运行方向相反的楼层登记信号<br>(举例:电梯现在在5层并向上运行,此时可以登记1<br>楼的内呼信号)  |
| F016 | 0   | 前后门独立  | 当后门启用,并且有第二内呼或第二外呼时,启用此功<br>能,前/后门的内呼/外呼分别控制与之相对应的前/后门         |
| F017 | 0   | 司机点关门  | 司机按一下关门按钮,即可以自动关门,不需一直按住<br>关门按钮不放                             |
| F018 | 0   | 检修NL开门 | 检修在非平层区时可以开门                                                   |
| F019 | 0   | 门锁替限位  | 门锁反馈信号代替关门限位(测试时使用)                                            |
| F020 | 0   | 楼层控制启  | 在轿厢可以进行楼层的禁止/允许                                                |
| F021 | 0   | PG线选择  | 同步机时,0为新世达 PG 线标准,1为默纳克 PG 线标准                                 |
| F022 | 0   | 中速2启用  | 中速2的启用和禁止(在2.5 m/s及以上梯速时使用)                                    |
| F023 | 0   | 手动门启用  | 启用后,开/关门到位信号无效,B6、B7自动设为1(手动),电梯运行至目标楼层后必须断开门锁一次才可以<br>继续下一次运行 |
| F024 | 0   | 司机顺向启  | 司机状态并启用此功能后,电梯响应顺向外呼信号                                         |
| F025 | 0   | 检修触板启  | 检修时安全触板有效                                                      |
| F026 | 0   | 内呼消号禁  | 内呼消号禁止(即任何时候都不能消号)                                             |
| F027 | 0   | 运行消号禁  | 运行时消号禁止(即运行时不能消号,只有电梯平层时                                       |

|      |   |          | 才可以消号)                                                                                    |
|------|---|----------|-------------------------------------------------------------------------------------------|
| F028 | 1 | 锁梯运行禁    | 锁梯后清除所有已登记的内、外呼信号,直接返回锁梯<br>基站进入锁梯状态                                                      |
| F029 | 0 | 平层修正禁    | 不进行平层开关修正 (测试时使用)                                                                         |
| F030 | 0 | 减速修正禁    | 不进行减速开关修正(测试时使用)                                                                          |
| F031 | 1 | 平层DECR禁  | 不进行平层开关 DECR 修正(测试时使用)                                                                    |
| F032 | 0 | 强制截车启    | 开启后,即使在基站已经满载,如果基站以下外呼有登记,则继续响应基站以下外呼                                                     |
| F033 | 0 | 偏差复位禁    | 在平层修正时发现偏差过大,自动以低速运行至端站复<br>位                                                             |
| F034 | 0 | 软限位启用    | 没有物理限位开关时,启用此功能                                                                           |
| F035 | 0 | 抱闸测试禁    | 抱闸自动测试功能禁止                                                                                |
| F037 | 0 | 脉冲故障禁    | 不进行脉冲故障检测(测试时使用)                                                                          |
| F038 | 0 | 平层故障禁    | 不进行平层故障检测(测试时使用)                                                                          |
| F039 | 0 | 单次时限禁    | 不进行单次运行时间检测(测试时使用)                                                                        |
| F040 | 0 | 抱闸BRK1禁  | 抱闸开关1禁止                                                                                   |
| F041 | 1 | 抱闸BRK2禁  | 抱闸开关2禁止                                                                                   |
| F042 | 0 | 高压输入禁    | 不进行高压输入检测                                                                                 |
| F043 | 0 | 低压安全禁    | 不进行安全低压输入(X13)检测                                                                          |
| F044 | 0 | 再平层允许    | 开启微平层                                                                                     |
| F045 | 0 | 顶层保护启    | 运行至上短减速开关时,不能继续向上运行                                                                       |
| F046 | 0 | 消防楼层启    | 进入消防状态后,可以运行至所有的楼层(包括已经在<br>B2参数中设为禁止的楼层)                                                 |
| F047 | 0 | 单集选启用    | 外呼只有一个按钮(即外呼没有单独的上/下按钮)时                                                                  |
| F048 | 0 | 安全检修启    | 检修开关由检修转为自动时,厅门或者轿门需保持断开<br>状态4秒以上,才能进入自动状态                                               |
| F049 | 0 | 减速模式     | 如只有短减速开关,请设为0;<br>如有短减速开关和长减速开关,请设为0;<br>如只有长减速开关而没有短减速开关,请设为1                            |
| F050 | 0 | 消防模式     | 此功能为1时,消防控制中心的消防联动信号动作,电<br>梯返回消防基站,保持开门,不会进入二次消防状态;<br>此时如果要进入二次消防状态,必须要使消防基站的消<br>防开关动作 |
| F051 | 0 | 学习模式L1   | 此井道自学习模式为强制学习1楼平层挡板长度,2楼为<br>短平层挡板时启用                                                     |
| F052 | 0 | 外显提前禁    | 外显楼层不提前显示                                                                                 |
| F053 | 0 | 外显故障启    | 启动后,外显显示当前故障(有故障时)                                                                        |
| F054 | 0 | 封芯反馈禁    | 此功能为0时,封芯接触器反馈功能有效                                                                        |
| F055 | 0 | AUTO RES | AUTO RES                                                                                  |
| F057 | 0 | 光幕防捣乱    | 此功能为1时,光幕防捣乱功能无效                                                                          |
| F058 | 0 | CPM故障禁   | 此功能为1 时, CPM故障无效                                                                          |
| F059 | 0 | 预启动启用    | 电梯预启动开启(必须有UCMP和高压输入)                                                                     |
| F060 | 0 | 后门检测禁    | 不检测后门门锁粘连                                                                                 |
| F061 | 0 | IC卡功能启   | IC卡功能启用                                                                                   |
| F062 | 0 | 异常外呼禁    | 并联、群控时,屏蔽掉有问题的外呼                                                                          |
| F063 | 0 | 第三门允许    | 有3个轿门时启用                                                                                  |
| F065 | 0 | 上电整定启    | 上电后,第一次运行时自动进行一次PG整定                                                                      |

| F066 | 0 | 异步Sin PG   | 异步电动机使用SinCos编码器                                           |
|------|---|------------|------------------------------------------------------------|
| F067 | 0 | LeakGndDis | 对地漏电保护检测禁止( <b>请在咨询厂家后,方可开启</b> )                          |
| F068 | 0 | 抱闸补偿启      | 如果抱闸打开不一致(或者打开慢)时,此功能改为1,<br>不容易出现"电流异常"故障                 |
| F069 | 1 | 输入缺相启      | 此功能为1时,开启变频器的输入缺相检测                                        |
| F070 | 0 | 软启动使能      | 此功能为1时,软启动功能开启                                             |
| F071 | 0 | 速度滤波禁      | 厂家保留                                                       |
| F072 | 0 | DC48V EPS  | 厂家保留                                                       |
| F073 | 0 | AC220V EPS | 厂家保留                                                       |
| F074 | 1 | 称重增强1      | 启用后,称重效果增强。称重增强效果:                                         |
| F075 | 0 | 称重增强2      | F74、F75为0< F74为1< F75为1< F74、F75为1<br>注意:称重增强效果越强越容易发生称重震荡 |
| F076 | 0 | 称重速度环      | 8К-4К                                                      |
| F077 | 0 | 抱闸看门狗      | 厂家保留                                                       |
| F078 | 0 | 运行关门禁      | 运行时不输出关门命令                                                 |
| F079 | 0 | 未开门运禁      | 25秒以内无法开门且门锁和关门限位没有断开,可以运<br>行到其他楼层                        |
| F080 | 0 | ARD称重启     | ARD启动时进行称重                                                 |
| F081 | 0 | 提前开门禁      | 提前开门功能禁止                                                   |
| F082 | 0 | 开关门语音      | 开关门报语音, 需减速报站                                              |
| F083 | 0 | 门磁允许       | 厂家保留                                                       |
| F084 | 0 | 远程控制启      | 厂家保留                                                       |
| F085 | 0 | 电压跟随禁      | 根据输入电源的电压,限制最高运行速度,为1时禁止                                   |
| F086 | 0 | 低压门锁禁      | 不进行门锁低压输入(X14、X15)检测                                       |
| F087 | 0 | 快速称重禁      | 电梯启动时,抱闸开关动作后,立刻停止称重                                       |
| F088 | 0 | 自动速度启      | 根据轿厢与目标楼层的距离,自动调整运行速度                                      |
| F089 | 0 | 运动模式启      | 厂家保留                                                       |
| F090 | 0 | 触屏呼梯启      | 轿厢呼梯板为触摸屏时启用                                               |
| F091 | 0 | 检修通讯1      | 轿顶检修为通信时开启                                                 |
| F092 | 0 | 检修通讯2      | 底坑检修为通信时开启                                                 |
| F095 | 0 | 快速启动启      | 未收到关门到位信号,门锁接通后电梯直接启动运行,3<br>秒后再检测关门到位信号                   |
| F096 | 0 | UCMP检测禁    | 没有UCMP功能时,设置为1                                             |
| F097 | 0 | 22标准       | T7007-2022新标准                                              |
| F100 | 0 | 震动抑制       | 震动抑制功能启用                                                   |
| F101 | 0 | 封芯检测禁      | 封芯功能自动测试功能禁止                                               |
| F102 | 0 | 抱闸缓放启      | 抱闸缓慢释放功能启用                                                 |
| F105 | 0 | 门卡死应急      | 厂家保留                                                       |
| F106 | 0 | 下雨控制启      | 收到下雨信号时,电梯运行至上面楼层                                          |
| F107 | 0 | 监控主动启      | 主板监控监控口主动输出信号                                              |
| F108 | 0 | 发电机选项      | 收到发电输入信号后,电梯就近平层,返回基站,停止<br>运行                             |
| F119 | 0 | 马来西亚ST     | 马来西亚标准                                                     |
| F120 | 0 | 新加坡标准      | 新加坡标准                                                      |
| F121 | 0 | 香港标准启      | 香港标准                                                       |

| F122 | 0 | 机器人控制 | 配合电梯专用机器人                                     |
|------|---|-------|-----------------------------------------------|
| F123 | 0 | VIP启用 | 标准VIP功能                                       |
| F125 | 0 | 电压波动禁 | 此功能为1 时,电梯高速运行时,不报 "E66速度偏差<br>过大"和 "E72电流异常" |

C1、C2 启动、停止时序 启动、停止时序,此时间影响启动舒适感。

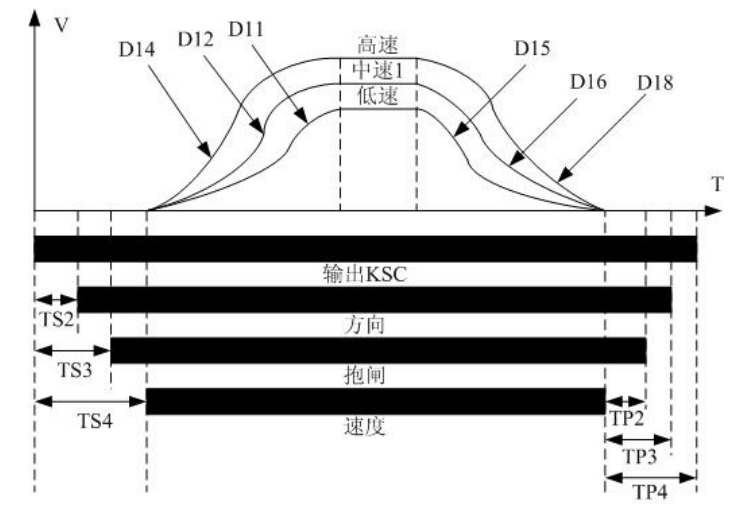

C3 关门等待时间1 重开门后关门等待时间。

C4 关门等待时间 2 首次关门等待的时间=关门等待时间 1+关门等待时间 2。

- **C5 最大开门时间** 此参数应 ≥ C3+C4。
- **C9 门机停止时间控制** 门到位后,开关门命令信号延迟此时间停止输出,设为 9999 时开/ 关门命令一直保持输出。
- **C10 开门保持时间**开门延长时间开关动作后,延长开门的时间,在关门待机时,按开门延 长时间开关也可以开门。
- **C11 提前开门距离** 在有提前开门时,提前开门动作时离平层位置距离。注意,提前开门动作时,平层开关应已经动作;如果平层开关还没有动作,虽然此时距离平层位置已经到达此参数设置的数值,但是提前开门也不会输出。

C12 软启动时间 此参数只有在 B9 的 F070 启用后有效,调整此参数改变软启动的时间。

D1 控制方式 根据设置不同的值来实现不同的控制:

数字量段速控制 00、模拟量控制 01。

改变此参数的值,D3~D10的值也会随之变化。

- D2零速级别 设为 00 时为使用外部零速信号,调整相应的驱动器参数,如一直未得到驱动器的零速信号,则到达目标楼层 5 秒后合闸停车;设为 01~99 时为使用内部零速信号,根据编码器脉冲和电梯的速度来灵活的设置。
- **D9 中速运行速度 2** 此参数只有在 B8 的 F022 启用后,并且电梯速度大于、等于 2.5m/s 时, 或者短减速开关长度×3 小于长减速开关长度时才会有输出。
- **E2 楼层偏置**如 1 号梯的楼层为-2~30 层, 2 号梯的楼层为 1~30 层, 2 台电梯并联,则 2 号电梯在自学习以前必须把 E2 参数设为 2, A1 参数设为 32。

- **H8 平层位置整体调整** 如需调整每一层的平层位置,则调整此参数;+的数值为提高,-的数 值为降低;此参数和 H9 共同起作用。
- **H9 平层位置单层调整** 如需调整某一层的平层位置,则调整此参数;+的数值为提高,-的数 值为降低;此参数和 H8 共同起作用。

如需在轿厢内进行平层位置单层调整,则首先在机房使用手持操作器进入此菜单:

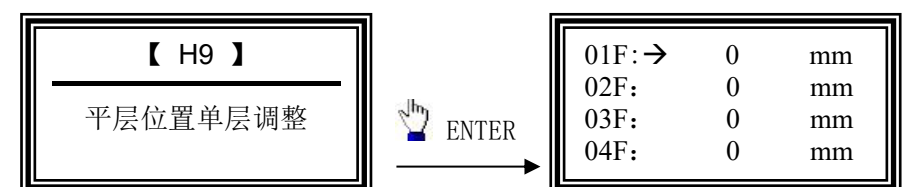

**保持在此界面不动**,调试人员进入到轿厢中;使用呼梯按钮运行至需修改的楼层,电梯到 达目标楼层开门后,按住开门按钮不放。点击(不能按住不放)最高层的呼梯按钮,为提 高平层位置;点击最底层呼梯按钮,为降低平层位置。此时,轿厢显示板会显示您所设置 的数据,上箭头为≥0,下箭头为≤0。设置完成后,松开开门按钮,轿厢显示板恢复正常 显示,继续运行至其他楼层进行设置。

J1 主板输入设置 主板输入端口的定义及端口功能设置都在此菜单里操作。

主板的默认输入电平除 X10~X15 不能修改外,其他端口电平(常开/常闭)都可以根据需要修改设置,也可以替换其他输入端口,把其功能号修改为对应功能的地址数即可。J3 同 J1。

| 地址 | 名称   | 地址 | 名称          | 地址 | 名称      | 地址 | 名称            |
|----|------|----|-------------|----|---------|----|---------------|
| 1  | 上门区  | 2  | 门区          | 3  | 下门区     | 4  | 上短减速          |
| 5  | 上长减速 | 6  | 上限位         | 7  | 下短减速    | 8  | 下长减速          |
| 9  | 下限位  | 10 | 检修          | 11 | 检修上行    | 12 | 检修下行          |
| 13 | 安全   | 14 | 门锁 <b>1</b> | 15 | 门锁 2    | 16 | <b>BRC</b> 反馈 |
| 17 | 保留   | 18 | CC 反馈       | 19 | 提前开门    | 20 | 主机过热          |
| 21 | 门机过热 | 22 | 曳引绳         | 23 |         | 24 |               |
| 25 | 消防   | 26 | BRK1 反馈     | 27 | BRK2 反馈 | 28 | IC 卡控制        |
| 29 | 封芯反馈 | 30 | 驱动器 OK      | 31 | 运行信号    | 32 | 零速信号          |
| 33 | 前开门钮 | 34 | 前关门钮        | 35 | 前开门限    | 36 | 前关门限          |
| 37 | 后开门钮 | 38 | 后关门钮        | 39 | 后开门限    | 40 | 后关门限          |
| 41 | 轻载   | 42 | 满载          | 43 | 超载      | 44 | 司机            |
| 45 | 专用   | 46 | 前门光幕        | 47 | 后门光幕    | 48 | 报警按钮          |
| 49 | 锁梯   | 50 | 消防 <b>2</b> | 51 | 开门保持    | 52 | 应急运行          |
| 53 | 发电输入 | 54 | 地震信号        | 55 | 上行高峰    | 56 | 下行高峰          |
| 57 | 前门触板 | 58 | 后门触板        | 59 | 定时禁层    | 60 | 顶层锁梯          |
| 61 | 紧急检测 | 62 | 人体感应        | 63 | 门旁路     | 64 | 消防备层          |

输入端口功能号列表如下:

J2 主板输出设置 主板输出端口的定义及端口功能设置都在此菜单里操作。

可以替换其他输出端口,把其地址修改为对应功能的功能号即可。J4同J2。

| 地址 | 名称          | 地址 | 名称          | 地址 | 名称    | 地址 | 名称          |
|----|-------------|----|-------------|----|-------|----|-------------|
| 1  | MC 接触器      | 2  | CC 接触器      | 3  | BR接触器 | 4  | BF 接触器      |
| 5  | 开门输出        | 6  | 关门输出        | 7  | 提前开门  | 8  | 消防反馈        |
| 9  | 上行输出        | 10 | 下行输出        | 11 | 速度段 1 | 12 | 速度段 2       |
| 13 | 速度段3        | 14 | 使能 <b>1</b> | 15 | 复位    | 16 | 运行中         |
| 17 | 前门开门        | 18 | 前门关门        | 19 | 后门开门  | 20 | 后门关门        |
| 21 | 节能输出        | 22 | 报站输出        | 23 | 蜂鸣器   | 24 | 使能 <b>2</b> |
| 25 | 应急完毕        | 26 | 故障          | 27 | 消防 2  | 28 | IGBT上电      |
| 29 | 风扇输出        | 30 | 强制关门        | 31 | 紧急输出  | 32 | 紧急状态        |
| 33 | 封星输出        | 34 | 平层          | 35 | 门区    | 36 | 强制关门        |
| 37 | 电磁门         | 38 | 轿门关闭        | 39 | 封门输出  | 40 | IC 卡屏蔽      |
| 41 | 机器人禁        | 42 | 机器人禁        | 43 | 消毒灯   | 44 | 门磁 <b>1</b> |
| 45 | 门磁 <b>2</b> | 46 | 减速中         | 47 | 减速灯   | 48 | 前门灯         |
| 49 | 后门灯         |    |             |    |       |    |             |

输出端口功能号列表如下:

**J5 呼梯接口设置** 本系统呼梯端子共 64 个,有效地址分配为 1~64,当某端子不用时可以 把地址设在 0 (无功能),若用做替换只要把地址对换即可。

- L1 并道数据学习 在进行井道数据学习前,请确保电梯能进行正常的检修运行, A 参数和 E2 参数已经正确设置。
- L3 数据复制 此菜单用来拷贝、复制参数。

设为1:一体机→操作器;设为2:操作器→一体机;

设为3:参数校验。

- L4 出厂数据恢复 此菜单用来初始化数据用,设为 12 则初始化所有数据,初始化后需重新 井道自学习。
- **L5 用户密码** 参数菜单的查看、修改限制用,非法用户的防范使用;每次断电重启后,需重新输入用户密码。

在此参数中输入 23400000, 电梯运行至目标楼层后, 保持开门到位状态, 按住上呼 或者下呼按钮不放, 5 秒后自动设置外呼地址。

#### L8 功能测试

UCMP 测试:

- 1、电梯停在平层位置,保持关门状态;
- 2、拨动检修开关至检修状态;
- 3、拨动UCMP-A01或者UCMP-A02模块上的"门锁手动检测开关"至"TEST"位, 模拟门锁断开;
- 4、在 L08 参数中设置 00000066, 开启 UCMP 测试;
- 5、按住检修上行或者检修下行按钮,封门接触器输出,门锁短接,此时电梯正常检修

启动运行;

6、电梯运行至脱离门区后, UCMP-A01 模块会取消门锁短接, 报"E48 UCMP 故障", 电梯停止运行;

电梯运行至脱离门区后,UCMP-A02 模块会取消门锁短接,同时控制附加制动器动作,报"E48 UCMP 故障",电梯停止运行;

抱闸制动力自动侦测说明:

- 1、玖玖 LDC1000B 系统具有抱闸制动力自动侦测功能;系统每隔 12 小时在待机状态下自动侦测一次,P9 参数为抱闸制动检测力矩设置参数。当检测到抱闸制动在设定制动力矩下失效时,系统报 E41 故障,该故障只能由人工再次手动测试抱闸力矩无故障后(断电也无法恢复此故障),才能恢复电梯运行。
- 2、手动测试抱闸制动力矩方法:
  - a、拨动检修开关至检修状态,保持关门状态;
  - b、在 L08 参数中设置 00000055, 拨动检修开关至自动状态, 开启抱闸制动力 矩测试;
  - c、系统开始自动侦测抱闸制动力矩,对抱闸线圈分别进行测试。

手动测试封芯接触器的方法:

- 1、拨动检修开关至自动状态,保持关门状态;
- 2、在 L08 参数中设置 00000045, 开启封芯接触器测试;
- 3、系统开始自动侦测封芯接触器是否正常(如果轿厢此时是在顶层,则自动向下运

行一层楼),自动打开抱闸接触器和运行接触器,轿厢开始以不大于 0.3m/s 的速

度向上溜车,移动 1.5 米后停止溜车,电梯自动平层,恢复待机状态。 超载短接说明:

- 1、电梯处于"自动"状态;
- 2、在L08参数中设置 00000022, 开启超载短接;
- 3、 超载短接开启后, 超载开关无效, 时间为 10 分钟;

4、时间到达 10 分钟或者断电重启后,自动恢复到"自动"状态,超载开关有效。 测试运行次数设置:

设为"11000000",其中的0为次数。比如测试运行1000次,则输入"11001000"。 如果测试完成前需要取消测试时,进入一次检修状态或者断电一次即可。

启动测试后在"初始化菜单1"中,按操作器上按钮可以查看剩余次数。

注意,如果 B8 的 F003"测试运行启"设置为 1,则无次数限制。

风扇故障屏蔽:

设为"0000025",在72小时内屏蔽"风扇故障"。

注意:要电梯处于"风扇故障"状态时设置才能有效,非"风扇故障"时进行设置会 提示设置错误。

做 125% 钢丝绳打滑试验不能打滑时:

设为"0000028",检修运行启动力矩增大,启动时间加快。设置成功后1分钟以内有效。

#### B8 参数中前后门设置说明

注意:前后门的所有输入/输出信号都接在内呼1上,内呼呼梯按钮分别接在内呼1、2上。

F04:后门启用

**F05:** 第二内呼启

**F06:** 第二外呼启

F16: 前后门独立

| F04 | F05 | F06 | F16 | 门1(前门)  | 门2(后门)  | 备注                 |
|-----|-----|-----|-----|---------|---------|--------------------|
| 0   | 1   | 0   | 0   | 内呼1、内   |         | 只有门1,有内呼1和内呼2,     |
|     |     |     |     | 呼2控制    |         | 只有前门外呼时。           |
|     |     |     |     | 前门外呼    |         |                    |
|     |     |     |     | 地址 1-64 |         |                    |
| 1   | 0   | 1   | 0   | 内呼1控制   | 内呼1控制   | 有门1和门2,只有内呼1,有前门外呼 |
|     |     |     |     | 前门外呼    | 后门外呼地   | 和后门外呼时。            |
|     |     |     |     | 地址 1-32 | 址 33-64 | (前/后门同时开关)         |

| 1 | 1 | 1 | 0 | 内呼1、内   | 内呼1、内呼  | 有门1和门2,有内呼1和内呼2,有前 |
|---|---|---|---|---------|---------|--------------------|
|   |   |   |   | 呼2控制    | 2 控制    | 门外呼和后门外呼时。         |
|   |   |   |   | 前门外呼    | 后门外呼地   | (前/后门同时开关)         |
|   |   |   |   | 地址 1-32 | 址 33-64 |                    |
| 1 | 0 | 1 | 1 | 内呼1控制   | 内呼1控制   | 有门1和门2,只有内呼1,有前门外呼 |
|   |   |   |   | 前门外呼    | 后门外呼地   | 和后门外呼,有前后门独立开关要求时。 |
|   |   |   |   | 地址 1-32 | 址 33-64 | (前/后门分别开关)         |
| 1 | 1 | 1 | 1 | 内呼1控制   | 内呼2控制   | 有门1和门2,有内呼1和内呼2,有前 |
|   |   |   |   | 前门外呼    | 后门外呼地   | 门外呼和后门外呼,有前后门独立开关  |
|   |   |   |   | 地址 1-32 | 址 33-64 | 要求时。(前/后门分别开关)     |

## 第6章 故障

6.1 在电梯运行中发生的故障:

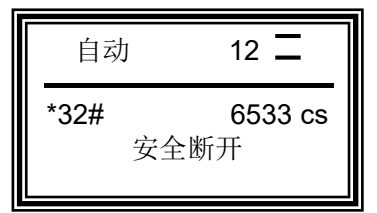

电梯在运行中发生故障后,在液晶屏最下面一行显示当前故障名称,按 "ENTER" 键消除,如不能消除,则表示该故障一直存在,请排除故障。

### 6.2 控制故障查看详细说明

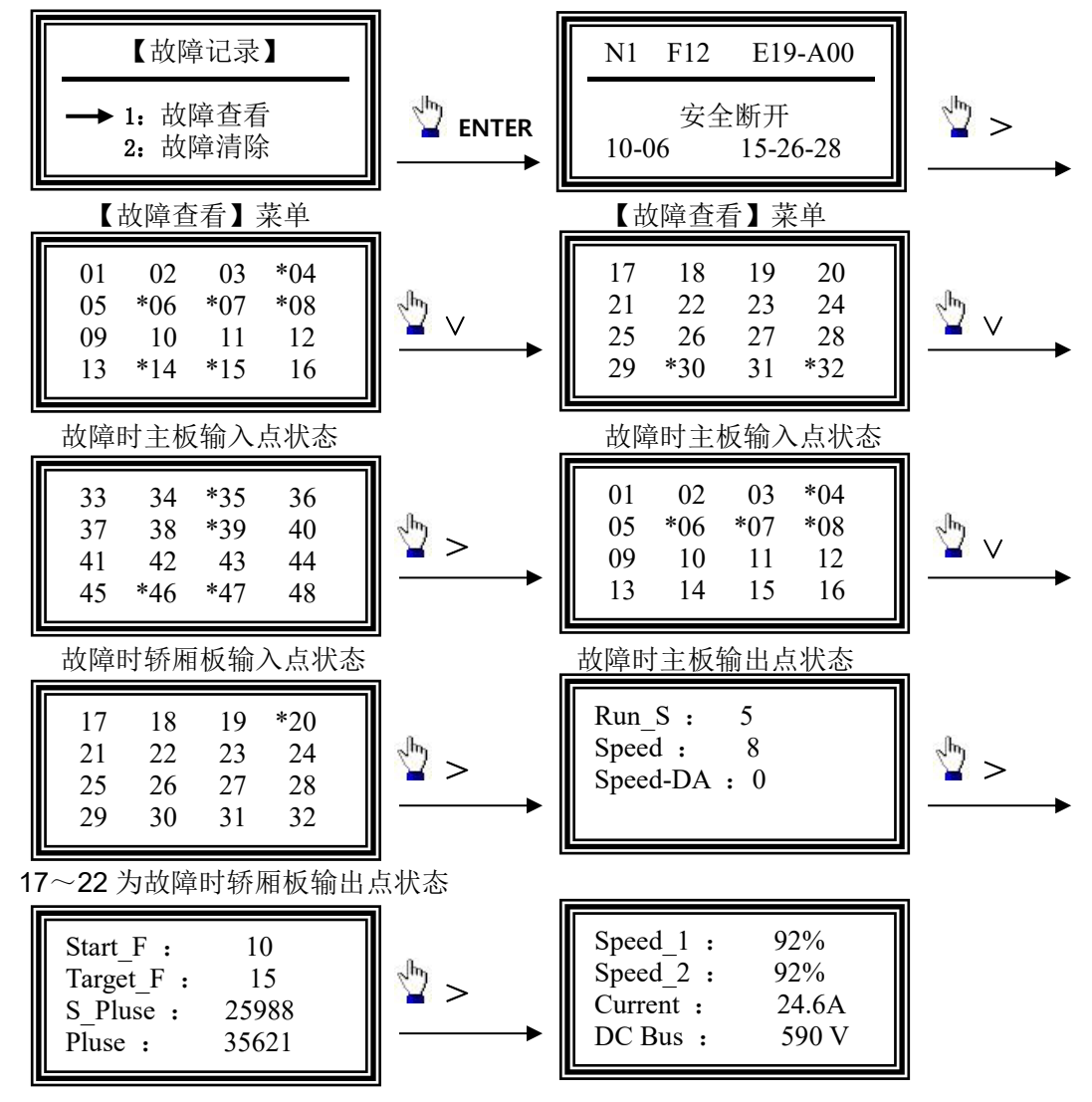

Run\_S: (故障时的内部状态) 0: 待机; 1: 开门; 2 等待关门; 3: 启动计算; 4: 预启动;
5: 快速运行中; 6: 减速中(未到达目标层,未收到平层信号); 7: 减速中(已到达目标层,未收到平层信号); 8: 减速中(收到1个平层信号); 9: 减速中(收到2个平层信号); 11-13: 返平层中; 15: 停车中。

Speed: 故障时的速度段; Speed-DA: 故障时模拟量速度的百分比;

Speed\_1: 给定速度; Speed\_2: 反馈速度; Current: 输出电流; DC Bus: 直流母线电压。

# 6.3 控制故障代码表

| 代码          | 故障名称                                  | 原因                                     | 对策                        |
|-------------|---------------------------------------|----------------------------------------|---------------------------|
| E01         | 运行中安全断开                               | 运行中安全反馈(X13)断开                         | 检查安全回路                    |
| E02         | 运行中门锁断开                               | 运行中厅门反馈( <b>X14</b> )断开                | 检查厅门锁回路                   |
| E03         | 运行中门锁断开                               | 运行中轿门反馈( <b>X15</b> )断开                | 检查轿门锁回路                   |
| E04         | 运行中上限位动作                              | 运行中上限位( <b>X6</b> )动作                  | 检查上限位                     |
| E05         | 运行中下限位动作                              | 运行中下限位( <b>X9</b> )动作                  | 检查下限位                     |
| E06         | 运行中驱动器故障                              | 运行中驱动器故障( <b>X30</b> )动作               | 检查驱动器                     |
| E07         | 驱动器运行错                                | 驱动器没有反馈准备好信号(X31)                      | 检查驱动器                     |
| E08         | 运行中脉冲检测错                              | 运行中在3秒内未检测到脉冲信号                        | 检查PG和PG线                  |
| E09         | 运行中检修动作                               | 运行中检修(X10)动作                           | 检查检修回路                    |
|             |                                       | 在F4所设时间未检测到平层信号                        | レナズロマンマサント                |
| E10         | 运行中平层开关错                              | 电梯启动时平层开关6秒未动作                         | 检查半层井天及具连接<br>线           |
|             |                                       | 电梯减速时平层开关16秒未动作?                       | =-X                       |
| E11         | 运行中抱闸开关错                              | 运行中抱闸开关动作不正常                           | 检查抱闸开关                    |
| E12         | 运行超时                                  | 单次运行时间超过F6所设的值                         | 正确设置 F6 参数的值              |
| E17         | 上限位动作                                 | 上限位开关动作                                | 检查端站开关位置                  |
| E18         | 下限位动作                                 | 下限位开关动作                                | 检查端站开关位置                  |
| <b>F</b> 10 | 之合將工                                  | 相序继电器不正常                               | 检查相序                      |
| E 19        | 女王町月                                  | 安全回路动作                                 | 检查安全回路                    |
| E20         | 驱动故障                                  | 驱动器发生故障                                | 故障代码表进行处理                 |
| E21         | 絵山按鮋嬰妝陪                               | 输出接触器损坏                                | 更换接触器                     |
|             | <b></b>                               | X18信号异常                                | 检查连接线和设置                  |
| <b>E</b> 22 | <b>拘</b> 间                            | 抱闸接触器损坏                                | 更换接触器                     |
|             | 10円1女朏奋汉坝相                            | X16信号异常                                | 检查连接线和设置                  |
| E23         | 抱闸开关反馈故障                              | 抱闸开关反馈的常开/常闭<br>设置错误                   | 进行正确设置                    |
| E24         | 前门关门故障                                | 前门关门时门没有动作                             | 检查前门的厅门、轿门                |
| E25         | 后门关门故障                                | 后门关门时门没有动作                             | 检查后门的厅门、轿门                |
| E26         | 提前开门UCMP                              | 提前开门接触器动作时,<br>                        | 检查连接线及继电器                 |
| <b>E</b> 27 |                                       |                                        | 检查门锁或门限位                  |
| E28         | 开门故院                                  | 开门时门没有动作                               | 检查门顶头门底位                  |
| F29         |                                       | 关门招讨设定的次数可时间                           | 检查厅门, 轿门及门限位              |
| E30         | ————————————————————————————————————— | · · · · · · · · · · · · · · · · · · ·  | 检查通信由缆接线                  |
|             |                                       |                                        | <u>一位宣巡门记说这次</u><br>更换接触器 |
| E31         | 门锁粘连故障1                               | 门锁1粘连                                  | 检查门锁是否短接                  |
| E32         | 门锁粘连故障2                               | 门锁2粘连                                  | 更换接触器<br>检查门锁是否短接         |
| E33         | 安全继电器粘连                               | 安全继电器粘连、卡死                             | 更换接触器                     |
| E34         | 未初始化                                  | 主板数据未初始化                               | 进行数据初始化操作                 |
| E35         | 故障过频                                  | 在单位时间(10分钟)内,运行故障<br>频繁发生,且次数超过F5所设的值时 | 排除故障                      |
| E36         | 输入口重复                                 | J1、J3的输入口设置重复                          | 更改输入口设置                   |
| E37         | 上短减速开关出错                              | 电梯在上端站时,<br>上短减速开关未动作                  | 检查上短减速开关                  |

| E38 | 下短减速开关出错  | 电梯在下端站时,<br>下短减速开关未动作         | 检查下短减速开关                                                    |
|-----|-----------|-------------------------------|-------------------------------------------------------------|
| E39 | EEP存储器出错  | 主板EEP存储器出错                    | 联系厂家                                                        |
| E40 | 参数设置错误    | 参数超出预定范围                      | 检查参数                                                        |
| E41 | 抱闸制动力矩不够  | 抱闸制动力矩不够                      | 检查抱闸                                                        |
| E42 | 停车溜车故障    | 停车时发生溜车                       | 检查抱闸                                                        |
| E43 | CPM输入相序错误 | 使用CPM板时检测到缺相                  | 检查电源                                                        |
| E44 | 抱闸电压检测故障  | 使用CPM板时检测到抱闸电压异常              | 检查抱闸                                                        |
| E45 | CPM联机错误   | 使用CPM板时未连接CPM01B板             | 检查连接排线<br>检查 CPM01B 板                                       |
| E46 | F46故障     |                               | 联系厂家                                                        |
| E47 | 自救输入反馈出错  |                               | 联系厂家                                                        |
| E48 | UCMP故障    | UCMP故障                        | 检查 UCMP 模块;<br>联系厂家                                         |
| E49 | 停止时电流异常   | 输出接触器断开后检测到电流                 | 联系厂家                                                        |
| E50 | 井道数据误差过大  | 井道数据误差过大                      | 联系厂家                                                        |
| E51 | 地震输入动作    | 检测到地震信号输入                     | 检查地震检测开关<br>检查输入点是否设置正<br>确                                 |
| E52 | 封志接轴界故障   | 封芯接触器损坏                       | 更换接触器                                                       |
|     | 判心按照船以降   | X14信号异常                       | 检查连接线和设置                                                    |
| E53 | 主机过热保护    | 检测到主机过热信号输入                   | 检查主机过热检测开天<br>检查输入点是否设置正<br>确                               |
| E54 | 门机过热保护    | 检测到门机过热信号输入                   | 检查门机过热检测开关<br>检查输入点是否设置正<br>确                               |
| E55 | 曳引绳保护     | 检测到曳引绳保护信号输入                  | 检查曳引绳保护检测开<br>关<br>检查输入点是否设置正<br>确                          |
| E56 | 封芯监测故障    | 封芯功能自动测试时,溜车速度过快              | 检查封芯接触器<br>检查封芯的线路                                          |
| E65 | 超速保护      | 速度超出设定最高速度                    | 检查参数                                                        |
| E66 | 速度偏差过大    | 脉冲输入的速度检出值和速度指令的<br>偏差超过F7的范围 | 减小负载;<br>重新设定 F7;<br>确认抱闸是否打开,是否<br>堵转                      |
| E67 | 过电流       | 检出的变频器输出电流超过了过电流<br>检出值       | 确认电机的绝缘电阻;<br>检查电机的动力电缆;<br>确认电机容量,更换为容<br>量更大的变频器;         |
| E68 | 过压保护      | 主回路直流电压超过过电压检出值               | 制动电阻是否正常;<br>电源电压是否太高;                                      |
| E69 | 欠压保护      | 主回路欠电压                        | 确认主回路电源的接线<br>是否发生断线或接线错<br>误,是否缺相;<br>确认输入电源的接线端<br>子是否松动; |
| E70 | PG线路异常    | 编码器接线错误                       | 检查编码器接线                                                     |
| E71 | PG初始化错误   | PG磁极偏移计算错误                    | 检查编码器                                                       |
| E72 | 电流异常      | 电流过大,过小或缺相                    | 检查电机连线;<br>称重和低速增益积分是                                       |

|     |          |                               | 否过调;                        |
|-----|----------|-------------------------------|-----------------------------|
| E73 | PG错相     | 编码器A,B相位接反                    | 检查编码器接线                     |
| E74 | PG线路错误   | PG线不符合要求                      | 如是默纳克线, B8 中的<br>F021 改为 1  |
| E77 | BB       | 基极封锁中                         |                             |
| E78 | IGBT 故障  | IGBT模块损坏或者输出线短路               | 检查输出 UVW 是否短<br>路;<br>联系厂家; |
| E79 | 对地漏电故障   | 对地漏电                          | 检查输出 UVW 是否接<br>地           |
| E80 | 使能信号故障   | 运行时未得到使能信号                    | 联系厂家                        |
| E81 | 驱动中断     | 硬件故障导致                        | 联系厂家                        |
| E82 | 电流采集数据出错 | 电流采集电路出错                      | 联系厂家                        |
| E83 | 直流母线硬件过压 | 驱动底座检测到母线电压过高                 | 联系厂家                        |
| E84 | 驱动通信故障   | 驱动板和控制板通信中断                   | 检查 CN8 插头是否松<br>动;<br>联系厂家; |
| E85 | 电源接触器故障  | DCbus充电短路回路故障                 | 联系厂家                        |
| E86 | 风扇故障     | 风扇损坏或者堵转                      | 清洁风扇;<br>更换风扇;              |
| E87 | 过载保护     | 电机过载                          | 减小负载;<br>确认 N6 参数设置正确;      |
| E88 | 称重发生振荡   | 启动时称重发生振荡                     | 确认 P5、P6、P7 是否<br>设置正确      |
| E89 | 过热保护     | IGBT模块温度过高                    | 清洁风扇;<br>清洁散热器;<br>联系厂家;    |
| E90 | 输入缺相     | B8中"F069输入缺相启"启用后,检测<br>到输入缺相 | 检查电源输入线路                    |

## 6.4 井道自学习时的故障

井道自学习过程中因为参数设置有误或者外部状态异常,系统都会给出相应的提示,要求 调试人员进行确认,调试人员在进行了相应的调整后,系统会再次进入自学习状态。

所有自学习中发生的故障都不会记录在"故障记录"菜单中。

| 序号 | 故障名称                                 | 原因          | 对策        |
|----|--------------------------------------|-------------|-----------|
| 01 | 确认处于检修状态                             | 没有处于检修状态    | 进入检修状态    |
| 02 | 确认驱动器正常                              | 驱动器没有处于正常状态 | 检查驱动器     |
| 03 | 确认安全是否正常                             | 安全回路断开      | 检查安全回路    |
| 04 | 确认门锁是否正常                             | 门锁回路断开      | 检查厅门、轿门回路 |
| 05 | 确认电梯是否正常                             | 电梯有故障       | 排除故障      |
| 10 | 确认下短减速正常                             | 下短减速开关状态不正常 | 检查下短减速开关  |
| 11 | 确认上短减速正常                             | 上短减速开关状态不正常 | 检查上短减速开关  |
| 12 | 确认上限位正常                              | 上限位开关状态不正常  | 检查上限位开关   |
| 13 | 确认下限位正常                              | 下限位开关状态不正常  | 检查下限位开关   |
| 14 | <b>海江</b> 时冲工带                       | 没有脉冲信号      | 检查脉冲信号    |
| 14 |                                      | 脉冲方向反       | 调换 A、B 相  |
| 15 | 海江亚目五子五帝                             | 平层开关状态异常    | 检查平层开关    |
|    | · ·································· | 平层开关数目设置不对  | A8 参数的设置  |
| 16 | 总楼层数错误   | 总楼层数A1参数设置错误                                                                                            | 重新设置 A1 参数后再次进行<br>井道自学习                  |
|----|----------|----------------------------------------------------------------------------------------------------|-------------------------------------------|
| 17 | 上长减速错误   | 上长减速开关状态不正常                                                                                             | 检查上长减速开关                                  |
| 18 | 下长减速错误   | 下长减速开关状态不正常                                                                                             | 检查下长减速开关                                  |
| 21 | 下限位平层位置错 | <ul> <li>2个平层开关时,运行至下限位位置,下<br/>平层开关未脱离底层平层挡板。</li> <li>1个平层开关时,运行至下限位位置,门<br/>区开关未脱离底层平层挡板。</li> </ul> | 检查平层开关位置<br>检查下限位开关位置                     |
| 22 | 二层检测为短磁板 | 实际楼层的2楼平层挡板比其他楼层短                                                                                       | 更换2楼平层挡板;<br>把B8中F051 "启用学习模式<br>L1" 设置为1 |

## 第7章 调试步骤

## 7.1 确认外部接线和开关信号正常

确认电梯处于"检修"状态,安全、门锁信号正常,上限位、下限位信号正常,在初始 画面没有故障显示(**"E30 轿厢通信出错"除外**)。

7.2 电机自学习

#### 7.2.1 同步电机自学习

- 1、确保电动机的 U、V、W 动力线分别对应接到驱动器的 U、V、W 端子上。
- 2、确保编码器正确接线,编码器连线是否符合该一体机(同西威,新时达 PG 线标准), 如遇 C+,C-相反(如默纳克 PG 线标准),请调整 B8 中 "PG 线选择"选项。
- 3、确认 N1"驱动底座型号"和现场电动机相适应。
- 4、确认 N3 电机类型设置为 0。
- 5、依次输入:

| N2  | 电机功率   |
|-----|--------|
| N4  | 电源输入电压 |
| N5  | 电机额定电压 |
| N6  | 电机额定电流 |
| N7  | 电机额定转速 |
| N9  | 电机极数   |
| N12 | PG 脉冲数 |

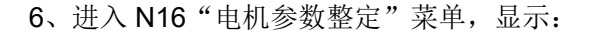

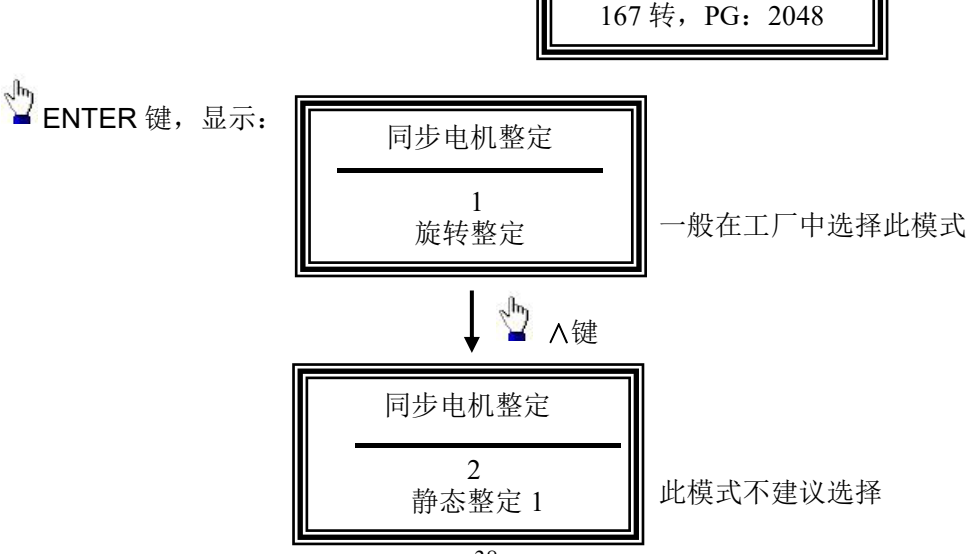

请确认:检修状态

电机: 14.0A, 20极

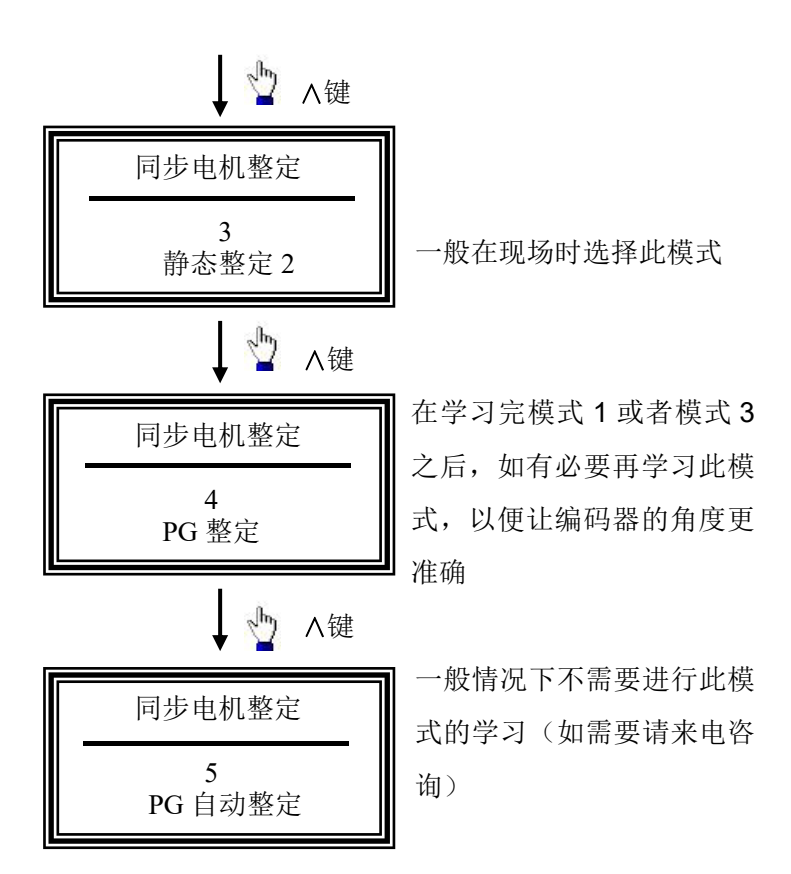

8、如能脱开负载(在工厂中或者现场没有悬挂钢丝绳时),则整定模式设为1,进行旋转型同步电机自学习。

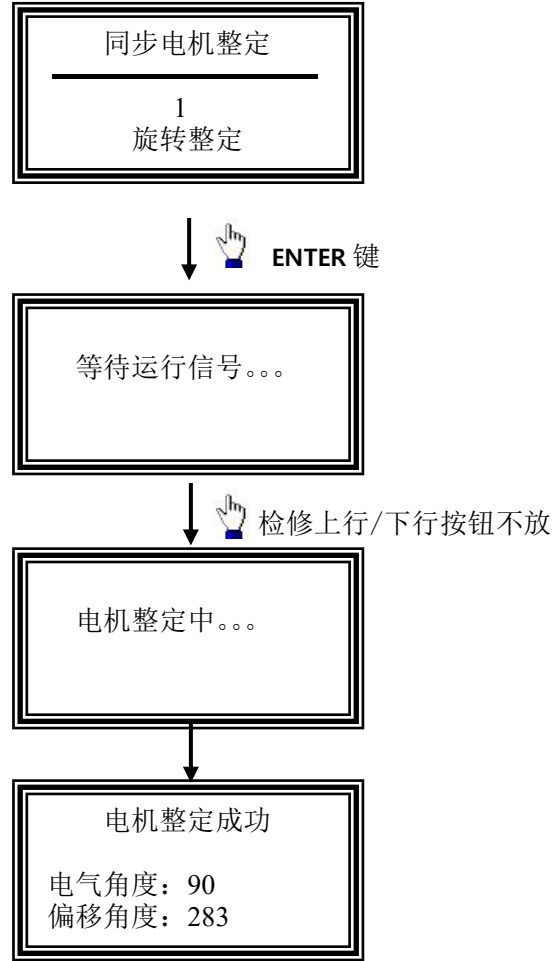

9、如不能脱开负载(现场已经悬挂钢丝绳时),则整定模式设为3,进行静止型同步电机 自学习。

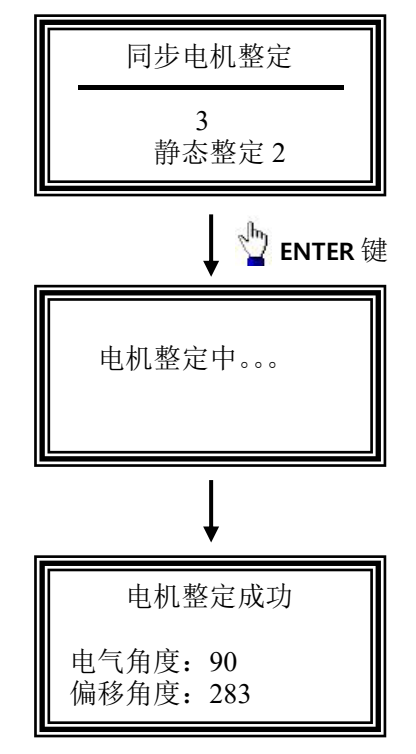

10、在进行完整定模式1(旋转)或者整定模式3(静止)成功之后,电梯就能够正常运 行检修了。如现场调试人员认为编码器信号不准确,可以再进行一次整定模式4的学习,以便 让编码器的角度学习得更准确,整定模式4的学习学习完成后要再进行一次整定模式1或者整 定模式3的学习。

整定模式4学习步骤参考整定模式1(与整定模式1不同的是学习的时间比较长,大约需要曳 引轮运行1圈半)。

#### 7.2.2 异步电机

- 1、确保电动机的 U、V、W 动力线分别对应接到驱动器的 U、V、W 端子上。
- 2、确保编码器正确接线(接在 CN6 插头上)。
- 3、确认 N1"驱动底座型号"和现场电动机相适应。
- 4、确认 N3 电机类型设置为 1。
- 5、依次输入:

| N2 | 电机功率   |
|----|--------|
| N4 | 电源输入电压 |
| N5 | 电机额定电压 |
| N6 | 电机额定电流 |
| N7 | 电机额定转速 |
| N8 | 电机额定频率 |
| N9 | 电机极数   |

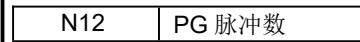

异步电机不需要进行电机自学习,只需依次输入电机及编码器参数后即可进行检修试运行。如运行时电流很大,则修改 N12 参数或者手动调换编码器的 A、B 相即可。

异步电机如需短时运行无 PG 的 V/F 模式,只需把 N12 参数改为 0 即可。

## 7.3 检修试运行

1、确认输出电流是否正常:

使用检修上/下行运行电梯,在初始界面2观察输出电流是否正常。

2、电动机旋转方向设定:

使电梯检修上行和检修下行,同时在初始界面2中监控:

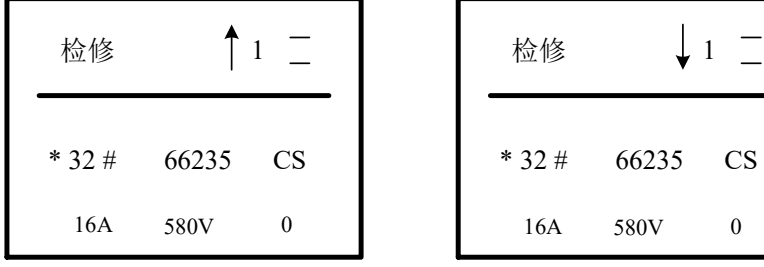

检修上行时显示

检修下行时显示

如果检修上行/下行与现场实际情况相反,则修改 N9"电机旋转方向"参数(修改 N 9 参数后,不需要再次进行电机参数整定)。

## 7.4 端站强迫换速开关和平层开关的安装

 按照实际的梯速,调整各个端站开关的距离: 低速运行速度的减速距离=短强迫换速开关长度(标准为 1300mm)+短强迫换速开关 ×1/10;

中速1运行速度的减速距离=短强迫换速开关长度×2;

中速2运行速度的减速距离=短强迫换速开关长度×3

高速运行速度的减速距离=短强迫换速开关长度×1/7+长强迫换速开关长度。

| 端站名称         | 电梯速度          |      |        |                 |                      |                |                      |
|--------------|---------------|------|--------|-----------------|----------------------|----------------|----------------------|
|              | 0.5m/s        | 1m/s | 1.5m/s | 1.75m/s         | 2.0m/s               | 2.5m/s         | 3m/s                 |
| 上/下短强<br>迫换速 | $0.8m\sim$ 1m | 1.3m | 1.3m   | 1.3m            | 1.3m                 | 1.3m           | 1.3m                 |
| 上/下长强<br>迫换速 |               |      | 2.8m   | $3.2m\sim$ 3.4m | $4$ m $\sim$<br>4.5m | 6m $\sim$ 6.5m | $8$ m $\sim$<br>8.5m |

2、平层挡板的选用和平层开关的安装:

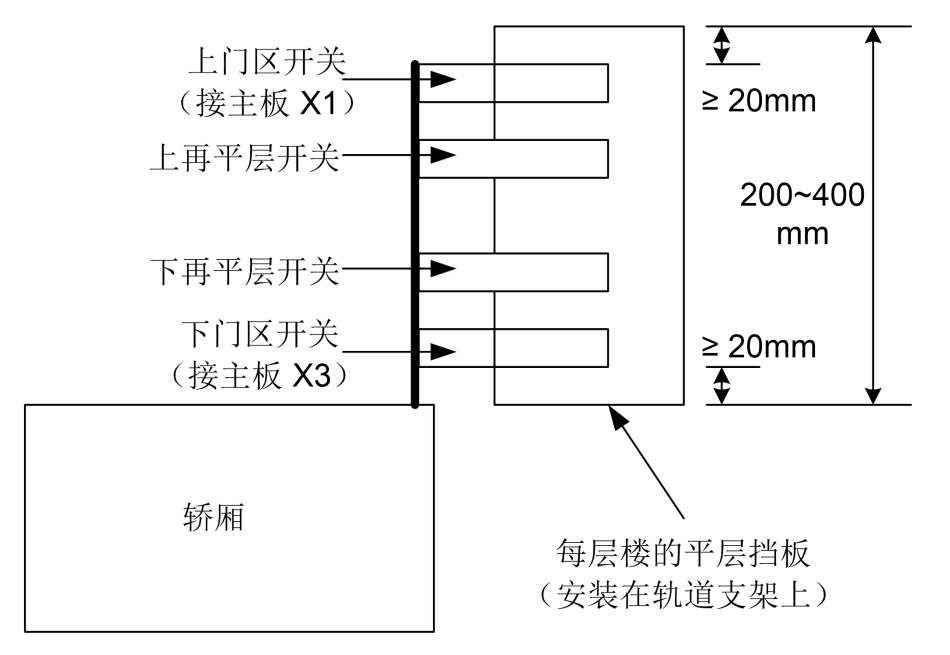

#### 7.5 并联、群控的设置说明:

1、并联:(-1楼、1楼是指楼层显示;1层、3层是指物理楼层)

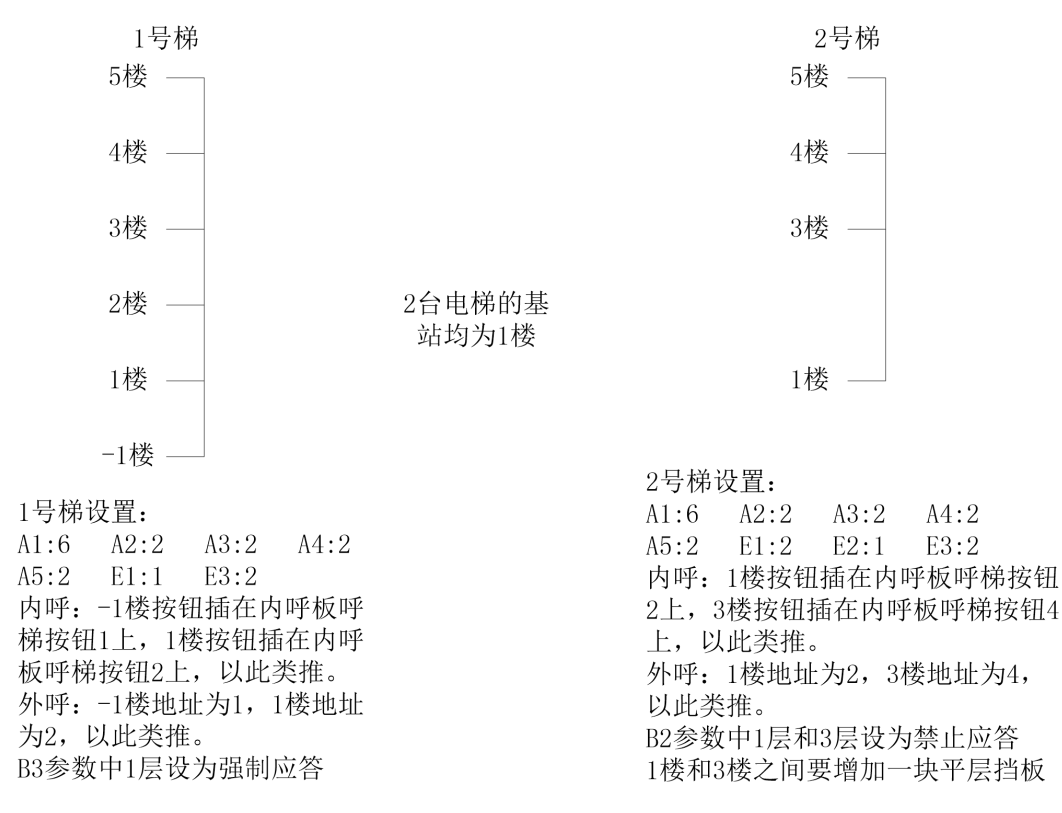

2、 群控: (-1 楼、1 楼是指楼层显示; 1 层、3 层是指物理楼层)

42

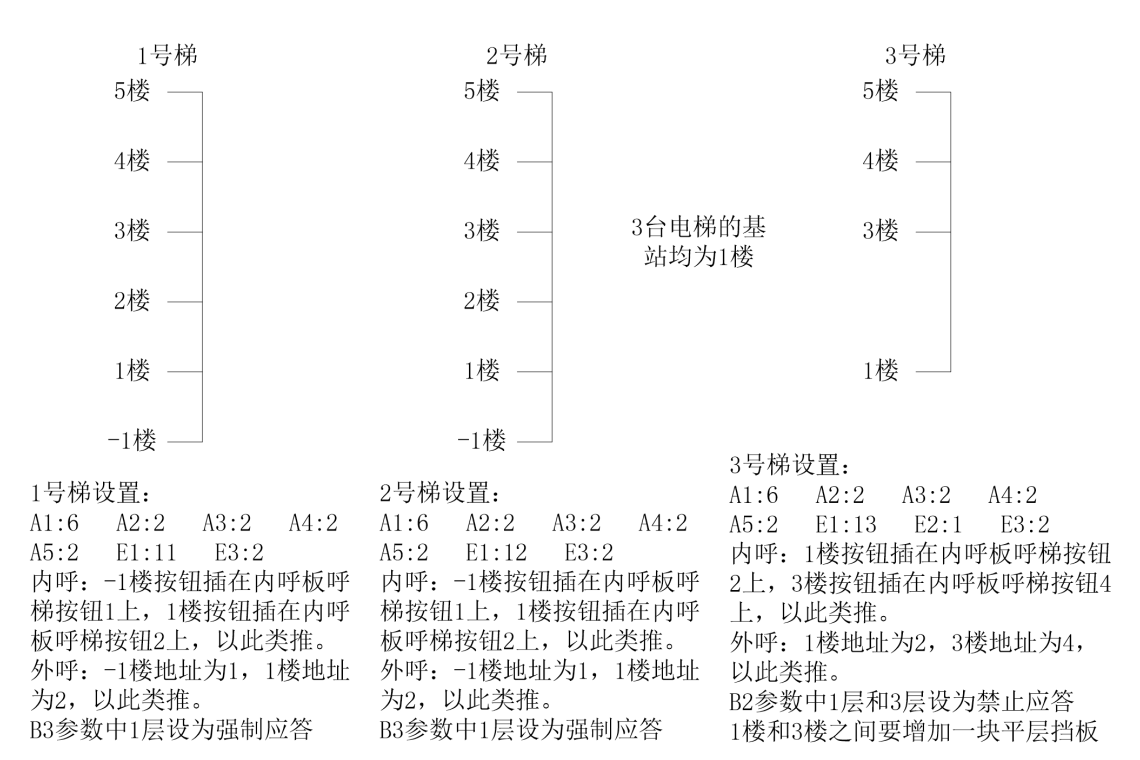

#### 不论是并联还是群控,E2参数和A参数都要在井道自学习前设置。

#### 7.6 井道自学习

1、在机房使用检修开关,让电梯在井道中全程运行一次; 在运行过程中,观察平层开关动作是否正常(注意:平层挡板安装不垂直,会导致平 层开关动作不正常);

在运行过程中,观察各个端站开关动作是否正常(注意:碰板安装不垂直,会导致端 站开关动作不正常或者有闪动);

| 参数           | 说明        | 参数 | 说明                                      |
|--------------|-----------|----|-----------------------------------------|
| A1           | 总楼层数      | A6 | 电梯的额定速度                                 |
| A7           | 电梯平层挡板的长度 | A8 | 平层开关数目                                  |
| B8<br>(FS49) | 减速模式      | E2 | 楼层偏置<br>(需要设置楼层偏置的电梯,一定<br>要在自学习前设置本参数) |

2、自学习前需要设置的参数调整:

D7~D10 参数设置: (参考值)

| ) 士 庄    | 参数设置 |    |    |     |  |  |  |
|----------|------|----|----|-----|--|--|--|
| 迷度       | D7   | D8 | D9 | D10 |  |  |  |
| 1m/s     | _    | _  | _  | 99  |  |  |  |
| 1.5 m/s  | 65   | _  | _  | 99  |  |  |  |
| 1.6 m/s  | 60   | 80 | _  | 99  |  |  |  |
| 1.75 m/s | 55   | 75 | _  | 99  |  |  |  |
| 2.0 m/s  | 50   | 70 | —  | 99  |  |  |  |
| 2.5 m/s  | 40   | 60 | 80 | 99  |  |  |  |

| 3.0 m/s | 35 | 60 | 80 | 99 |
|---------|----|----|----|----|
|         |    |    |    |    |

|          | 参数设置 |     |     |     |  |  |  |
|----------|------|-----|-----|-----|--|--|--|
| 迷皮       | D11  | D12 | D13 | D14 |  |  |  |
| 1m/s     | 35   | _   | _   | _   |  |  |  |
| 1.5 m/s  | 35   | _   | _   | 50  |  |  |  |
| 1.6 m/s  | 35   | 40  | _   | 50  |  |  |  |
| 1.75 m/s | 35   | 40  | _   | 50  |  |  |  |
| 2.0 m/s  | 35   | 40  | _   | 55  |  |  |  |
| 2.5 m/s  | 35   | 40  | 50  | 60  |  |  |  |
| 3.0 m/s  | 35   | 40  | 55  | 65  |  |  |  |

D11~D14 参数设置: (参考值)

3、自学习前电梯应保持的状态:检修状态、安全回路接通、门锁回路接通;

4、进行井道自学习(设置 L1 为 0000001):

井道自学习前,电梯可以停在任意位置;开始井道自学习后,电梯会先向下行,在下限位 开关动作后停车(只有2层楼时,要满足平层开关脱离平层挡板和下限位开关动作这个条件); 然后向上运行,开始记录井道数据,电梯运行至顶楼平层位置时停车,在手持液晶操作器上显 示"自学习成功",按"ENTER"键确认,井道自学习完成。

自学习应该注意到问题:平层开关的常开/常闭一定要设置正确;平层开关接反、脉冲方向接反、端站开关接反这 3 类故障,系统都能自动检测出来,但建议您在自学习前先检测一下, 否则如果楼层很高,重新自学习会浪费很多的时间;在自学习的过程中如无必要,请不要对液 晶操作器进行操作;在自学习完成后,显示"自学习成功",按"ENTER"确认并保存,退出并 道自学习。

7.7 快车运行(本节中的参数均为"参数调整"中的参数)

#### 7.7.1 快车运行前的检查

1、自学习完成后, 使电梯进入"自动"状态;

2、检查通信是否正常: 轿厢通信正常, 在手持液晶操作器左上方显示"#";

外呼通信正常,在主板手持液晶操作器左上方显示外呼的数量;

并联、群控通信正常,在主板手持液晶操作器左上方显示"\*"。

3、检测门机运行是否正常,能否正常自动开关门:

A、如果显示门限位故障,请您先确定门机已通电并且接线正确,然后在手持液晶操作器 上进入"轿厢输入监控"菜单,查看 3、4 的状态(数字前是否有\*标记),然后在 J3 参数里更改相 应的 CX3、CX4 参数的常开、常闭设置:

a、如果参数 CX3、CX4 均为常闭 1,则轿门关好,显示\*3、4;轿门开完,显示 3、\*4;
 轿门在中间位置,显示\*3、\*4;

b、如果参数 CX3、CX4 均为常开 0,则轿门关好,显示 3、\*4;轿门开完,显示\*3、4;
 轿门在中间位置,显示 3、4。

B、如果能自动开门,但开门后一直保持在开门状态不关门:请您在手持液晶操作器上进入"轿厢输入监控"菜单,查看各个功能点的输入情况:显示\*1(开门按钮,在轿厢无人操作的时候,可能是开门按钮卡住,或接线错误),显示\*11(超载,可能是超载开关位置未调整好,或CX11的常开/常闭设置错误),显示 14(安全触板,可能是 CX14 的常开/常闭设置错误,或安全触板接线错误)。

C、如果能自动开关门,但门开到位后立刻关门,或门还没有开到位就关门:请您在主板 手持液晶操作器上进入"参数调整"菜单,加大 C3、C4、C5 参数的数值。

#### 7.7.2 在机房使电梯用各种速度运行一次(模拟量控制时)

观察使用最高速(额定速度的 99%)运行时,电梯是否会冲过平层区,如会冲过,则说明减 速开关安装位置不对,减速距离过短,应调整减速开关后重新自学习;

观察使用最高速(额定速度的 99%)运行时,电梯是否减速时间很长,如减速时间很长,则 说明减速开关安装位置不对,减速距离过长,应调整减速开关后重新自学习;

观察各个速度运行时的减速时间,在主板手持液晶操作器上对 D7、D8、D9、D10 参数 进行小幅调整(如已经按照参考值设置,则可不修改)。

#### 7.7.3 平层调整(模拟量控制时)

在同一楼层: 电梯上行时低,下行时高,则加大 C6 参数; 电梯上行时高,下行时低,则减小 C6 参数。 在所有楼层: 电梯上行时低,下行时低,则加大 H6 参数;

电梯上行时高,下行时高,则减小 H6 参数。

在调整平层精度时,可以参考液晶操作器上显示的平层误差值来修改 C6、H6 参数;平层 误差值为正值时,代表电梯高于平层位置,平层误差值为负值时,代表电梯低于平层位置。

#### 7.7.4 舒适感调整(模拟量控制时)

- 1、加速曲线调整:
  - D7~D10参数:在其他条件不变的情况下,其数值加大,电梯的速度加快,加速时 感觉越陡;其数值越小,电梯的速度减慢,加速时感觉越缓。

D11~D14 参数:在其他条件不变的情况下,其数值越大,电梯加速时感觉越缓; 其数值越小,电梯加速时感觉越陡。

2、减速曲线调整:

## D7~D10参数:在其他条件不变的情况下,其数值加大,电梯的速度加快,减速时 感觉越陡;其数值越小,电梯的速度减慢,减速时感觉越缓。

如高速减速时舒适感不好,可以适当加大长减速开关的距离,重新进行井道自学习。 3、电梯启动、停车瞬间舒适感调整: 电梯启动瞬间舒适感不好: A、调整 C1 参数;

电梯停车瞬间舒适感 不好: A、调整 C2 参数;

- B、调整 D1(零速级别)参数; (D1 数值太小,会造成停车 延时;在干扰太大时,适当增大 D1 参数)
- C、编码器脉冲被干扰,使用屏蔽线,并且屏蔽层可靠接 地:

#### 7.7.5 其他还需要设置的参数

- 1、B1(楼层显示设置)、A2(候梯基站)、A3(消防基站)、A4(锁梯基站)、A5(钥匙位置);
- 2、有并联、群控时设置: E1(本机地址,并联时设为 01、02, 群控时设为 11、12、13、

14、15、16、17、18)、E3(并联基站);

3、Y2(时间调整)。

#### 7.8 同步电动机启动舒适感调整

- 1、如果是抱闸开闸延时造成的,增大 P7 参数的值;
- 2、如果是开闸后有倒溜的情况,减小 P6 参数的值。
- 3、如果修改 P6、P7 后, 启动发生故障, 则增大 P10 的值到 200~300 即可。

#### 7.9 异步电动机启动舒适感调整

异步电动机如果启动时发生倒溜现象,则调整 P1 为 40, P2 为 0.25。以上数据为经验值, 调试人员应根据现场情况再适当调整。

#### 7.10 同步电动机编码器线的确定方法

因现在市面上的海德汉 1387 编码器主要有 2 种不同的编码器线(1、默纳克线; 2、新时达、西威线),导致现场调试人员不容易区分 2 种编码器线,造成调试困难,特提出编码器线的确定方法如下:

方法 1:

- 1、清除故障记录中的所有故障;(方便稍后查看)
- 2、手动打开抱闸,使曳引轮向一个方向低速、匀速旋转5秒后,关闭抱闸;
- 3、进入故障记录中查看是否有"PG线路异常",如有则修改 B8 参数中的 F21。

方法 2:

1、进入"状态监控"菜单中的"数据监控"

| PG AB:<br>PG CD:<br>PG Z :<br>PG PPR: | 160000<br>5600<br>100 0-<br>2048 | 0 代表编码器运行一圈修正的差值 |
|---------------------------------------|----------------------------------|------------------|
| PG CD.<br>PG Z :<br>PG PPR:           | 100 0-<br>2048                   |                  |

2、手动打开抱闸,使曳引轮向一个方向旋转,如果 PG AB 和 PG CD 的数据同时增 大或者同时减小,则 B8 参数中的 F21 设置正确;如两者一个增加、一个减小,则 修改 B8 参数中的 F21。

方法 3:

开启 B8 参数中的 F65 "上电整定启"功能,在上电自整定后,第一次运行时系统会自动对编码器线进行检测,如果编码器线选择错误(B8 参数中的 F21 "PG 线选择"),则报 "PG 线路异常"故障;此时修改 B8 参数中的 F21 即可。

## 第8章 选购件

- 8.1 控制柜接口板CPM01
- 8.1.1 CPM01 控制柜接口板端子名称及尺寸

CPM01 是控制柜接口板,它采集输入、输出信号,控制柜安全开关,控制柜检修开关, 控制柜检修上行按钮、下行按钮,并带有门锁旁路功能。 外观尺寸及安装方法如下图所示:

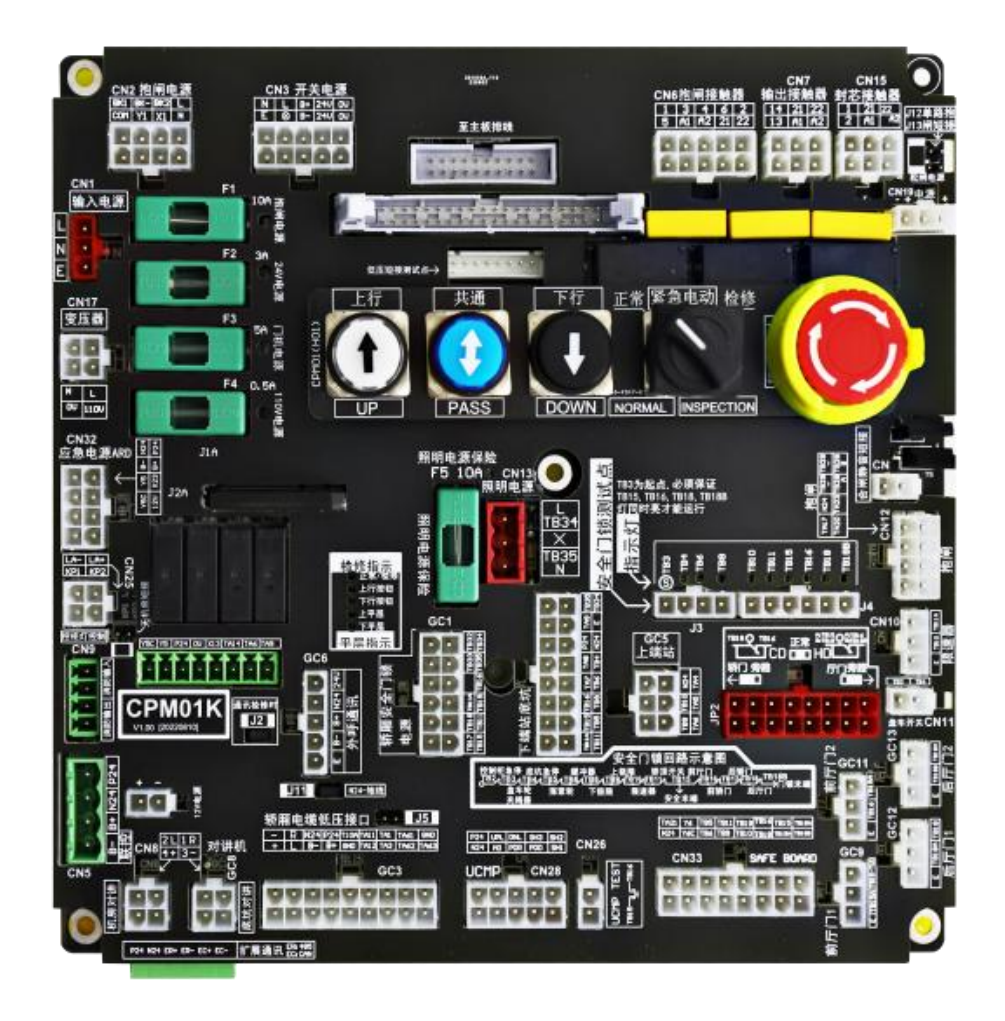

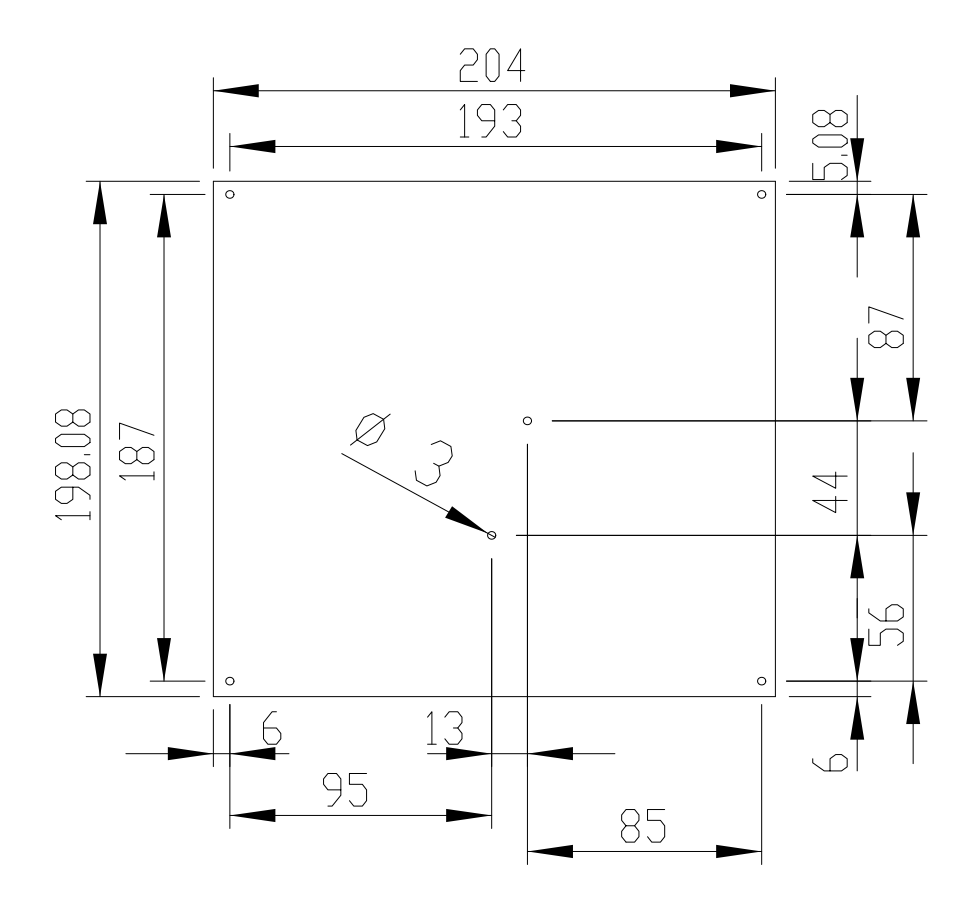

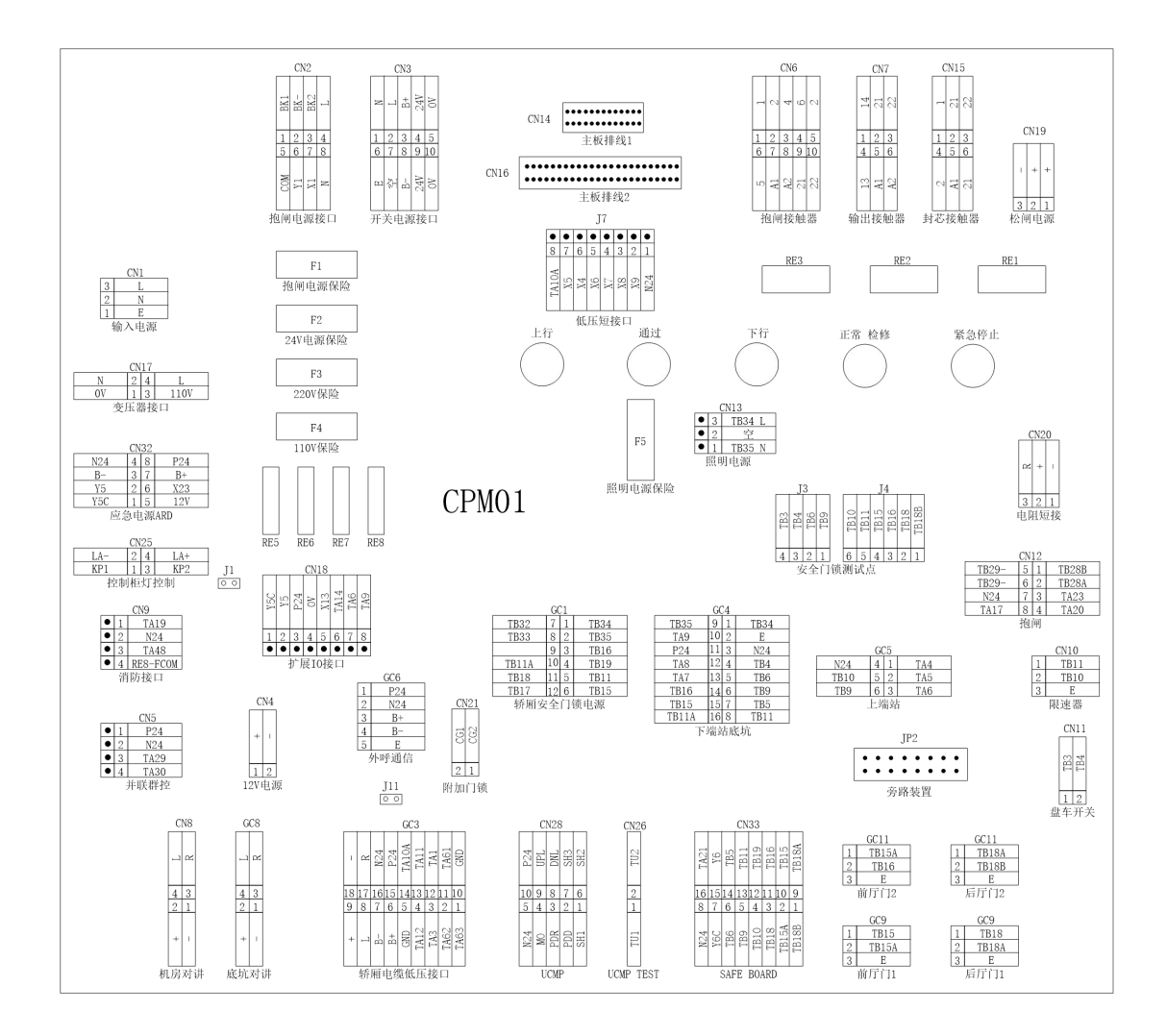

8.1.2 CPM01 板端子、跳线、指示灯说明:

| 标识  |   |   | 名称     | 功能说明         | 分布及说明                                                                                                    |
|-----|---|---|--------|--------------|----------------------------------------------------------------------------------------------------|
|     | 1 | E | E      | 地线           | 3 L                                                                                                    |
| CN1 | 2 | Ν | N      | 零线           | 2 N                                                                                                    |
|     | 3 | L | L      | 外接 AC220V 电源 | 1 E                                                                                                    |
| CN2 |   |   | 抱闸电源接口 | 接开关电源、抱闸电源盒  | $\begin{array}{c cccc} COM & $\varsigma$ & $\tau$ & $t$ & $BKI \\ \hline Y1 & $9$ & $5$ & $BK- \\ X1 & $2$ & $6$ & $BK2 \\ N & $8$ & $4$ & $L \\ \end{array}$ |
| CN3 |   |   | 开关电源接口 | 接开关电源、抱闸电源盒  | $\begin{array}{c ccccccccccccccccccccccccccccccccccc$                                                                                                    |

| CN4  |            |          |                                       | 12V 电源接口                                | + 1                                                       |
|------|------------|----------|---------------------------------------|-----------------------------------------|-----------------------------------------------------------|
|      | 1          | P24      | P24                                   |                                         | 1 P24                                                     |
| CNE  | 2          | N24      | N24                                   | 开联、研生电源                                 | 2 N24                                                     |
| CINJ | 3          | TA29     | 通信+                                   | 并联, 武容诵信                                | 3 TA29                                                    |
|      | 4          | TA30     | 通信-                                   |                                         | 4 IA30                                                    |
|      | 1          | BRC-1    | 抱闸回路                                  | 抱闸接触器常开触点                               |                                                           |
|      | 2          | BRC-2    | 抱闸回路                                  | 抱闸接触器常开触点                               |                                                           |
|      | 3          | BRC-3    | 抱闸回路                                  | 抱闸接触器常开触点                               | D 0 4 5 L                                                 |
|      | 4          | BRC-6    | 抱闸回路                                  | 抱闸接触器常开触点                               |                                                           |
| CNG  | 5          | BRC-2    | 抱闸回路                                  | 抱闸接触器常开触点                               | 1 2 3 4 5                                                 |
|      | 6          | BRC-5    | 抱闸回路                                  | 抱闸接触器常开触点                               | 6 7 8 9 10                                                |
|      | 7          | BRC-A1   | 线圈                                    | 抱闸接触器线圈                                 |                                                           |
|      | 8          | BRC-A2   | 线圈                                    | 抱闸接触器线圈                                 | 2 42 42 2                                                 |
|      | 9          | BRC-21   | 接触器反馈                                 | 抱闸接触器常闭触点                               |                                                           |
|      | 10         | BRC-22   | 接触器反馈                                 | 抱闸接触器常闭触点                               |                                                           |
|      | 1          | CC-13    |                                       |                                         |                                                           |
|      | 4          | CC-14    |                                       | 211及瓜田市77瓜瓜                             | 22                                                        |
|      | 3          | CC-22    | 接触器反馈                                 | 运行接触器常闭触点                               |                                                           |
| CN7  | 6          | CC-A2    | 线圈                                    | 运行接触器线圈                                 |                                                           |
|      | 5          | CC-A1    |                                       |                                         |                                                           |
|      | 2          | CC-21    | 接触器反馈                                 | 运行接触器常闭触点                               | A A                                                       |
|      | 1          | -        | 对讲机电源-                                |                                         |                                                           |
|      | 2          | +        | 对讲机电源+                                |                                         |                                                           |
| CN8  | 3          | R        | 对讲机信号 R                               | 接机房对讲机                                  | $\begin{array}{c c} 4 & 3 \\ 2 & 1 \end{array}$           |
|      | 4          | L        | 对讲机信号L                                |                                         | + 1                                                       |
|      | 4          | RE8-FCOM |                                       | 消防输出                                    | 1 TA19                                                    |
| CN9  | 3          | TA48     |                                       | ביז מוך נאו נוו                         | 2 N24                                                     |
|      | 2          | N24      |                                       | 消防输入                                    | 3 TA48                                                    |
|      | 1          | TA19     | <b>☆</b> 人 <b>回</b> 肉                 |                                         | 4 KE8-FCOM                                                |
| 0140 | 1          |          | 女生凹路                                  | 接限速器                                    | 1 TB11                                                    |
| CN10 | 2          |          | 女主凹路                                  | 4444                                    | $\begin{array}{c c} 2 & 1B10 \\ \hline 3 & F \end{array}$ |
|      | 3          | E        |                                       | 1133                                    |                                                           |
|      | 1          | TB3      | 安全回路                                  |                                         | B3<br>B4                                                  |
| CN11 | 2          | TB4      | 安全回路                                  | · 接盘车开关                                 |                                                           |
|      |            |          |                                       |                                         |                                                           |
|      | 1          | TB28     |                                       | 接拘 间线 圈                                 |                                                           |
|      | 2          | 1020     | 10円以四-                                | 1久1四1221四                               | -                                                         |
|      | 3          | TA20     | <br>抱闸开关 2                            | 接抱闸开关 2                                 | TB29 4 1 TB28                                             |
| CN12 | 4          | TB29     | <u> </u>                              |                                         | N24 5 2 空<br>TA17 6 3 TA20                                |
|      | 5          | N24      | N24                                   | 公共线                                     |                                                           |
|      | 6          | TA17     | <u></u>                               | → · · · · · · · · · · · · · · · · · · · | 1                                                         |
|      | _ <u>-</u> |          | · · · · · · · · · · · · · · · · · · · |                                         | 1                                                         |

|       | 3           | TB34       | AC220V                                | 市电 AC220V 输入          | 3 TB3/ I                                                                      |
|-------|-------------|------------|---------------------------------------|-----------------------|-------------------------------------------------------------------------------|
| CN13  | 2           |            |                                       |                       | - <u>3 ID34 L</u><br>9 卒                                                      |
|       | 1           | TB35       | AC220V                                | 市电 AC220V 输入          | 1 TB35 N                                                                      |
| CN14  |             |            | 主板排线                                  | 与一体机主板连接              | ••••••                                                                        |
|       | 1           | FC-1       |                                       | 封芯接触器常开触点             |                                                                               |
|       | 2           | FC-A1      |                                       | 封芯接触器线圈               | Al                                                                            |
| 0145  | 2           |            |                                       | 封艺技输界管开轴占             | 1.2                                                                           |
| CN15  | 5           | 10-2       |                                       | 到心按照福市月底点             | 3 4                                                                           |
|       | 4           | FC-A2      |                                       | 封芯接触器线圈               | 2<br>A2                                                                       |
| CN16  |             |            | 主板排线                                  | 与一体机主板连接              | •••••                                                                         |
|       | 1           | 0V         | 变压器输出                                 |                       |                                                                               |
| CN17  | 2           | N          | <b></b>                               |                       | N 24 I                                                                        |
|       | 3           | 1101/      | · · · · · · · · · · · · · · · · · · · | 一 变压器输入、输出            | N         2         4         L           0V         1         3         110V |
|       | 1           | 1          | <u> </u>                              | -                     |                                                                               |
|       | -<br>-<br>1 | L<br>V5C   | 又匹帽他八                                 |                       |                                                                               |
|       | 2           | 13C<br>V5  |                                       | 备用输出点                 |                                                                               |
| CN18  | 2           | 01/        |                                       |                       | $\frac{X14}{Y5C}$                                                             |
|       | 1           | ¥13        |                                       |                       |                                                                               |
|       | 4           | X13<br>X14 |                                       | 备用输入点                 | 1 2 3 4 5                                                                     |
|       | 5           | <u></u>    |                                       |                       |                                                                               |
| 0.140 |             |            |                                       |                       | + 1                                                                           |
| CN19  |             |            |                                       | 松闸电源                  |                                                                               |
|       |             |            |                                       |                       | 2 1                                                                           |
|       |             |            |                                       |                       |                                                                               |
| CNI20 |             |            |                                       | <b>装</b> 运 山阳 / 后 / 空 |                                                                               |
| CN20  |             |            |                                       | 以前电阻超接<br>            |                                                                               |
|       |             |            |                                       |                       | 3 2 1                                                                         |
|       | 4           | 000        |                                       |                       |                                                                               |
| CN21  |             | CGZ        |                                       | 附加门锁                  | 190                                                                           |
|       | 2           | CG1        |                                       | -                     | 9 1                                                                           |
|       | 1           |            |                                       |                       |                                                                               |
|       | 1           |            |                                       |                       |                                                                               |
| CN25  | 2           | LA-        |                                       | 工机方控制化照明              | LA- 2 4 LA+                                                                   |
|       | 3           | KP2        |                                       | <u> </u>              |                                                                               |
|       | 4           | LA+        |                                       | 尤机房控制柜照明              |                                                                               |
|       |             |            |                                       |                       |                                                                               |
|       | 1           | T114       |                                       |                       | 1U2                                                                           |
|       | '           | 101        |                                       |                       |                                                                               |
| CN26  |             |            |                                       | UCMP 模块连接端子           | 2                                                                             |
|       |             |            |                                       | 1                     |                                                                               |
|       | 2           | TU2        |                                       |                       | 5                                                                             |
|       | -           |            |                                       |                       |                                                                               |
|       | 1           | SH1        |                                       |                       |                                                                               |
|       | 2           | PDD        |                                       | 1                     |                                                                               |
|       | 3           | PDR        |                                       | ]                     | DNI DNI DNI DNI DNI DNI DNI DNI DNI DNI                                       |
|       | 4           | MO         |                                       | ]                     |                                                                               |
| CNIDO | 5           | N24PDC     |                                       | IICMD 柑柏连接迪之          | 10 9 8 7 6                                                                    |
| GINZO | 6           | SH2        |                                       |                       | 5 4 3 2 1                                                                     |
|       | 7           | SH3        |                                       |                       |                                                                               |
|       | 8           | DNL        |                                       |                       | MO NO NO NO NO NO NO NO NO NO NO NO NO NO                                     |
|       | 9           | UPL        |                                       |                       |                                                                               |
|       | 10          | P24        |                                       |                       |                                                                               |

| CN32 |         |                 | 应急电源 ARD                                                       | N24         4         8         P24           B-         3         7         B+           Y5         2         6         X23           Y5C         1         5         12V                                                                                                    |
|------|---------|-----------------|----------------------------------------------------------------|----------------------------------------------------------------------------------------------------|
| CN33 |         |                 | SAFE BOARD                                                     | $ \begin{array}{c c c c c c c c c c c c c c c c c c c $                                                                                                    |
| GC1  |         | 随行电缆            | 轿厢电源、安全、门锁                                                     |                                                                                                    |
| GC3  |         | 随行电缆            | 新厢检修、平层、轿厢通<br>信                                               |                                                                                                    |
| GC4  |         | 井道电缆            | 下端站、底坑                                                         |                                                                                                    |
| GC5  |         | 井道电缆            | 上端站                                                            |                                                                                                    |
| GC6  |         | 井道电缆            | 外呼通信                                                           |                                                                                                    |
| GC8  |         | 井道电缆            | 底坑对讲机                                                          |                                                                                                    |
| GC9  |         | 井道电缆            | 前门厅门门锁 1                                                       |                                                                                                    |
| GC11 |         | 井道电缆            | 前门厅门门锁 2                                                       |                                                                                                    |
| GC12 |         | 井道电缆            | 后门厅门门锁 1                                                       |                                                                                                    |
| GC13 |         | 井道电缆            | 后门厅门门锁 2                                                       |                                                                                                    |
| J1   |         | 应急电源和开<br>关电源连接 | 无机房控制柜时必须插上                                                    | 00                                                                                                    |
| J3   |         |                 | 安全门锁测试点                                                        | 5         1         1         1         1         1         1         1         1         1         1         1         1         1         1         1         1         1         1         1         1         1         1         1         1         1         1         1         1         1         1         1         1         1         1         1         1         1         1         1         1         1         1         1         1         1         1         1         1         1         1         1         1         1         1         1         1         1         1         1         1         1         1         1         1         1         1         1         1         1         1         1         1         1         1         1         1         1         1         1         1         1         1         1         1         1         1         1         1         1         1         1         1         1         1         1         1         1         1         1         1         1         1         1         1         1         1 |
| J4   |         |                 | 安全门锁测试点                                                        | 01110<br>011110<br>0111111111111111111111111                                                                                                    |
| J7   |         | 低压短接口           | 插上后短接上短减速、上<br>长减速、上限位、下短减<br>速、下长减速、下限位、<br>轿顶检修。自动运行时移<br>除。 | TA10A     8       X5     X       X6     9       X6     9       X7     7       X8     9       X9     7       X9     7       X9     7       N24     1                                                                                                    |
| J11  | GND-N24 |                 | 短接后可使地线和 N24 接通。视现场情况短接。                                       | 00                                                                                                    |
| F1   |         |                 | 抱闸电源保险管                                                        |                                                                                                    |
| F2   |         |                 | 24V 开关电源保险管                                                    |                                                                                                    |
| F3   |         |                 | 220V 门机电源保险管                                                   |                                                                                                    |
| F4   |         |                 | 110V 电源保险管                                                     |                                                                                                    |
| F5   |         |                 | 220V 照明电源保险管                                                   |                                                                                                    |
| JP2  |         |                 | 旁路装置                                                           |                                                                                                    |

## 8.2 轿顶接口与控制板CPM02

## 8.2.1 CPM02 轿顶接口与控制接口板端子名称及尺寸

**CPM02** 是轿顶检修箱接口板,它采集输入、输出信号并与机房控制柜和轿厢板通信。 外观尺寸及安装方法如下图所示:

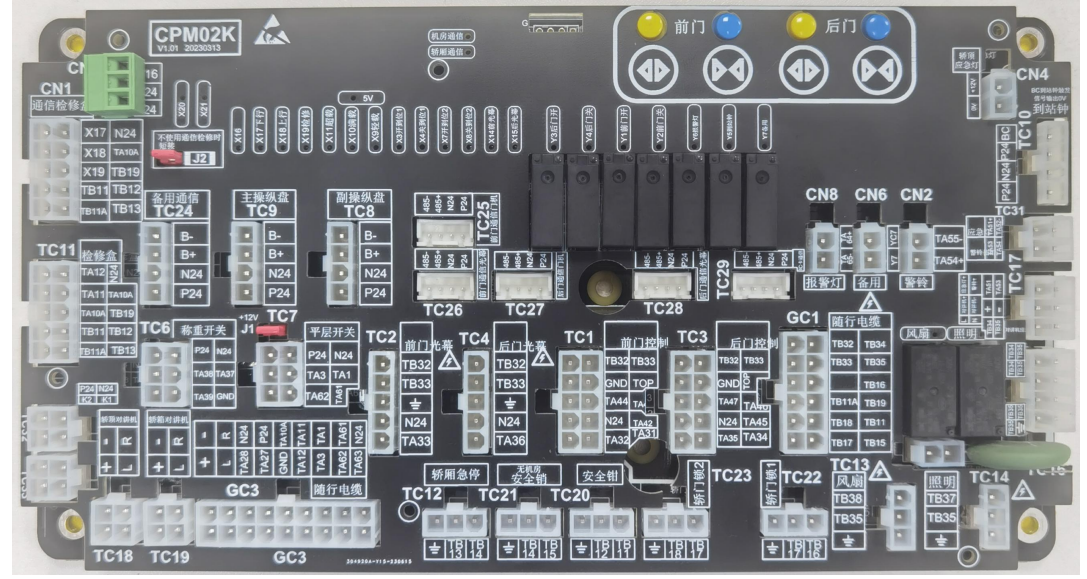

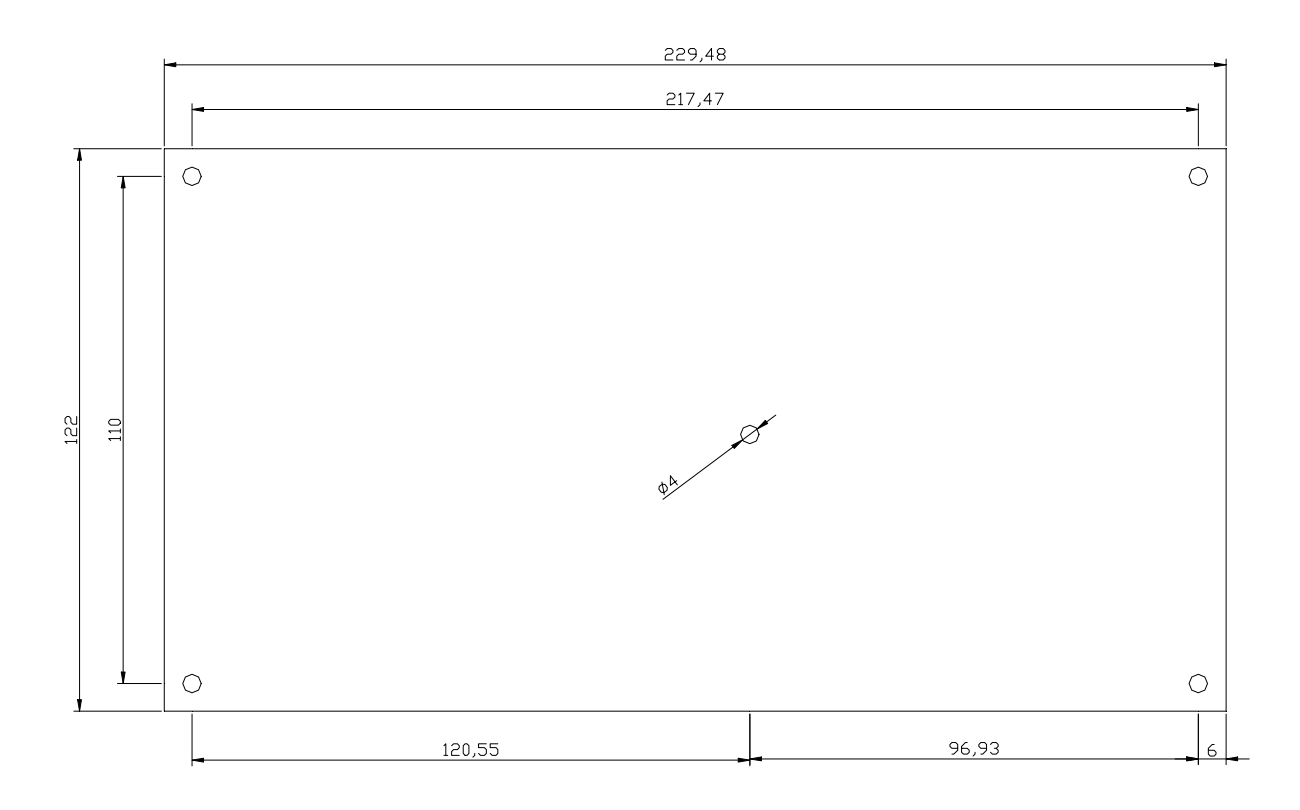

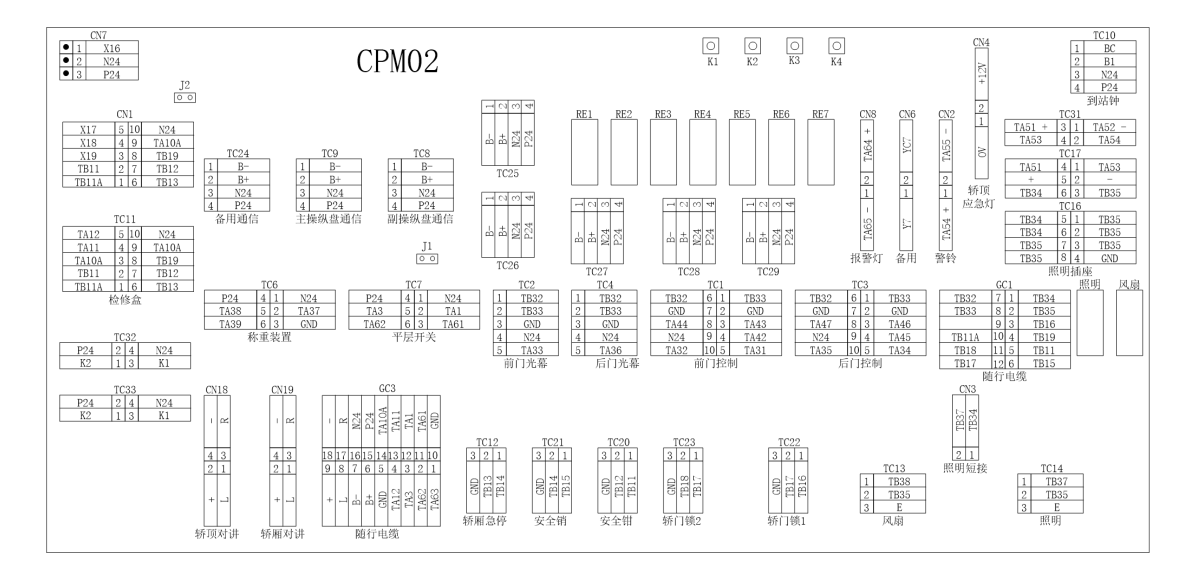

## 8.2.2 CPM02 板端子、跳线、指示灯说明:

| 标识  |    | 名称   | 功能说明     | 分布及说明        |                                                        |
|-----|----|------|----------|--------------|--------------------------------------------------------|
|     | 1  | TB33 | AC220    |              |                                                        |
|     | 6  | TB32 | A0220    | 前门门机电源       |                                                        |
|     | 2  | GND  | GND      |              |                                                        |
|     | 4  | TA42 | 公共端      | 前门开门、关门命令公共端 | <u>TB32</u> 6 1 TB33<br>GND 7 2 GND                    |
| TC1 | 3  | TA43 | 开门命令     | 前门开门命令       | TA44 8 3 TA43                                          |
|     | 8  | TA44 | 关门命令     | 前门关门命令       | N24 9 4 TA42<br>TA32 10 5 TA31                         |
|     | 9  | N24  | N24      | 前门开门、关门限位公共端 | 1102 100 1101                                          |
|     | 5  | TA31 | 开门限位     | 前门开门限位       |                                                        |
|     | 10 | TA32 | 关门限位     | 前门关门限位       |                                                        |
|     | 1  | TB33 | AC220    |              | 1 TB32                                                 |
| TC2 | 2  | TB32 | A0220    | 前门光幕电源       | 2 TB33                                                 |
|     | 3  | GND  | GND      |              | 3 GND                                                  |
|     | 4  | N24  | N24      | 前门光幕信号公共端    | 4 N24                                                  |
|     | 5  | TA33 | 光幕信号     | 前门光幕信号       | 5 TA33                                                 |
|     | 1  | TB33 | AC220    | 后门门机电源       |                                                        |
|     | 6  | TB32 | 110220   |              |                                                        |
|     | 2  | GND  | GND      |              |                                                        |
|     | 4  | TA45 | 公共端      | 后门开门、关门命令公共端 | <u>TB32</u> 61 <u>TB33</u><br>GND 72GND                |
| TC3 | 3  | TA46 | 开门命令     | 后门开门命令       | TA47 8 3 TA46                                          |
|     | 8  | TA47 | 关门命令     | 后门关门命令       | <u>N24</u> 9 4 TA45<br>TA35 10 5 TA34                  |
|     | 9  | N24  | N24      | 后门开门、关门限位公共端 |                                                        |
|     | 5  | TA34 | 开门限位     | 后门开门限位       |                                                        |
|     | 10 | TA35 | 关门限位     | 后门关门限位       |                                                        |
|     | 1  | TB33 | AC220    |              | 1 TB32                                                 |
|     | 2  | TB32 | 70220    | 后门光幕电源       | 2 TB33                                                 |
| TC4 | 3  | GND  | GND      |              | 3 GND                                                  |
|     | 4  | N24  | N24      | 后门光幕信号公共端    | 4 N24 $5$ TA36                                         |
|     | 5  | TA36 | 光幕信号     | 后门光幕信号       | <u> </u>                                               |
|     | 4  | P24  | P24      |              |                                                        |
|     | 1  | N24  | N24      |              | P24 4 1 N24                                            |
| TC6 | 2  | TA37 | <u> </u> | 至称重装置        | TA38 5 2 TA37                                          |
|     | 5  | TA38 | 满载       | -            | 1A39  0 3  GND                                         |
|     | 6  | TA39 | 超载       |              |                                                        |
| TC7 | 4  | P24  | P24      | 平层开关电源       | P24 4 1 N24                                            |
|     | 1  | N24  | N24      |              | $\begin{array}{ c c c c c c c c c c c c c c c c c c c$ |

|      | 2 | TA1         | 上门区                   |                     |                                                                           |
|------|---|-------------|-----------------------|---------------------|---------------------------------------------------------------------------|
|      | 3 | TA61        | 上再平层                  | 平层开关信号              |                                                                           |
|      | 5 | TA3         | 下门区                   | 再平层开关信号             |                                                                           |
|      | 6 | TA62        | 下再平层                  |                     |                                                                           |
|      | 4 | P24         | P24                   |                     | 1 B-                                                                      |
| TCO  | 3 | N24         | N24                   | 石则堀州舟通信             | 2 B+                                                                      |
| 100  | 2 | B+          | 通信+                   | 王副傑纳盈迪信             | 3 N24                                                                     |
|      | 1 | В-          | 通信-                   |                     | 4 P24                                                                     |
|      | 4 | P24         | P24                   |                     | 1 B-                                                                      |
| тса  | 3 | N24         | N24                   | 至主握纵舟诵信             | 2 B+                                                                      |
| 103  | 2 | B+          | 通信+                   | 王工床纫盖遮旧             | 3 N24                                                                     |
|      | 1 | В-          | 通信-                   |                     | 4 124                                                                     |
|      | 4 | P24         | P24                   | 到站钟电源               | 1 BC                                                                      |
| TC10 | 3 | N24         | N24                   |                     | 2 B1                                                                      |
|      | 2 | BI          | BI                    | 到站钟触发信号             | 3 N24<br>4 P24                                                            |
|      | 1 |             | BL<br>它人同敗            | 长西各信工子              | 4 124                                                                     |
|      | 1 | ТБІЗ        | 女主凹衉                  |                     |                                                                           |
|      | 2 | ΤΛ11        | 上行按钮                  |                     |                                                                           |
|      | 3 |             | 工行按钮                  |                     | TA12 4 8 N24                                                              |
| TC11 | 4 |             | <u>下11 按钮</u><br>完合回败 |                     | TA11         3         7         TA10A           2         6         TP10 |
|      | 5 |             | 女主回路                  |                     | TB13 1 5 TB12                                                             |
|      | 0 | 1B19        | 女生凹路                  | <u>新京市和自然</u> 他和法   |                                                                           |
|      | / | TATUA       | 位修                    | 与机房位修相连             |                                                                           |
|      | 8 |             | NZ4                   | 位修公共场               |                                                                           |
|      | 1 | IB14        | 安全回路                  |                     | 3 2 1                                                                     |
|      | 2 | TB13        | 安全回路                  | 轿厢急停开天              |                                                                           |
| TC12 |   |             |                       |                     | 814<br>814                                                                |
|      | 3 | GND         |                       | 地线                  |                                                                           |
|      | Ŭ |             |                       |                     |                                                                           |
|      |   |             |                       |                     |                                                                           |
|      | 2 |             |                       |                     |                                                                           |
| TOIO | 3 |             |                       | 地线                  | 1 TB38                                                                    |
| 1013 | 2 | 1000        | 轿厢风扇                  | 轿厢风扇                | $\begin{array}{c c} 2 & 1B35 \\ \hline 3 & F \end{array}$                 |
|      |   |             |                       | 116.415             |                                                                           |
| TC14 | 3 | E           |                       | 地线                  | 1 TB37                                                                    |
| 1014 | 2 |             | 轿厢照明                  | 轿厢照明                | $\begin{array}{c c} 2 & 1B35 \\ \hline 3 & E \end{array}$                 |
|      | 1 | 1B37<br>D24 | D24                   |                     |                                                                           |
|      | 3 | N24         | N24                   |                     | 1 B-                                                                      |
| TC15 | 2 | B+          |                       | 至门机通信               | $\frac{2}{3}$ $\frac{B+}{N24}$                                            |
|      | 1 | B-          | 通信-                   |                     | 4 P24                                                                     |
|      | 4 | GND         |                       |                     |                                                                           |
|      | 1 | TB35        |                       |                     |                                                                           |
|      | 2 | TB35        |                       |                     |                                                                           |
| TOIC | 3 | TB35        | AC220V                | <b>士中 4 00001</b> ( | TB34 5 1 TB35<br>TB34 6 2 TB35                                            |
| 1016 | 7 | TB35        |                       | 币电AC220V            | TB35 7 3 TB35                                                             |
|      | 8 | TB35        |                       | <b>主</b> 轿·贝检修稍插坐   | 1B35 844 GND                                                              |
|      | 5 | TB34        | ΔC220\/               |                     |                                                                           |
|      | 6 | TB34        | 702200                |                     |                                                                           |
|      | 3 | TB35        | ΔC220\/               | 市电AC220V            | TA51 4 1 TA53                                                             |
| TC17 | 6 | TB34        | 702201                | 至应急电源盒              | + 52 -                                                                    |
|      | 5 | +           | +                     | 对讲机电源+              | TB34 6 3 TB35                                                             |

|              | 2 | -    | -    | 电源-                                     |                                                                                                    |
|--------------|---|------|------|-----------------------------------------|----------------------------------------------------------------------------------------------------|
|              | 4 | TA51 | +    | 应急照明电源+                                 |                                                                                                    |
|              | 1 | TA53 | +    | 警铃电源+                                   |                                                                                                    |
| TC18         |   |      |      | 轿顶对讲机                                   | 4 3<br>2 1<br>+ 1                                                                                                    |
| TC19         |   |      |      | 轿厢对讲机                                   | $\begin{array}{c} 1 \\ 4 \\ 2 \\ 1 \\ + \\ -2 \end{array}$                                                                        |
|              | 1 | TB11 | 安全回路 |                                         |                                                                                                    |
| TC20         | 2 | TB12 | 安全回路 | 安全钳开关                                   | <u>3ND</u><br>B12<br>B11                                                                                                    |
|              | 3 | GND  |      | 地线                                      |                                                                                                    |
|              |   |      |      |                                         |                                                                                                    |
|              | 1 | TB15 | 安全回路 |                                         | 3 2 1                                                                                                    |
| TC21         | 2 | TB14 | 安全回路 | 安全销开关                                   | GND 6<br>TB14 tt<br>TB15 -                                                                                                    |
|              | 3 | GND  |      | 地线                                      |                                                                                                    |
|              | 1 | TB16 | 安全回路 |                                         | 3 2 1                                                                                                    |
| TC22         | 2 | TB17 | 安全回路 | 至前门轿门锁                                  | D<br>[7<br>[6                                                                                                    |
| . 022        | 3 | GND  |      | 地线                                      | 1B<br>TB                                                                                                    |
|              | 1 | TB17 | 安全回路 | • · · · · · · · · · · · · · · · · · · · | 3 2 1                                                                                                    |
| TC23         | 2 | TB18 | 安全回路 | 至后门轿门锁                                  | 0                                                                                                    |
| . 020        | 3 | GND  |      | 地线                                      | 1B<br>1B                                                                                                    |
|              | 4 | P24  | P24  |                                         |                                                                                                    |
| <b>T</b> 004 | 3 | N24  | N24  | <b>友田)</b> 圣丹                           | $\begin{array}{c c} 1 & \mathbf{D}^{-} \\ \hline 2 & \mathbf{B}^{+} \end{array}$                                                  |
| 1C24         | 2 | B+   | 通信+  | 备用 通信                                   | 3 N24                                                                                                    |
|              | 1 | B-   | 通信-  |                                         | 4 P24                                                                                                    |
| TC25         |   |      |      | 前门门机通信                                  | B-         1           B+         2           B+         2           P24         3           P24         4                        |
| TC26         |   |      |      | 前门光幕通信                                  | $\begin{array}{c c} B^{-} & 1\\ B^{+} & 2\\ B^{+} & 2\\ P^{2} 4 & 3\\ P^{2} 4 & 4\\ \end{array}$                                  |
| TC27         |   |      |      | 后门门机通信                                  | B-         1           B+         2           B+         2           B+         2           P24         4           P24         4 |
| TC28         |   |      |      | 后门光幕通信                                  | B- 1<br>B+ 2<br>P24 4                                                                                                    |
| TC29         |   |      |      | 485 IC卡                                 | $\begin{array}{c c} B^{-} & 1\\ B^{+} & 2\\ B^{+} & 2\\ N24 & 3\\ P24 & 4\\ P24 & 4\end{array}$                                   |

|      | 3 | TA51         | +                   | 轿厢应急灯                   | $T_{\Lambda 51} \pm 21$ $T_{\Lambda 52} =$                                                                                                    |
|------|---|--------------|---------------------|-------------------------|----------------------------------------------------------------------------------------------------|
| TC31 | 1 | TA52         | -                   |                         | TA53 4 2 TA54                                                                                                    |
|      | 4 | TA53<br>TA54 |                     | 轿厢警铃按钮                  |                                                                                                    |
| TC32 |   |              |                     | 厂家保留                    | P24 2 4 N24<br>K2 1 3 K1                                                                                                    |
| TC33 |   |              |                     | 厂家保留                    | P24         2         4         N24           K2         1         3         K1                                                                                                    |
| GC1  |   |              | 随行电缆                |                         |                                                                                                    |
| GC3  |   |              | 随行电缆                | 轿厢检修、平层、轿厢通信、<br>轿厢对讲机  |                                                                                                    |
| J1   |   |              | 应急电源和<br>开关电源连<br>接 | 无机房控制柜时必须插上             | 0 0                                                                                                    |
| J2   |   |              | TC10到站钟<br>电源选择     | 使用内部电源时跳接<br>使用外部电源时移除  | 0                                                                                                    |
| J19  |   |              |                     | 无后门轿门锁时短接;<br>有后门轿门锁时移除 |                                                                                                    |
| CN1  |   |              |                     | 检修信号使用通信时,使用<br>此插头     | X17         4         8         N24           X18         3         7         TA10A           X19         2         6         TB19           TB13         1         5         TB12 |
| CN2  |   |              |                     | 警铃                      | TA54 + 1- 10 TA55 -                                                                                                    |
| CN6  |   |              |                     | 备用输出口                   | Y7 H NC7                                                                                                    |
| CN7  |   |              |                     | 备用输入口                   | 1         X16           2         N24           3         P24                                                                                                    |
| CN8  |   |              |                     | 报警灯                     | TA65 - H & TA64 +                                                                                                    |
| CN4  |   |              |                     | 厂家保留                    | 0<br>0<br>0                                                                                                    |
| K1   |   |              |                     | 前门开门                    | [0]                                                                                                    |
| K2   |   |              |                     | 前门关门                    |                                                                                                    |
| K3   |   |              |                     | 后门开门                    |                                                                                                    |
| K4   |   |              |                     | 后门关门                    |                                                                                                    |

## 8.3 底坑接口板CPM03

8.3.1 CPM03 底坑接口接口板端子名称及尺寸 CPM03 是底坑检修箱接口板。外观尺寸及安装方法如下图所示:

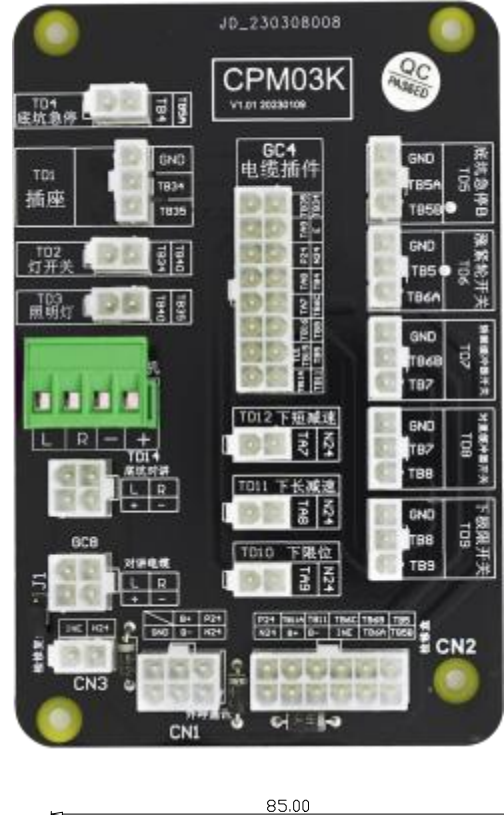

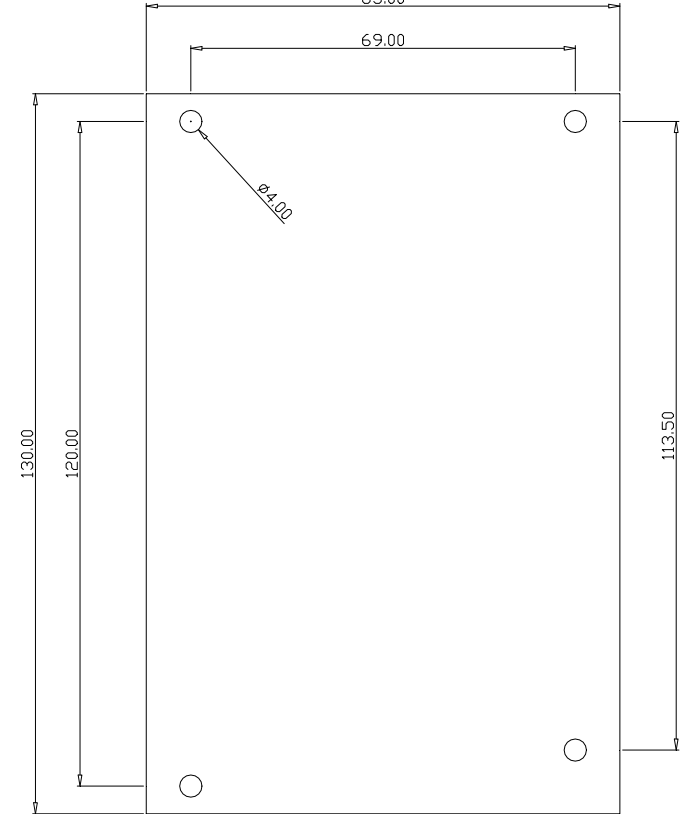

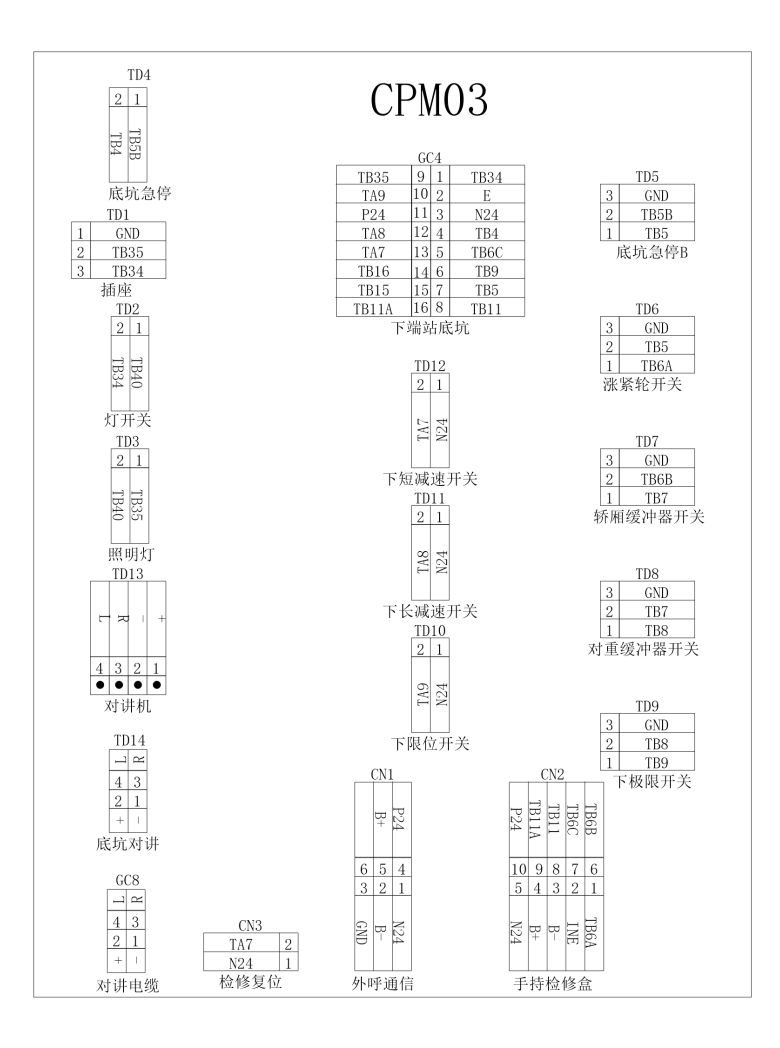

#### 8.3.2 CPM03板端子说明:

| 标识  |   |      | 名称      | 功能说明                  | 分布及说明          |
|-----|---|------|---------|-----------------------|----------------|
|     | 3 | GND  |         | 地线                    | 3 GND          |
| TD1 | 2 | TB35 | AC2201/ | 市电AC220V              | 2 TB35         |
|     | 1 | TB34 | ACZZUV  | 至底坑检修箱插座              | 1 TB34         |
|     | 2 | TB34 |         |                       | 2 1            |
| TD2 | 1 | TB40 | AC220V  | 至底坑检修箱照明开关            | TB40           |
|     | 2 | TB40 |         | <b>主中 ( C220) (</b>   | 2 1            |
| TD3 | 1 | ТВ35 | AC220V  | 币电AC220V<br>至底坑检修箱照明灯 | TB35<br>TB40   |
|     | 2 | TB4  | 安全回路    | 底坑急停开关                |                |
|     | 1 | TB5B | 安全回路    |                       | 5B             |
|     | 1 | TB5B | 安全回路    | 店坛各值开关P               |                |
| TD5 | 2 | TB5  | 安全回路    | 低机忌停开关 <b>D</b>       | 2 TB5          |
|     | 3 | GND  |         | 地线                    |                |
|     |   |      |         |                       |                |
|     | 1 | TB5  | 安全回路    | 迎竖松开光                 |                |
| TD6 | 2 | TB6  | 安全回路    | 伽系化八大                 | 2 TB6          |
|     | 3 | GND  |         | 地线                    |                |
|     | 1 | TB6  | 安全回路    | 长雨经冲器工艺               | 3 GND          |
|     | 2 | TB7  | 安全回路    | 利州坂(中帝) 丁大            | 2 1B7<br>1 TB6 |

|        | 3 | GND |      | 地线              |                           |
|--------|---|-----|------|-----------------|---------------------------|
|        | 1 | TB7 | 安全回路 | 对重强冲器工子         |                           |
| TD8    | 2 | TB8 | 安全回路 | <u>利里绂</u> 伊奋开大 | 3 GND<br>2 TB8            |
|        | 3 | GND |      | 地线              |                           |
|        | 1 | TB8 | 安全回路 | 下扭阻工头           |                           |
| TD9    | 2 | TB8 | 安全回路 | 下极限开天           | 3 GND<br>2 TB9            |
|        | 3 | GND |      | 地线              |                           |
|        | 1 | N24 | 公共线  |                 | 2 1                       |
| TD12   | 2 | TA7 | 下短减速 | 下短减速开关          | TA7<br>N24                |
|        | 1 | N24 | 公共线  |                 | 2 1                       |
| TD11 2 | 2 | TA8 | 下长减速 | 下长减速开关          | TA8<br>N24                |
|        | 1 | N24 | 公共线  |                 | 2 1                       |
| TD10   | 2 | TA9 | 下限位  | 下限位开关           | TA9<br>N24                |
|        | 1 | +   | +    |                 |                           |
| TD12   | 2 | -   | -    | 店 培 对 计 相       | +   57                    |
|        | 3 | R   | R    |                 | 4 3 9 1                   |
|        | 4 | L   | L    |                 | 4 3 2 1                   |
| TD14   |   |     |      | 底坑对讲机           | → 22<br>4 3<br>2 1<br>+ 1 |
| GC4    |   |     | 井道电缆 | 底坑开关、下端站开关、照明   |                           |
| GC8    |   |     | 井道电缆 | 底坑对讲机           |                           |

8.4 轿厢控制器CARM01

8.4.1 CARM01 轿厢控制器端子名称及尺寸

CARM01是轿厢控制器,它采集轿厢输入信号通过串行通讯发送给轿顶CPM02B板并接受一体机主板控制。

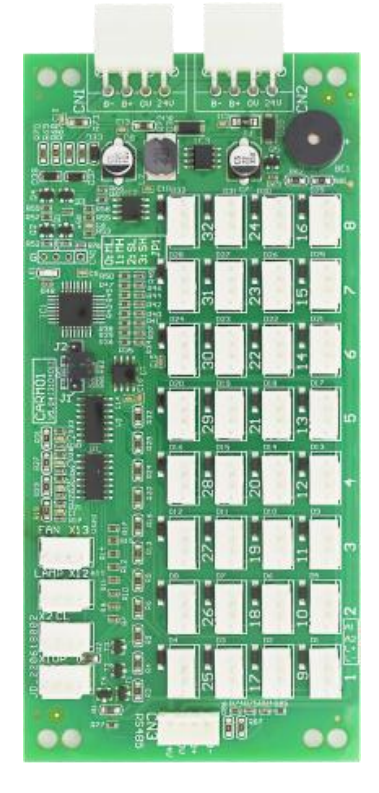

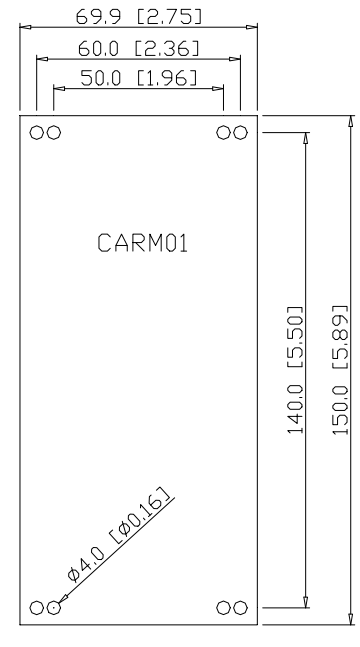

UNIT:mm[inch]

| 00                        | CN1                                                                               | <u>ظط</u>                                                                     | 24V                                                                          | 00                                                                                       |
|---------------------------|-----------------------------------------------------------------------------------|-------------------------------------------------------------------------------|------------------------------------------------------------------------------|------------------------------------------------------------------------------------------|
|                           |                                                                                   |                                                                               |                                                                              | BE1                                                                                      |
| J2 0<br>J1 0              | 1 2 3 4<br>32                                                                     | • • • •<br>1 2 3 4<br>24                                                      | 1234<br>16                                                                   | ●<br>1234<br>8                                                                           |
| LĒ1                       | $\begin{array}{c} \bullet \bullet \bullet \\ 1 & 2 & 3 & 4 \\ 3 & 1 \end{array}$  | 1234<br>23                                                                    | 1234<br>15                                                                   | 1234<br>7                                                                                |
|                           | 1234<br>30                                                                        | $\begin{array}{c} \bullet \bullet \bullet \\ 1 & 2 & 3 & 4 \\ 22 \end{array}$ | $\begin{smallmatrix}\bullet&\bullet\\1&2&3&4\\14\end{smallmatrix}$           | <b>1</b> 2 3 4<br>6                                                                      |
|                           | $\begin{array}{c} \bullet & \bullet \\ 1 & 2 & 3 & 4 \\ 29 \end{array}$           | $\begin{array}{c} \bullet \bullet \\ 1 & 2 & 4 \\ 2 & 1 \end{array}$          | 1234<br>13                                                                   | 1234<br>5                                                                                |
|                           | 1234<br>28                                                                        | 1234<br>20                                                                    | $\begin{smallmatrix} \bullet & \bullet \\ 1 & 2 & 4 \\ 12 \end{smallmatrix}$ | $\begin{smallmatrix} \bullet & \bullet \\ 1 & 2 & 3 & 4 \\ 4 & 4 & \\ \end{smallmatrix}$ |
| 1 2 3 4<br>X13<br>1 2 3 4 | $\begin{array}{c} \bullet \bullet \bullet \bullet \\ 1 & 2 & 4 \\ 27 \end{array}$ | 1234<br>19                                                                    | 1234<br>11                                                                   | $\begin{bmatrix} \bullet & \bullet \\ 2 & 3 & 4 \end{bmatrix}$                           |
| X12<br>1 2 3 4<br>X2 CL1  | $\begin{array}{c} \bullet \bullet \bullet \\ 1 & 2 & 4 \\ 26 \end{array}$         | $\begin{bmatrix} \bullet & \bullet \\ 1 & 2 & 3 & 4 \\ 18 \end{bmatrix}$      | 1234<br>10                                                                   | $\begin{bmatrix} \bullet & \bullet \\ 2 & 3 & 4 \end{bmatrix}$                           |
| 1 2 3 4<br>X1 OP1         | $\begin{array}{c} \bullet \bullet \bullet \bullet \\ 1 & 2 & 4 \\ 25 \end{array}$ | 1234<br>17                                                                    | 1 2 3 4<br>9                                                                 | 1234<br>1                                                                                |
| 00                        | 24V                                                                               | 0V<br>B+                                                                      | CN3                                                                          | OC                                                                                       |

8.4.2 CARM01板端子、跳线、指示灯说明:

| 标识   |   |     | 名称            | 功能说明                                                                                                    | 分布及说明                                                                           |
|------|---|-----|---------------|----------------------------------------------------------------------------------------------------|---------------------------------------------------------------------------------|
|      | 1 | P24 | P24           |                                                                                                    |                                                                                 |
| CN1  | 2 | N24 | N24           | 至CPM02B板通信                                                                                                    |                                                                                 |
|      | 3 | B+  | 通信+           | 上OF MOZD 恢過旧                                                                                                    |                                                                                 |
|      | 4 | B-  | 通信-           |                                                                                                    |                                                                                 |
| 1    |   | P24 | P24           |                                                                                                    |                                                                                 |
| CN2  | 2 | N24 | N24           | 至轿厢显示板诵信                                                                                                    | + N + N +                                                                       |
| 0.12 | 3 | B+  | 通信+           |                                                                                                    |                                                                                 |
|      | 4 | B-  | 通信-           |                                                                                                    |                                                                                 |
|      | 1 | P24 | P24           |                                                                                                    |                                                                                 |
| CN3  | 2 | N24 | N24<br>译合     | 标准485通信                                                                                                    | $\frac{B}{24^{1}}$                                                              |
|      | 3 | B+  | □ 旭信 <b>+</b> |                                                                                                    |                                                                                 |
|      | 4 | В-  |               |                                                                                                    |                                                                                 |
| LE1  |   |     | 山友市村田田        | 週信指示灯<br>                                                                                                    |                                                                                 |
| BE1  |   |     | 蜂鸣器           | 超载及特定功能时使用                                                                                                    |                                                                                 |
| J1   |   |     |               | J2 <u>○ ○</u> 此状态为主操纵盘 1~32层<br>J1 <u>○ ○</u> 此状态为主操纵盘 1~32层                                                                                                    |                                                                                 |
|      |   |     | 功能            | J2 ○ ○<br>J1 ● ● 此状态为主操纵盘 33~64层                                                                                                    | J2 00                                                                           |
| J2   |   |     | 选择            | J2 ■ ■<br>J1 回 の 此状态为副操纵盘 1~32层                                                                                                    | J1 OO                                                                           |
|      |   |     |               | J2 ■ ■<br>J1 ■ ■ 此状态为副操纵盘 33~64层                                                                                                    |                                                                                 |
| X1   |   |     |               | 开门按钮                                                                                                    |                                                                                 |
| X2   |   |     |               | 关门按钮                                                                                                    | $\begin{array}{c} \bullet \bullet \bullet \bullet \\ 1 & 2 & 3 & 4 \end{array}$ |
| X12  |   |     |               | 司机                                                                                                    | °                                                                               |
| X13  |   |     |               | 专用                                                                                                    | $ \begin{array}{cccccccccccccccccccccccccccccccccccc$                           |
| 1~32 |   |     |               | 根据J1、J2功能选择的设置为:<br>1、楼层 1~楼层32的呼梯按钮及指示灯<br>2、楼层33~楼层64的呼梯按钮及指示灯<br>在J5"呼梯接口设置中"可以设置输入口。<br>比如:把32层呼梯接口设为前门开门按钮,<br>先在J3中把"X1:33 0 前开门钮"设为"X1:<br>0 0无功能",在J5中把F32设为55(33+32)<br>即可。为什么要设为55,是前门开门按钮的<br>功能码是33,再加上32;如果要设为"开门<br>保持",开门保持的功能码是51,加上32,<br>则在J5中设为83。注意,J5中设置的功能均<br>为"常开" |                                                                                 |

# 8.5 楼层显示板-直式标准超薄型F117A4 8.5.1 F117A4 端子名称及尺寸如下图

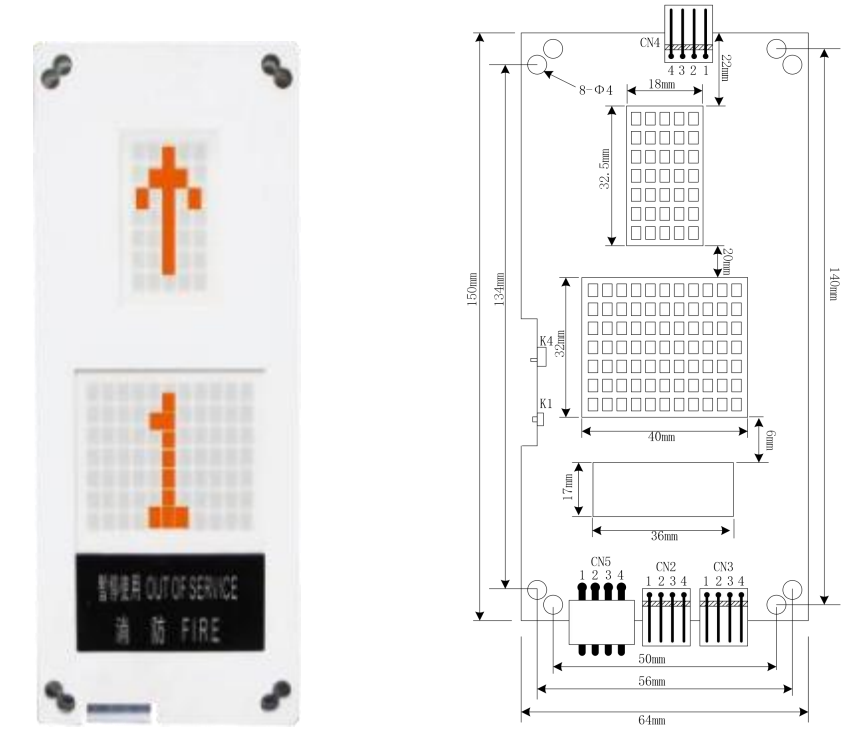

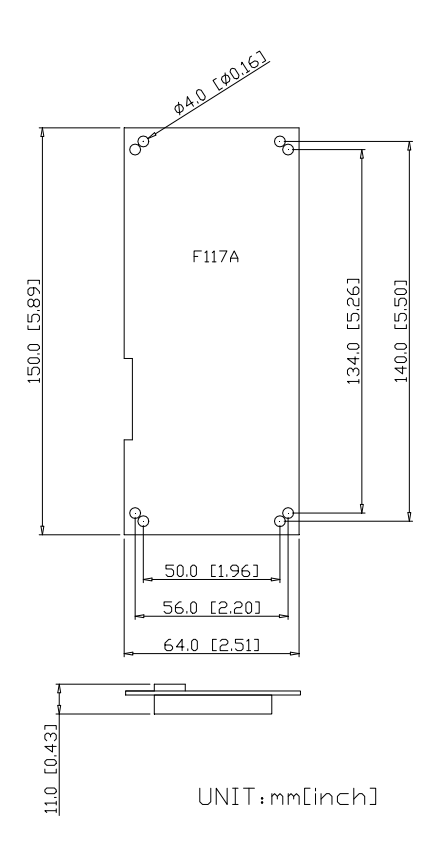

## 8.5.2 F117A4 楼层显示板端口说明

| 端子名称 | 功能定义                                                                                | 端子接线说明                                        |
|------|-------------------------------------------------------------------------------------|-----------------------------------------------|
| CN5  | 串行通讯及电源线端子, 4PIN 接口, 1、2脚为电源接<br>线引脚, 3、4脚为H485 通讯线引脚,                              | 1 2 3 4<br><b>•</b> • • • • •<br>24V 0V B+ B- |
| CN2  | 上行呼梯按钮接口,3、4 脚为输入开关量接线引脚;<br>1、2 脚为电源接线引脚,用于按钮灯的控制(24Vdc 输<br>出,带载能力50mA)           |                                               |
| CN3  | 下行呼梯按钮接口,3、4 脚为输入开关量接线引脚;<br>1、2 脚为电源接线引脚,用于按钮灯的控制(24Vdc 输<br>出,带载能力50mA)           |                                               |
| CN4  | 1、2 脚为锁梯开关输入;<br>3、4 脚为消防开关输入。                                                      | 消防开关<br>● ● ● ● ●<br>4 3 2 1                  |
| K1   | 用于楼层地址设定:<br>按住 K1 按钮为设置楼层地址状态,此时,按上呼按钮/<br>下呼按钮来设定该层外呼控制器所对应的楼层,设置<br>完成后放开 K1 按钮。 | К1<br>с]                                      |
| K4   | K4拨到0N位置时为终端电阻有效。<br>(注意:最底层的外呼控制器必须拨到 0N 位置,且一台<br>电梯只能有一块外呼控制器上的 K4 拨到 0N 位置)     | K4                                            |

8.6 楼层显示板-直式多点阵型F3216B(可显中文) 8.6.1 F3216B 端子名称及尺寸如下图

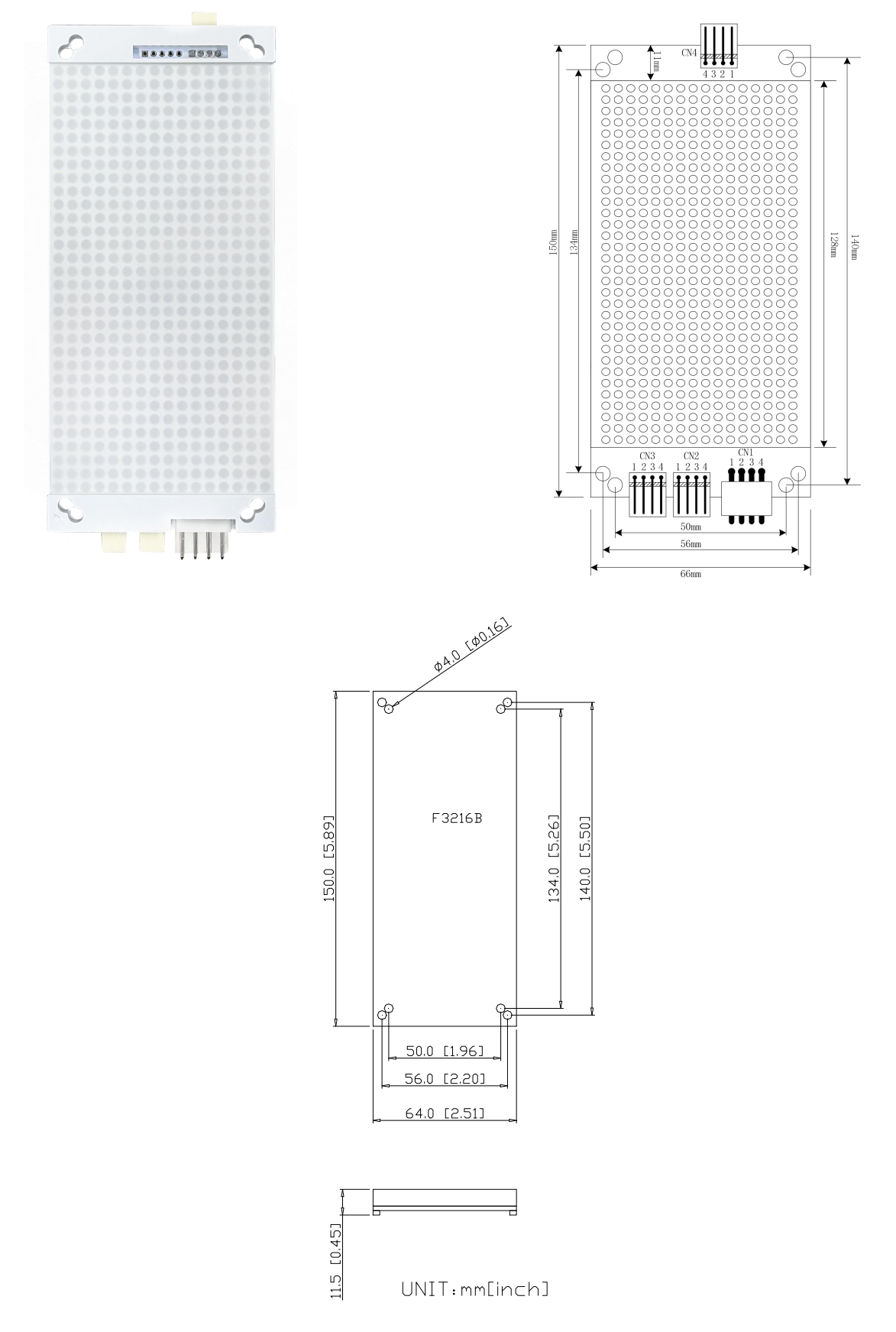

## 8.6.2 F3216B 楼层显示板端口说明

| 端子名称     | 功能定义                                                                                  | 端子接线说明                                              |
|----------|---------------------------------------------------------------------------------------|-----------------------------------------------------|
| CN1      | 串行通讯及电源线端子, 4PIN 接口, 1、2脚为电源接<br>线引脚, 3、4脚为H485 通讯线引脚,                                | 1 2 3 4<br><b>PPP</b><br><b>PPP</b><br>24V OV B+ B- |
| CN2      | 上行呼梯按钮接口,3、4 脚为输入开关量接线引脚;<br>1、2 脚为电源接线引脚,用于按钮灯的控制(24Vdc 输<br>出,带载能力50mA)             |                                                     |
| CN3      | 下行呼梯按钮接口,3、4 脚为输入开关量接线引脚;<br>1、2 脚为电源接线引脚,用于按钮灯的控制(24Vdc 输<br>出,带载能力50mA)             |                                                     |
| CN4      | 1、2 脚为锁梯开关输入;<br>3、4 脚为消防开关输入。                                                        | 消防开关<br>● ● ● ● ●<br>4 3 2 1                        |
| K1       | 用于楼层地址设定:<br>按住 K1 按钮为设置楼层地址状态,此时,按上呼按钮/<br>下呼按钮来设定该层外呼控制器所对应的楼层,设置<br>完成后放开 K1 按钮。   |                                                     |
| K4<br>K5 | K4、K5拨到ON位置时为终端电阻有效。<br>(注意:最底层的外呼控制器必须拨到 ON 位置,且一台<br>电梯只能有一块外呼控制器上的 K4、K5 拨到 ON 位置) | Царана<br>К4 К5                                     |
| K6       | K6拨到0N位置时为横显,拨到0FF位置时为竖显。                                                             | К6                                                  |

## 8.7 液晶楼层显示板LCD02-A

8.7.1 LCD02-A 端子名称及尺寸如下图

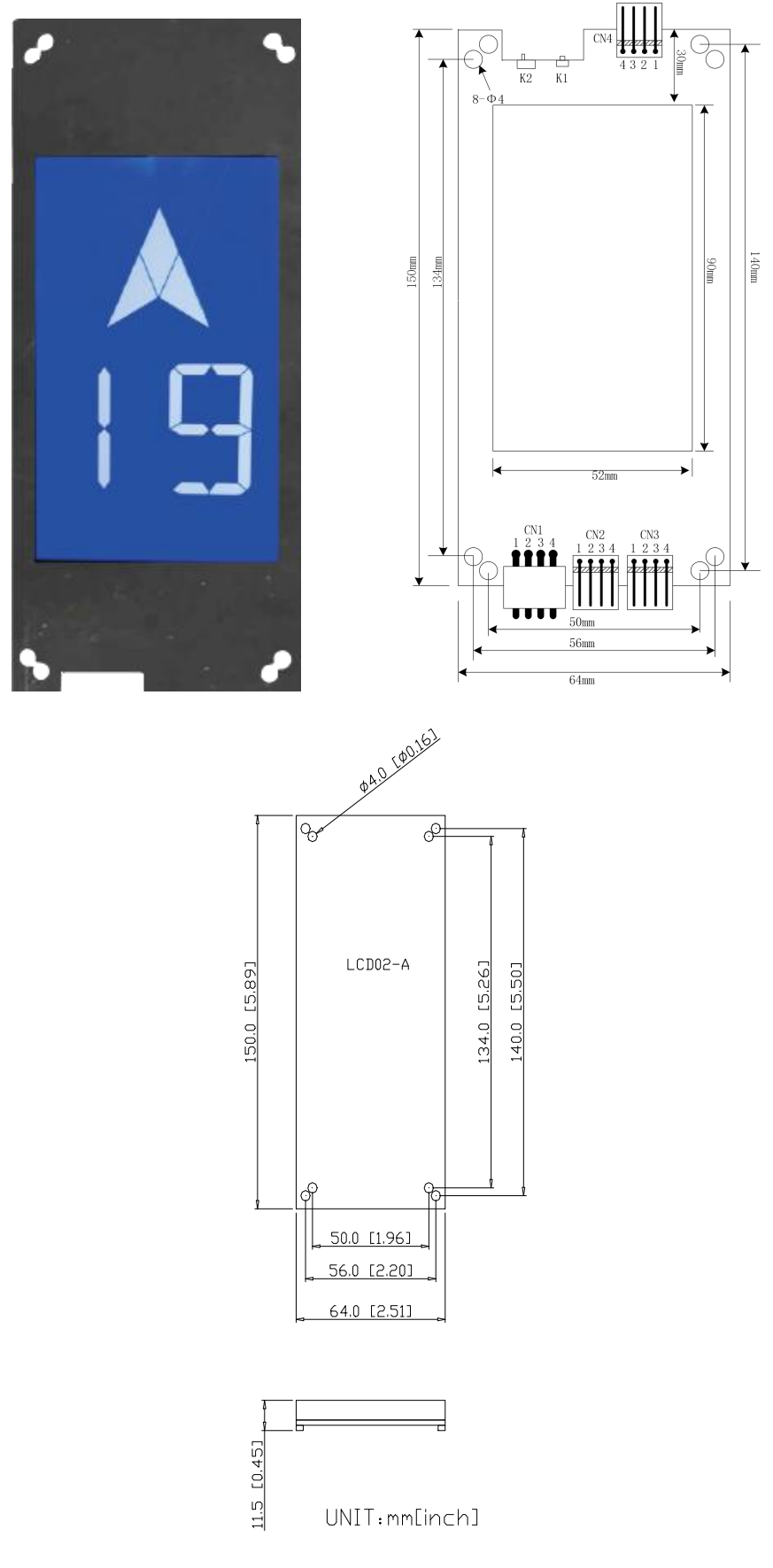

8.7.2 LCD02-A 楼层显示板端口说明

| 端子名称 | 功能定义                                                                                | 端子接线说明                                              |
|------|-------------------------------------------------------------------------------------|-----------------------------------------------------|
| CN1  | 串行通讯及电源线端子,4PIN 接口,1、2脚为电源接<br>线引脚,3、4脚为H485 通讯线引脚,                                 | 1 2 3 4<br><b>PPP</b><br><b>PPP</b><br>24V OV B+ B- |
| CN2  | 上行呼梯按钮接口,3、4 脚为输入开关量接线引脚;<br>1、2 脚为电源接线引脚,用于按钮灯的控制(24Vdc 输<br>出,带载能力50mA)           |                                                     |
| CN3  | 下行呼梯按钮接口,3、4 脚为输入开关量接线引脚;<br>1、2 脚为电源接线引脚,用于按钮灯的控制(24Vdc 输<br>出,带载能力50mA)           |                                                     |
| CN4  | 1、2 脚为锁梯开关输入;<br>3、4 脚为消防开关输入。                                                      | 消防开关 锁梯开关                                           |
| K1   | 用于楼层地址设定:<br>按住 K1 按钮为设置楼层地址状态,此时,按上呼按钮/<br>下呼按钮来设定该层外呼控制器所对应的楼层,设置<br>完成后放开 K1 按钮。 | K1                                                  |
| K2   | K2拨到0N位置时为终端电阻有效。<br>(注意:最底层的外呼控制器必须拨到 0N 位置,且一台<br>电梯只能有一块外呼控制器上的 K2 拨到 0N 位置)     | K2                                                  |

8.8 楼层显示板-直式标准超薄型 F7M3 8.8.1 F7M3 端子名称及尺寸如下图

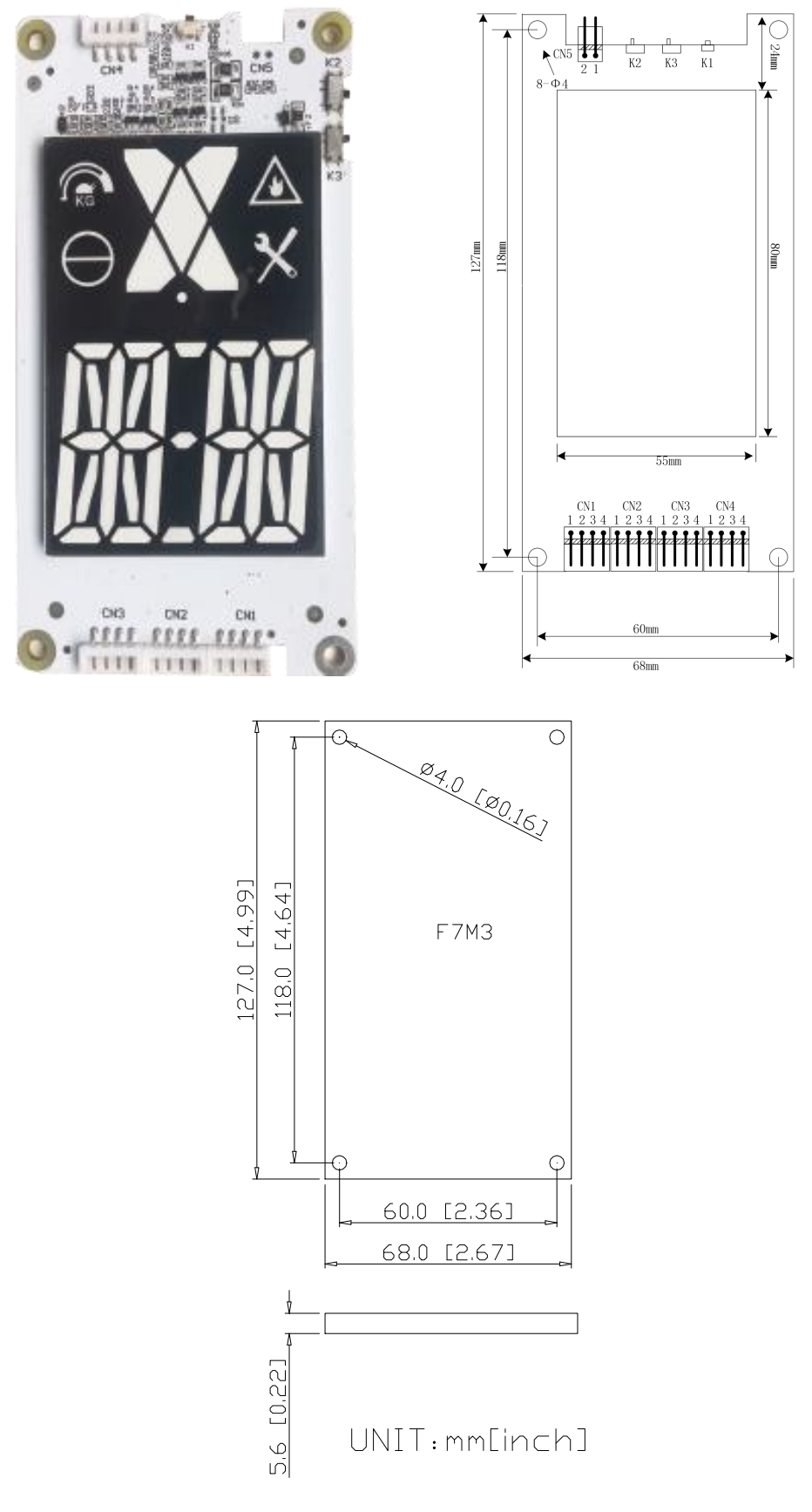

8.8.2 F7M3 楼层显示板端口说明

| 端子名称     | 功能定义                                                                                  | 端子接线说明                                                 |  |  |
|----------|---------------------------------------------------------------------------------------|--------------------------------------------------------|--|--|
| CN1      | 串行通讯及电源线端子, 4PIN 接口, 1、2脚为电源接<br>线引脚, 3、4脚为H485 通讯线引脚,                                | $ \begin{array}{c ccccccccccccccccccccccccccccccccccc$ |  |  |
| CN2      | 上行呼梯按钮接口,3、4 脚为输入开关量接线引脚;<br>1、2 脚为电源接线引脚,用于按钮灯的控制(24Vdc 输<br>出,带载能力50mA)             |                                                        |  |  |
| CN3      | 下行呼梯按钮接口,3、4 脚为输入开关量接线引脚;<br>1、2 脚为电源接线引脚,用于按钮灯的控制(24Vdc 输<br>出,带载能力50mA)             |                                                        |  |  |
| CN4      | 1、2 脚为锁梯开关输入;<br>3、4 脚为消防开关输入。                                                        | 消防开关<br>● ● ● ● ●<br>1 2 3 4                           |  |  |
| CN5      | 备用 DC24V 电源输出口                                                                        | 2 1<br>● ●<br>24V 0V                                   |  |  |
| K1       | 用于楼层地址设定:<br>按住 K1 按钮为设置楼层地址状态,此时,按上呼按钮/<br>下呼按钮来设定该层外呼控制器所对应的楼层,设置<br>完成后放开 K1 按钮。   | 凸<br>K1                                                |  |  |
| K2<br>K3 | K2、K3拨到ON位置时为终端电阻有效。<br>(注意:最底层的外呼控制器必须拨到 ON 位置,且一台<br>电梯只能有一块外呼控制器上的 K2、K3 拨到 ON 位置) | <u>Г</u><br>К2 К3                                      |  |  |

## 8.9 图片机 LCDF07 8.9.1 LCDF07 端子名称及尺寸如下图

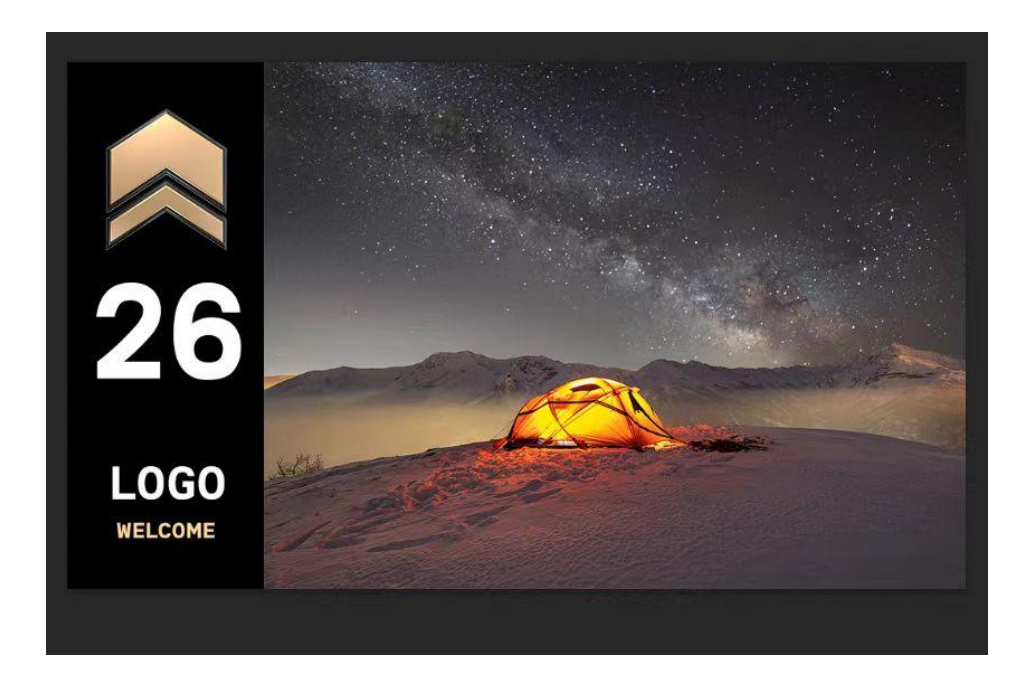

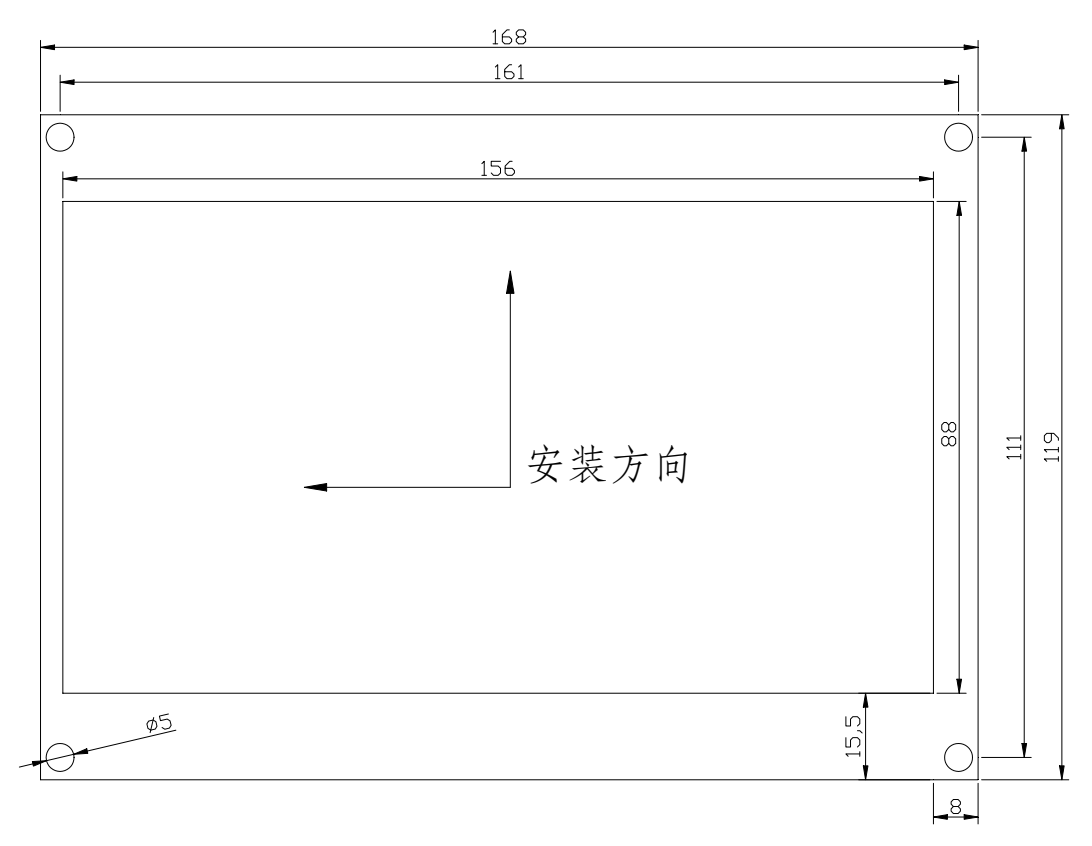

71

## 8.9.2 LCDF07 按键及端口:

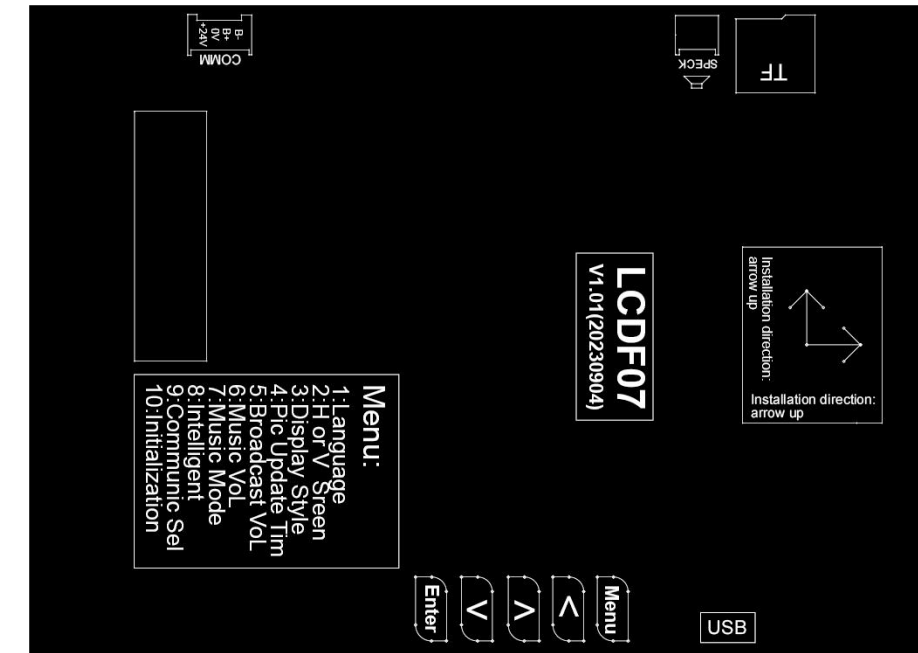

| CN1    | CN2   | CN3  | CN4  | MENU | UP  | DN  | ENTER |
|--------|-------|------|------|------|-----|-----|-------|
| 485HVG | CAN/R | USB  | 音频   |      |     |     |       |
| 通讯接口   | S485  | 图片更新 | 语音播报 | 菜单按键 | 上按键 | 下按键 | 确认按   |
|        | (未    |      | (可洗) |      |     |     | 键     |
|        | 用)    |      |      |      |     |     |       |
## 8.10 图片机 LCDF10 8.10.1 LCDF10 端子名称及尺寸如下图

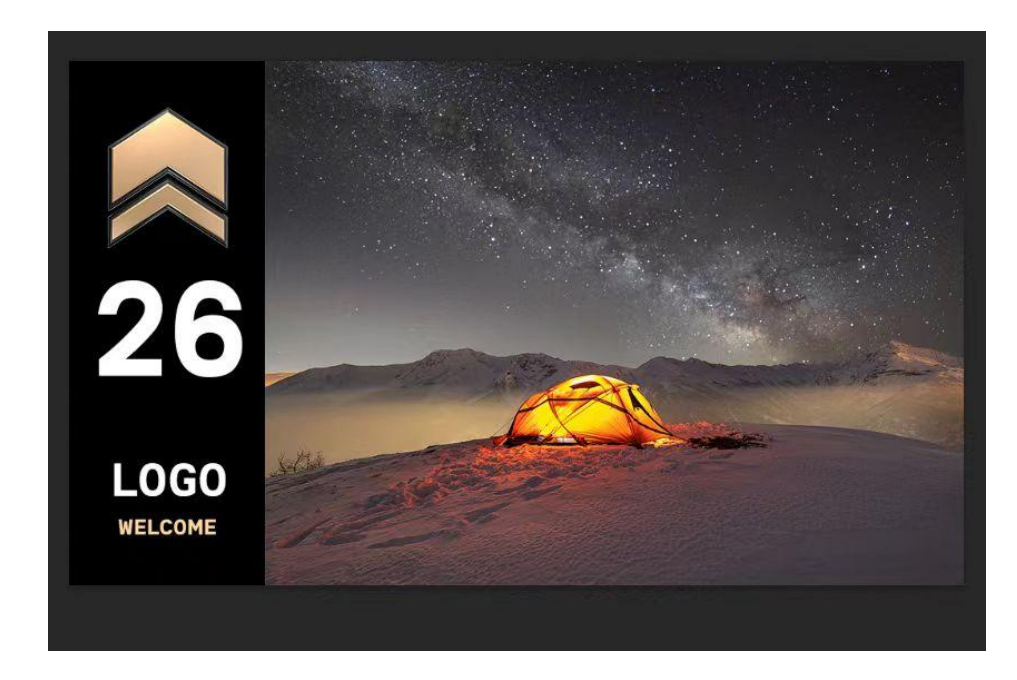

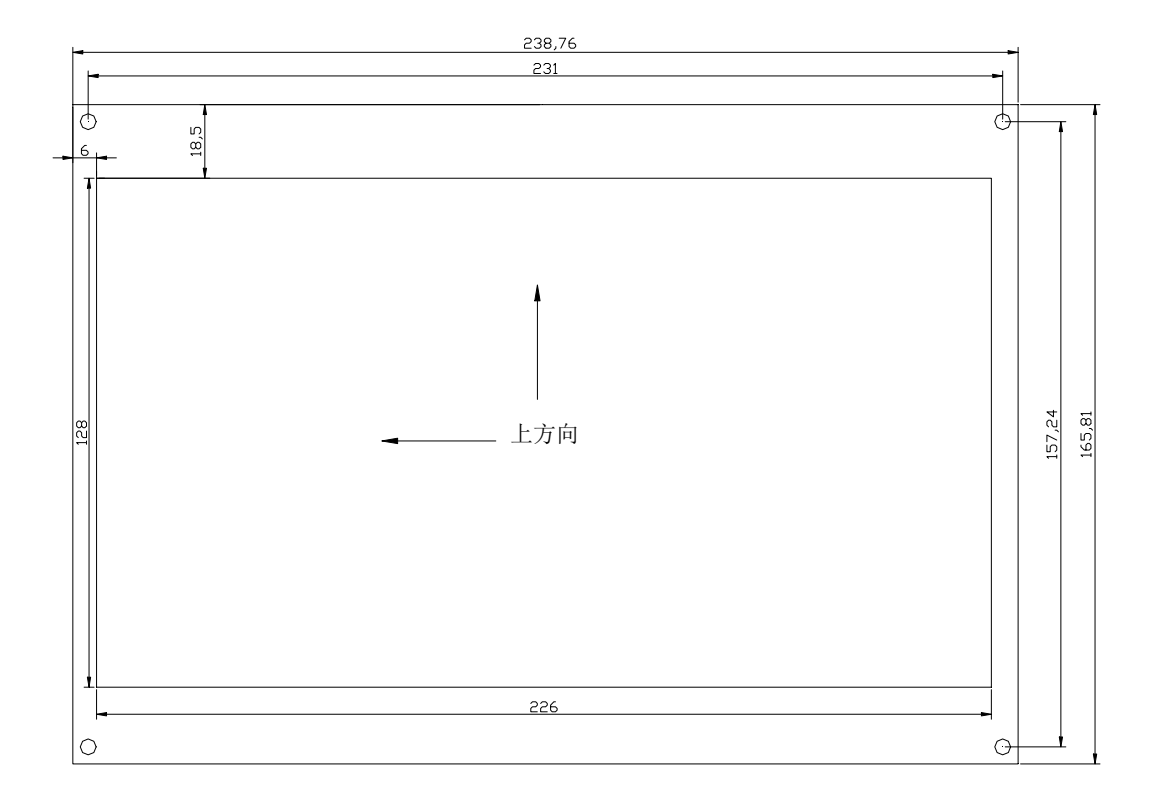

73

8.10.2 LCDF10 按键及端口:

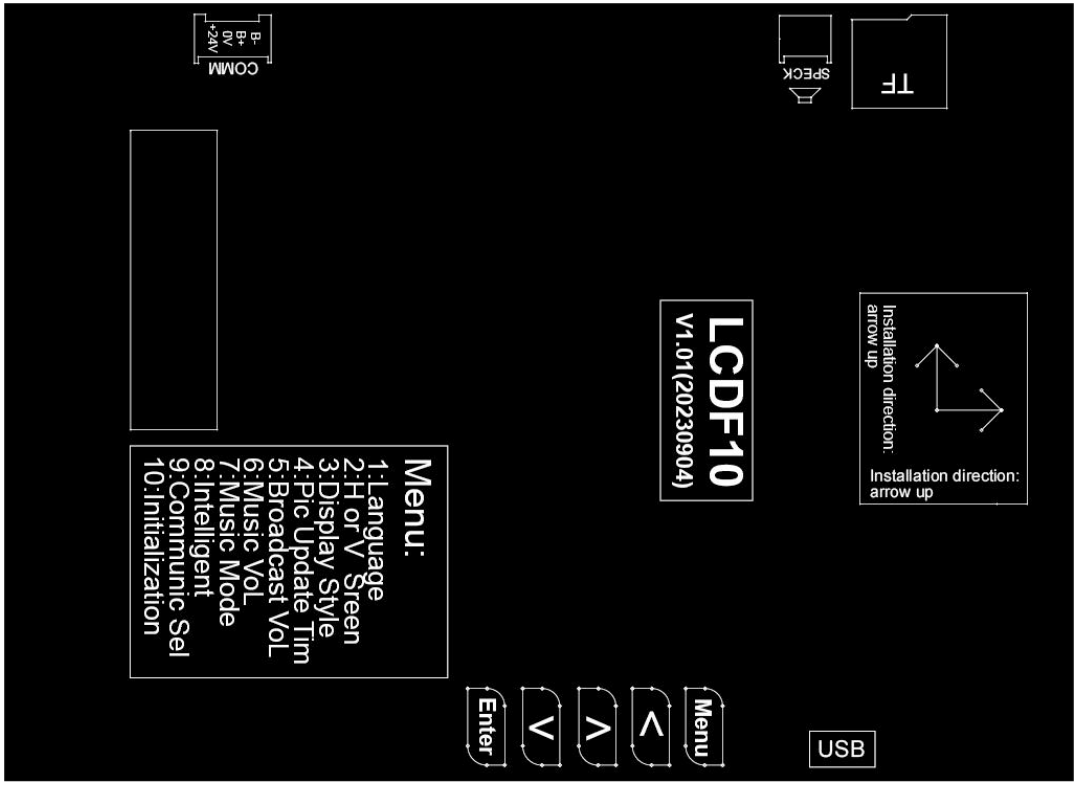

| CN1    | CN2   | CN3  | CN4  | MENU | UP  | DN  | ENTER |
|--------|-------|------|------|------|-----|-----|-------|
| 485HVG | CAN/R | USB  | 音频   |      |     |     |       |
| 通讯接口   | S485  | 图片更新 | 语音播报 | 菜单按键 | 上按键 | 下按键 | 确认按   |
|        | (未    |      | (可选) |      |     |     | 键     |
|        | 用)    |      |      |      |     |     |       |

# 8.11 液晶楼层显示板 F0808J

8.11.1 F0808J 端子名称及尺寸如下图

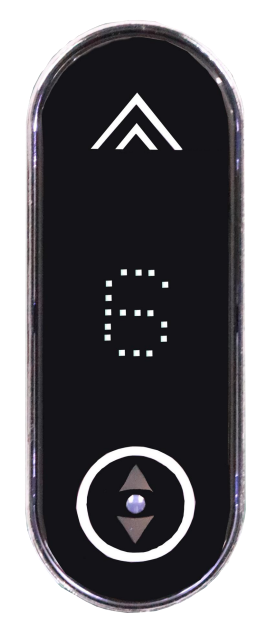

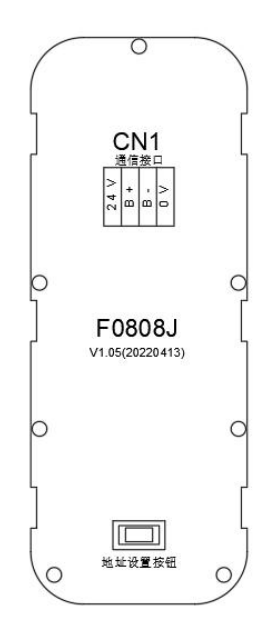

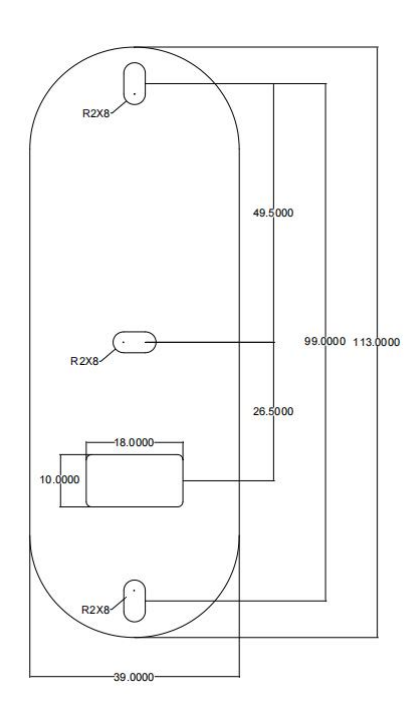

## 8.11.2 F0808J 楼层显示板端口说明

| 端子名称 | 功能定义                                                   | 端子接线说明                                           |  |  |  |
|------|--------------------------------------------------------|--------------------------------------------------|--|--|--|
| CN1  | 串行通讯及电源线端子,4PIN 接口,1、4 脚为电源 接 线引脚,2、3 脚为 HVT485 通讯线引脚, | 1 2 3 4<br>• • • • • • • • • • • • • • • • • • • |  |  |  |

# 8.12 液晶楼层显示板 F7M3-TP1A

8.12.1 F7M3-TP1A 端子名称及尺寸如下图

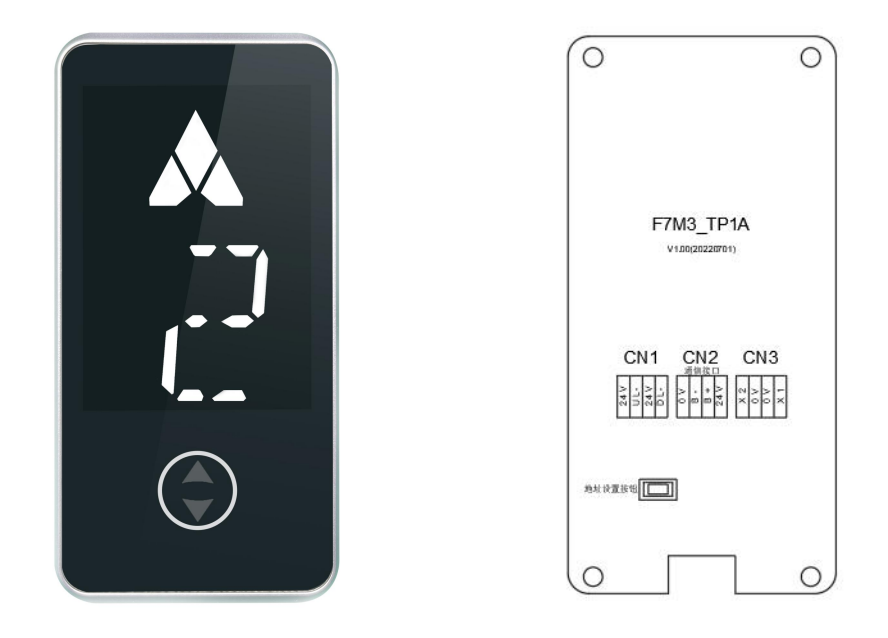

背板尺寸如下:

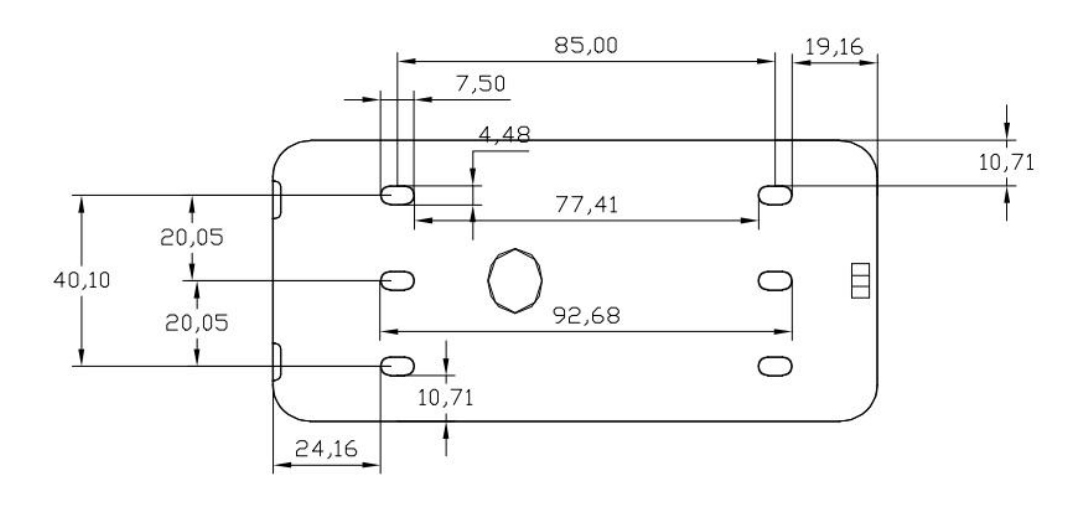

### 8.12.2 F7M3-TP1A 楼层显示板端口说明

| 端子名称 | 功能定义                                                   |               |                  | 端子接线说明       |               |  |  |
|------|--------------------------------------------------------|---------------|------------------|--------------|---------------|--|--|
| CN1  | 保留                                                     | 1<br>0<br>24V | 2<br>O<br>UL+    | 3            | 4<br>O<br>DL- |  |  |
| CN2  | 串行通讯及电源线端子,4PIN 接口,1、4 脚为电源 接 线引脚,2、3 脚为 HVT485 通讯线引脚, |               | 2                | 3<br>©<br>B+ | 4             |  |  |
| CN3  | 保留                                                     |               | 2<br>•<br>•<br>• | 3<br>O<br>OV | 4             |  |  |

### 8.13 液晶楼层显示板 F7M3-TP2A

8.13.1 F7M3-TP2A端子名称及尺寸如下图

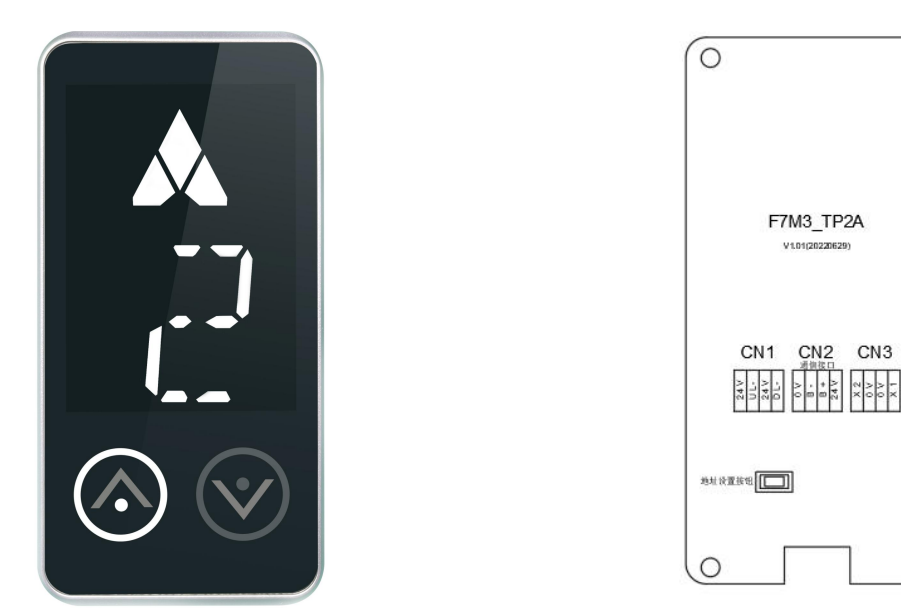

0

0

背板尺寸如下:

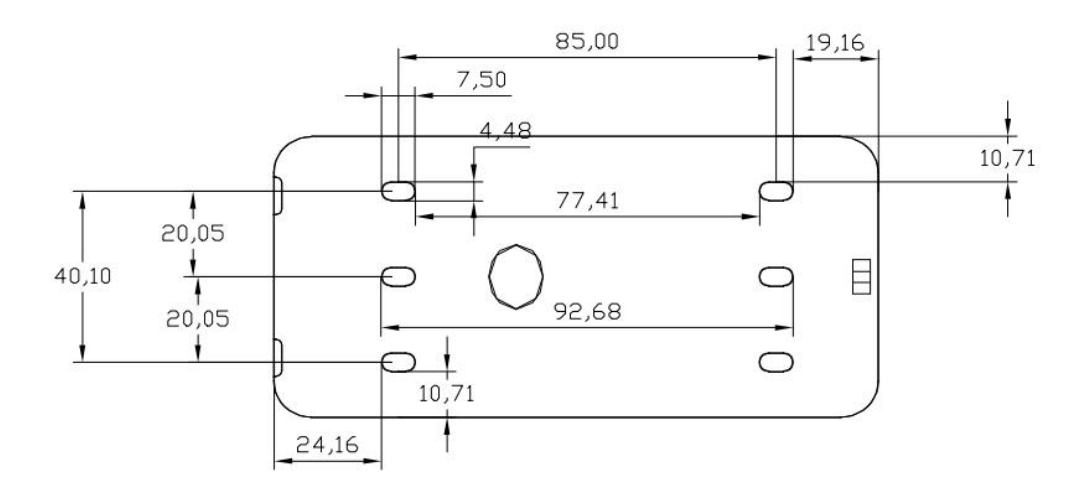

#### 8.13.2 F7M3-TP2A 楼层显示板端口说明

| 端子名称 | 功能定义                                                   |               |                       | 端子接线说明             |               |  |  |
|------|--------------------------------------------------------|---------------|-----------------------|--------------------|---------------|--|--|
| CN1  | 保留                                                     | 1<br>0<br>24V | 2<br>•<br>UL+         | 3<br>•<br>•<br>24V | 4<br>O<br>DL- |  |  |
| CN2  | 串行通讯及电源线端子,4PIN 接口,1、4 脚为电源 接 线引脚,2、3 脚为 HVT485 通讯线引脚, |               | 2<br>•<br>•<br>•<br>• | 3                  | 4             |  |  |
| CN3  | 保留                                                     |               | 2                     | 3                  | 4             |  |  |

#### 8.14 10寸触摸屏LCD-T10B

8.14.1 LCD-T10B端子名称及尺寸如下图

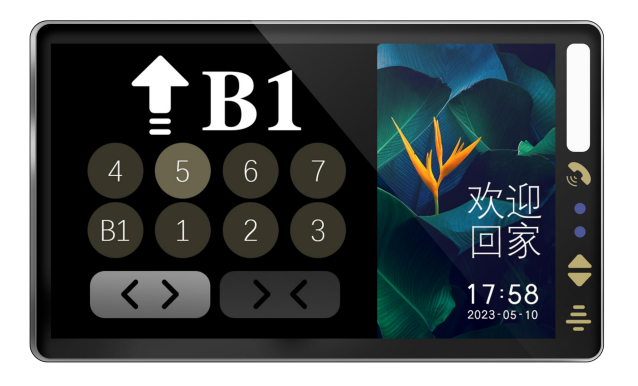

背板尺寸如下:

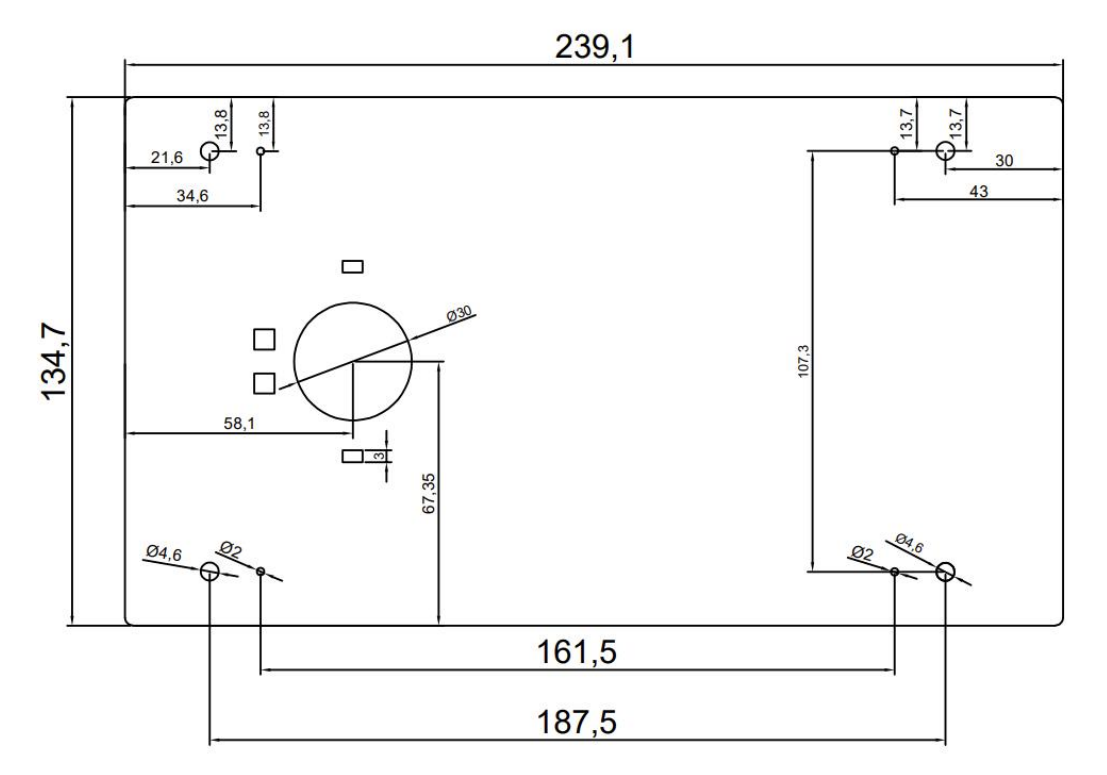

外观尺寸:长255mm;宽150mm;厚度16mm

#### 8.15 群控控制器EGC06

#### 8.15.1 EGC06 群控控制器端子名称及尺寸

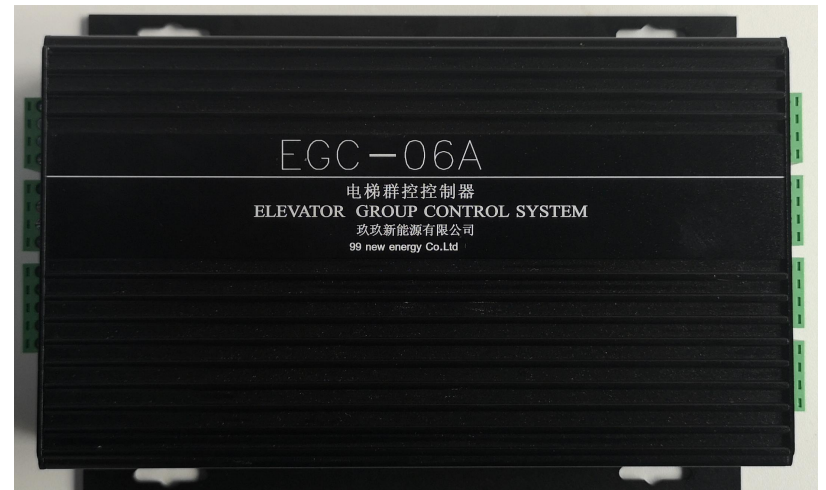

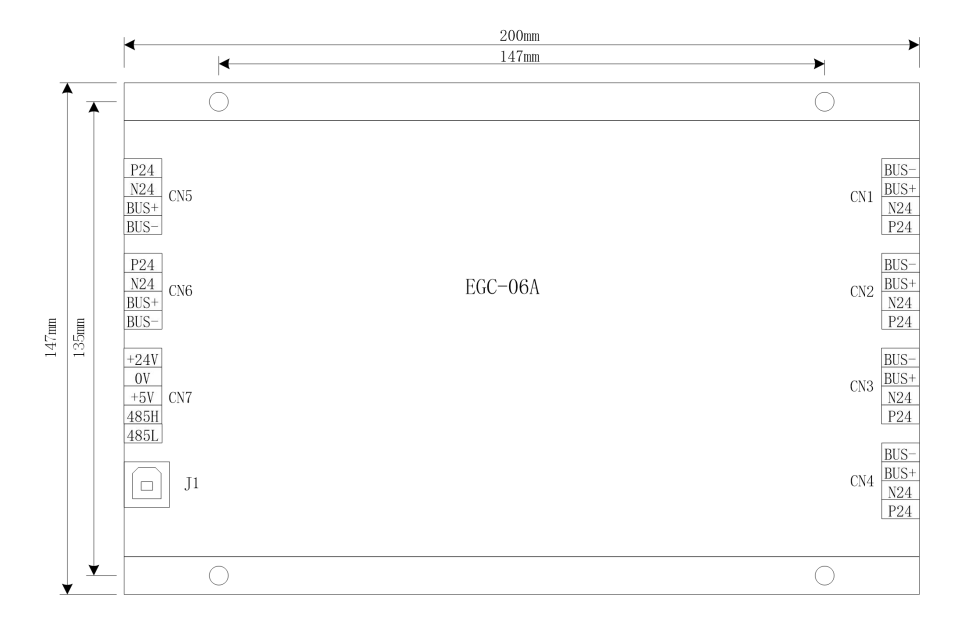

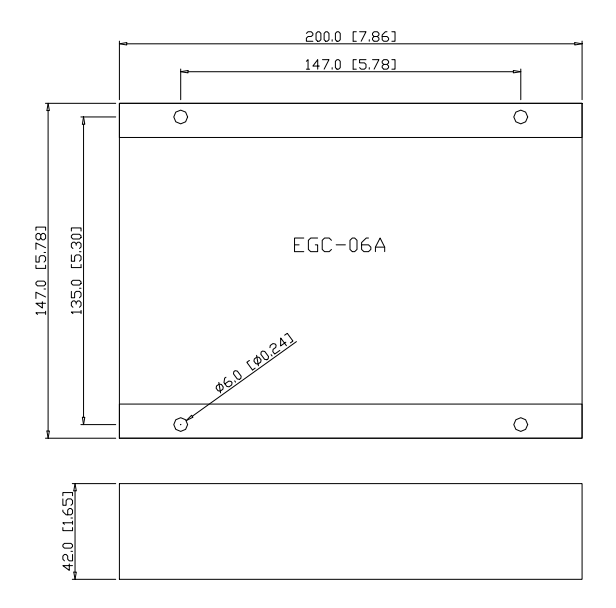

UNIT:mm[inch]

#### 8.15.2 EGC06 控制器端子说明

| 端子标识   |                   | 端子名称             | 功能说明            | 端子分布及说明            |  |  |
|--------|-------------------|------------------|-----------------|--------------------|--|--|
|        | P24V              | 外接 1#~8#电梯       | 外接24V 电源,为控制器供  | BUS-               |  |  |
| C N 1  | N24               | DC24V 电源         | 电               |                    |  |  |
| $\sim$ | BUS+              |                  | 与LDC1000A一体化控制器 | BUS+<br>N24<br>P24 |  |  |
| C N 6  | DUC               | 与主控板CAN通讯接口      | 的主控板连接,进行CAN通   |                    |  |  |
|        | БОЗ-              |                  | 讯               |                    |  |  |
| CN7    | +24V              | ↓<br>外接 DC24W 由酒 |                 | - 0.4W             |  |  |
|        | 0V                | 小yy DC2+V 电冰     |                 | +24V<br>0V<br>+5V  |  |  |
|        | +5V               | 外接 DC5V 电源       | 小区监控时使用         |                    |  |  |
|        | 485H 与小区监控电脑 H485 |                  |                 | 485H<br>4851       |  |  |
|        | 485L              | 通讯接口             |                 |                    |  |  |

#### 8.15.3 EGC06的CN1~CN6与电梯控制柜的接线图说明

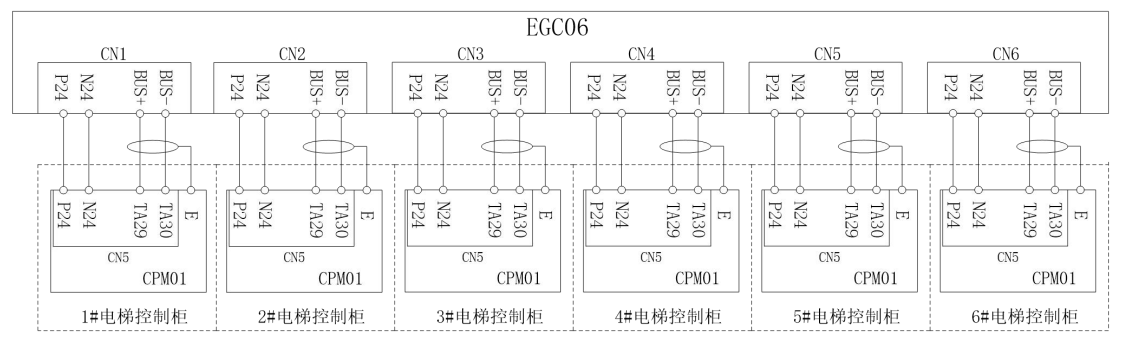

- 8.15.4 EGC06手持操作器设置说明
  - 1、初始界面:

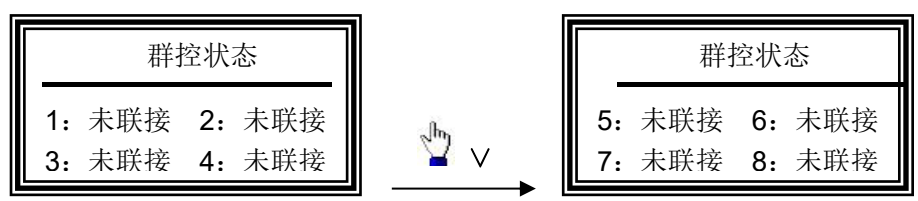

3、参数设置流程图:

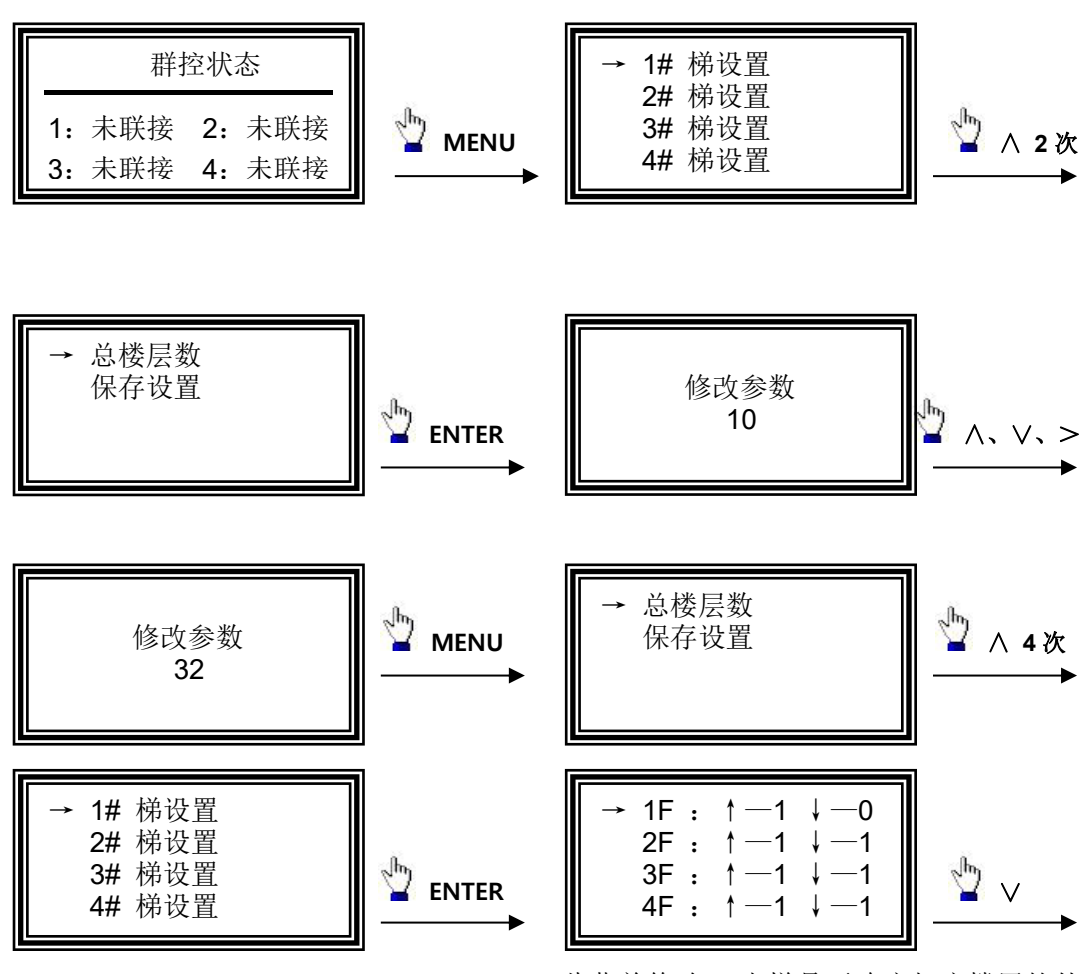

此菜单修改 1#电梯是否响应相应楼层的外 呼信号,1表示要响应,0表示不响应

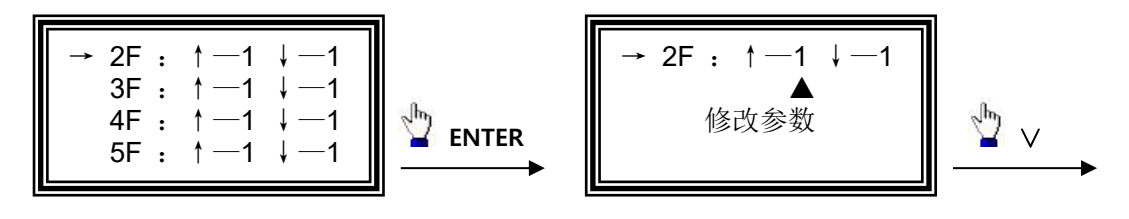

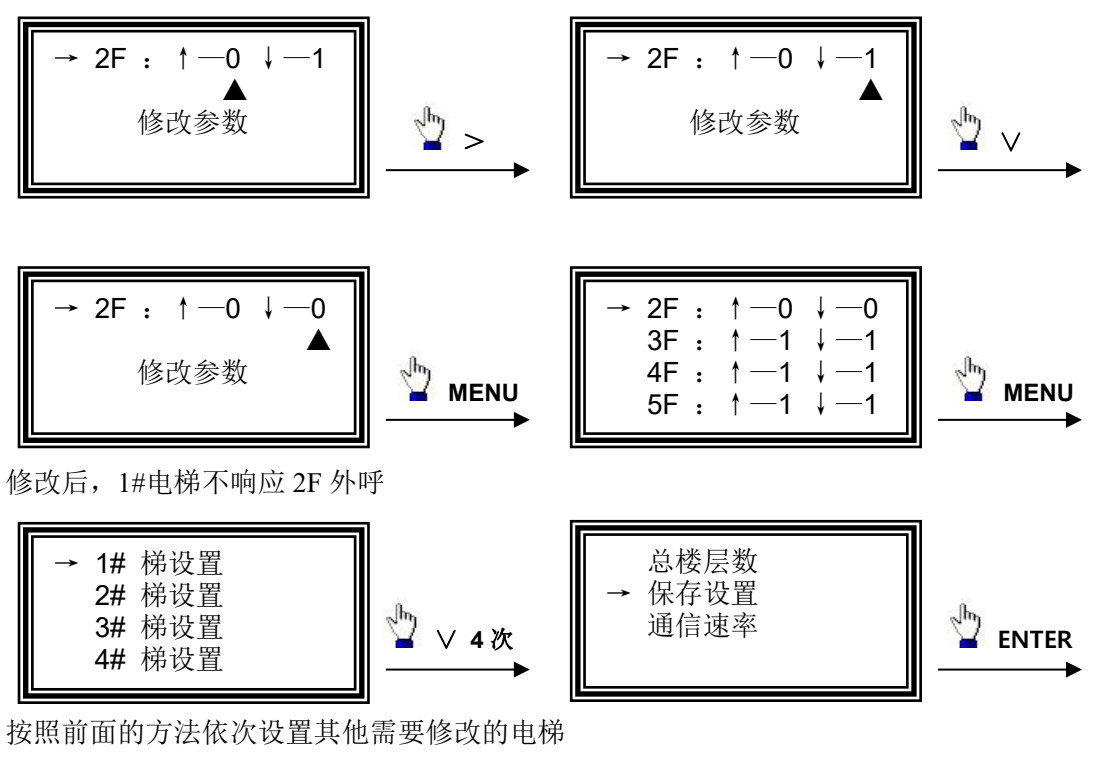

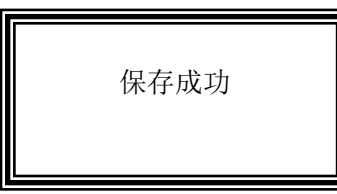

至此所以参数修改、保存完毕。

# 第9章 主板 LED 调试说明

LDC1000B 主板 LED 为调试、维修人员提供了除液晶操作器外的另一种人机交流界面。 调试、维修人员可以通过它对电梯系统进行观测、设置。

9.1 初始菜单及按键说明:

|             |     | _  _   |       | <u> </u> _   <sup>_</sup> |                |         |
|-------------|-----|--------|-------|---------------------------|----------------|---------|
| 运行方向        | 电梯周 | 所在实际楼层 | 平层位   | 立置显示                      | 反馈速度           |         |
|             |     |        |       |                           |                | ,       |
| A按键作用说明如下   | :   | /\     | V     |                           | ENIEK          |         |
| K1: "MENU"  |     | 进入一级菜  | 单、返回上 | 一级菜单、                     | 取消键;           |         |
| K2: "∧"     | —   | 上翻页键,  | 设置参数时 | 加一键;                      |                |         |
| K3: "∨"     | —   | 下翻页键,  | 设置参数时 | 减一键;                      |                |         |
| K4: ">"     | —   | 移位键, 呼 | 梯菜单时加 | 计键;                       |                |         |
| K5: "ENTER" |     | 进入下一级  | 菜单,修改 | 数据后的确                     | <b>〕</b> 定键,呼相 | 弟菜单确定键。 |

如发生故障,则"故障码"和"电梯所在实际楼层"交替显示。 所显示的故障代码请查阅说明书"6.3 控制故障代码表"。

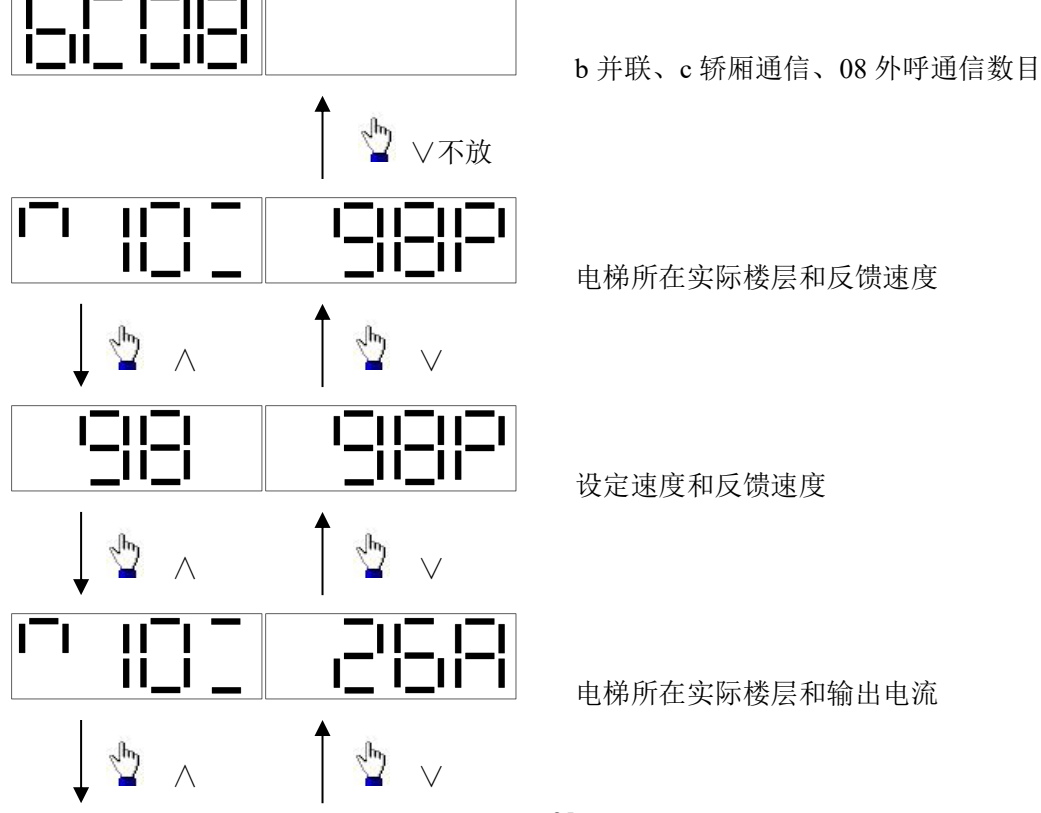

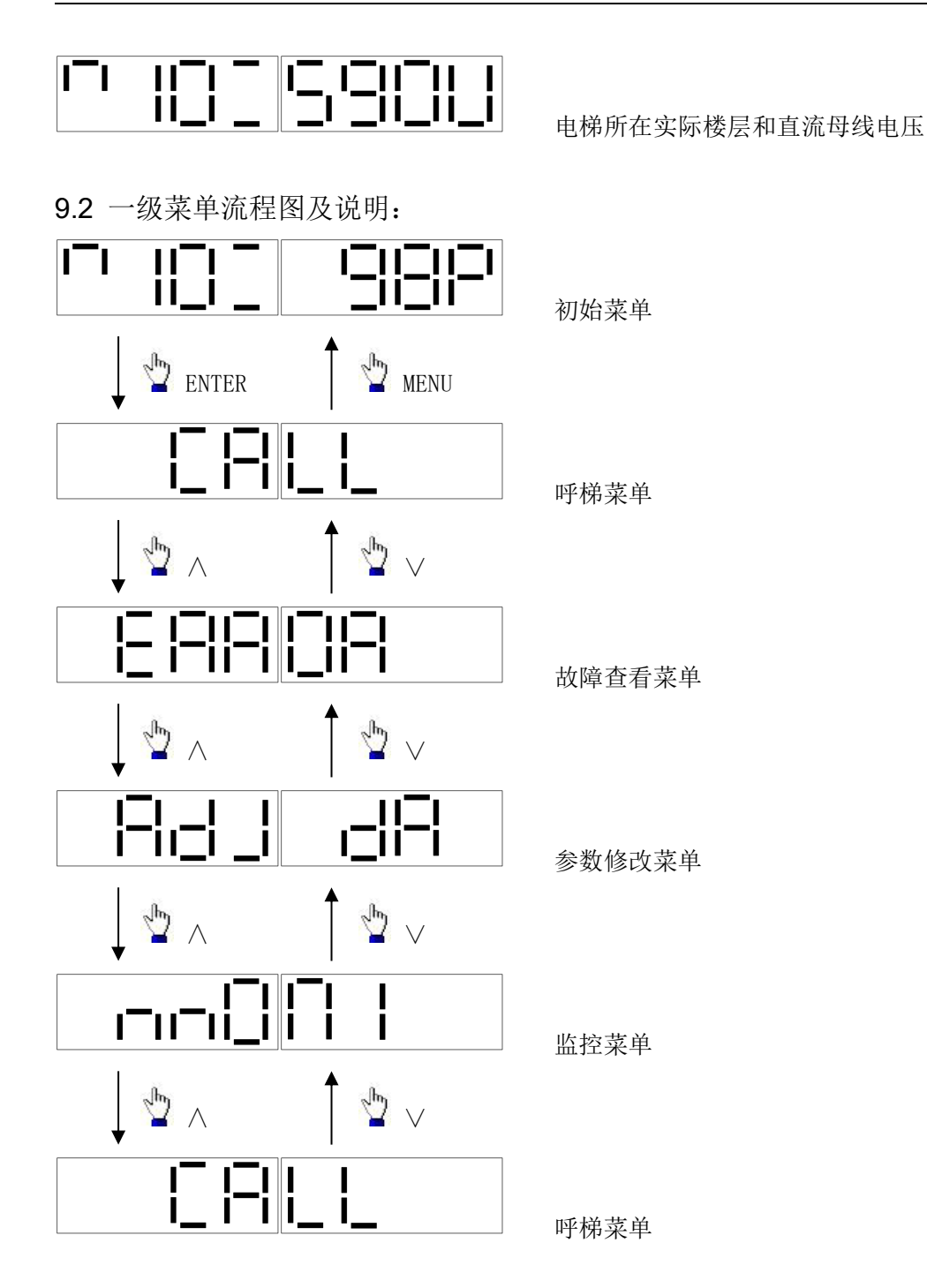

9.3 呼梯菜单说明:(以呼梯到第8层为例)

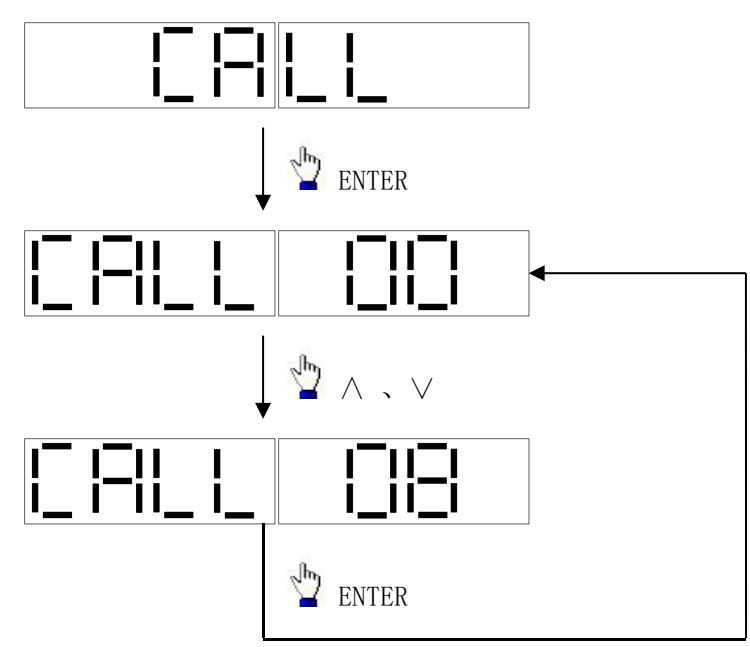

9.4 故障查看菜单说明:

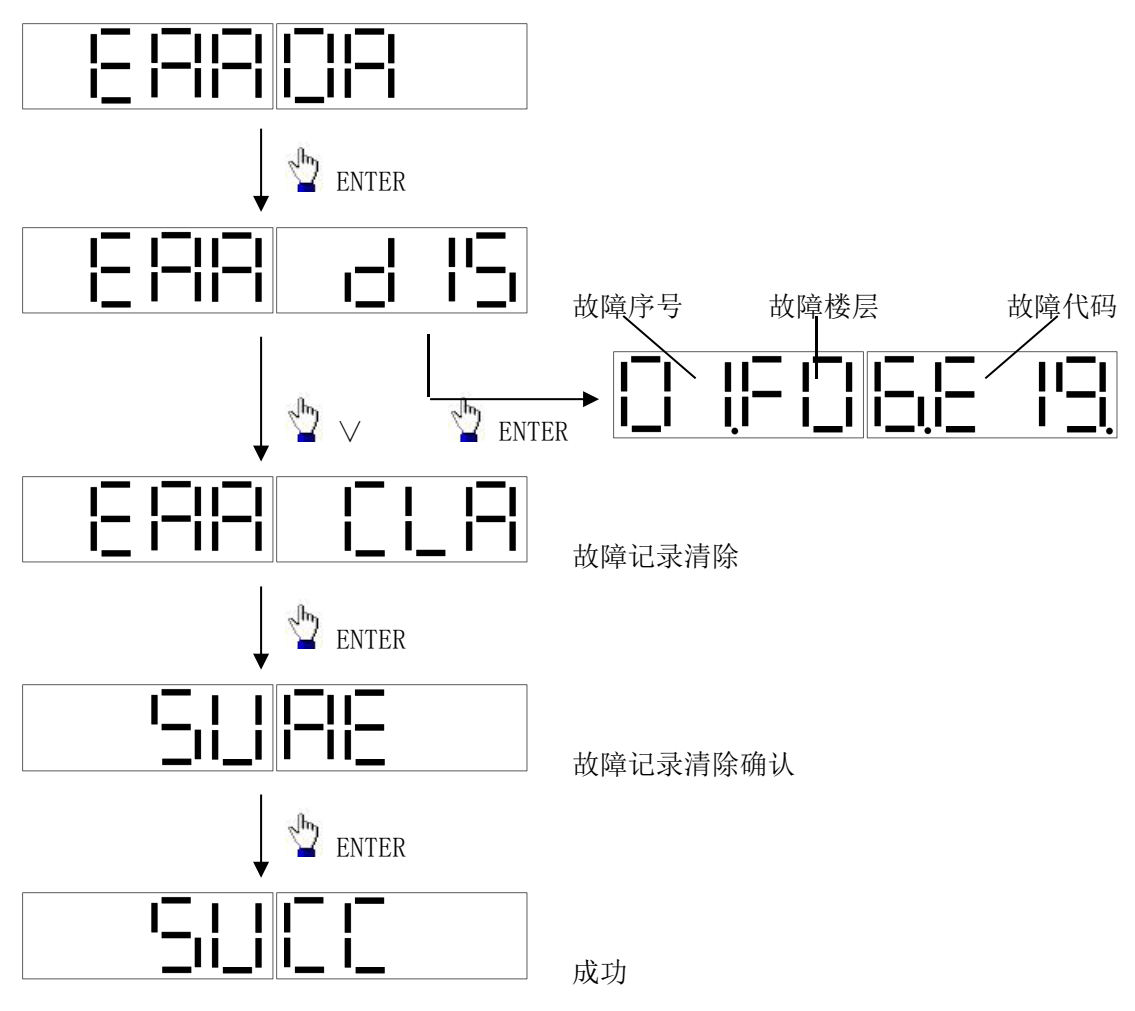

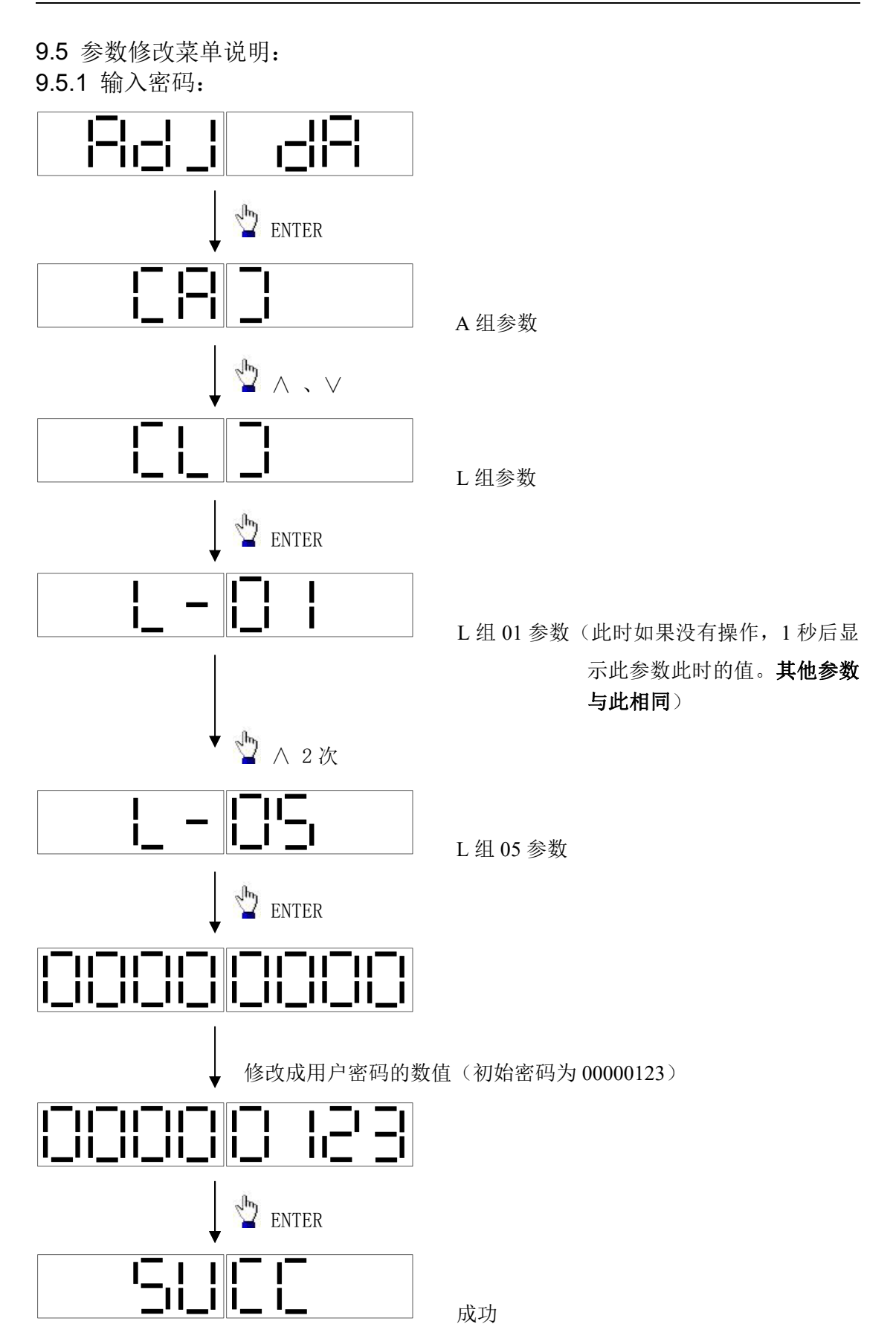

其他大多数参数的修改都与此相同。

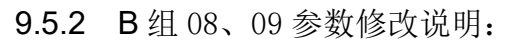

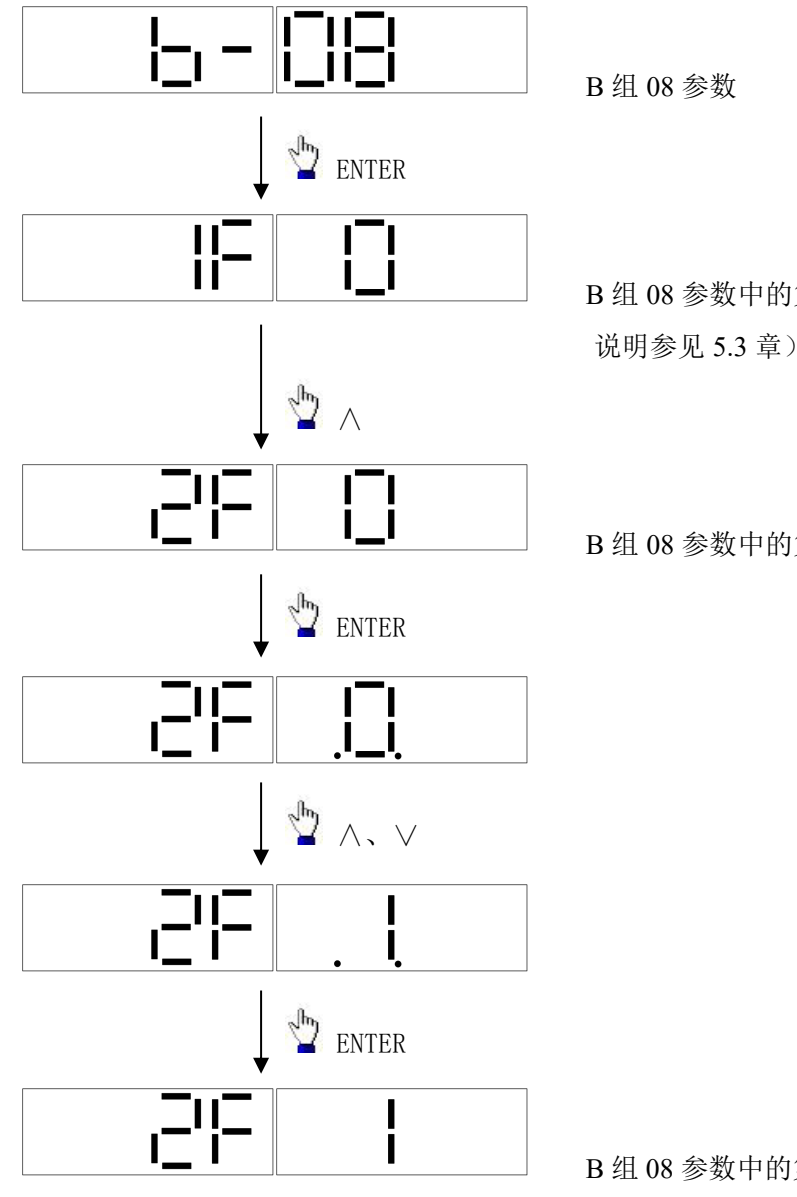

B组08参数中的第1个功能选项(具体功能 说明参见 5.3 章)

B组08参数中的第2个功能选项

B组08参数中的第2个功能选项已经调整成

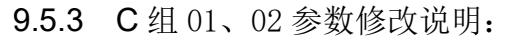

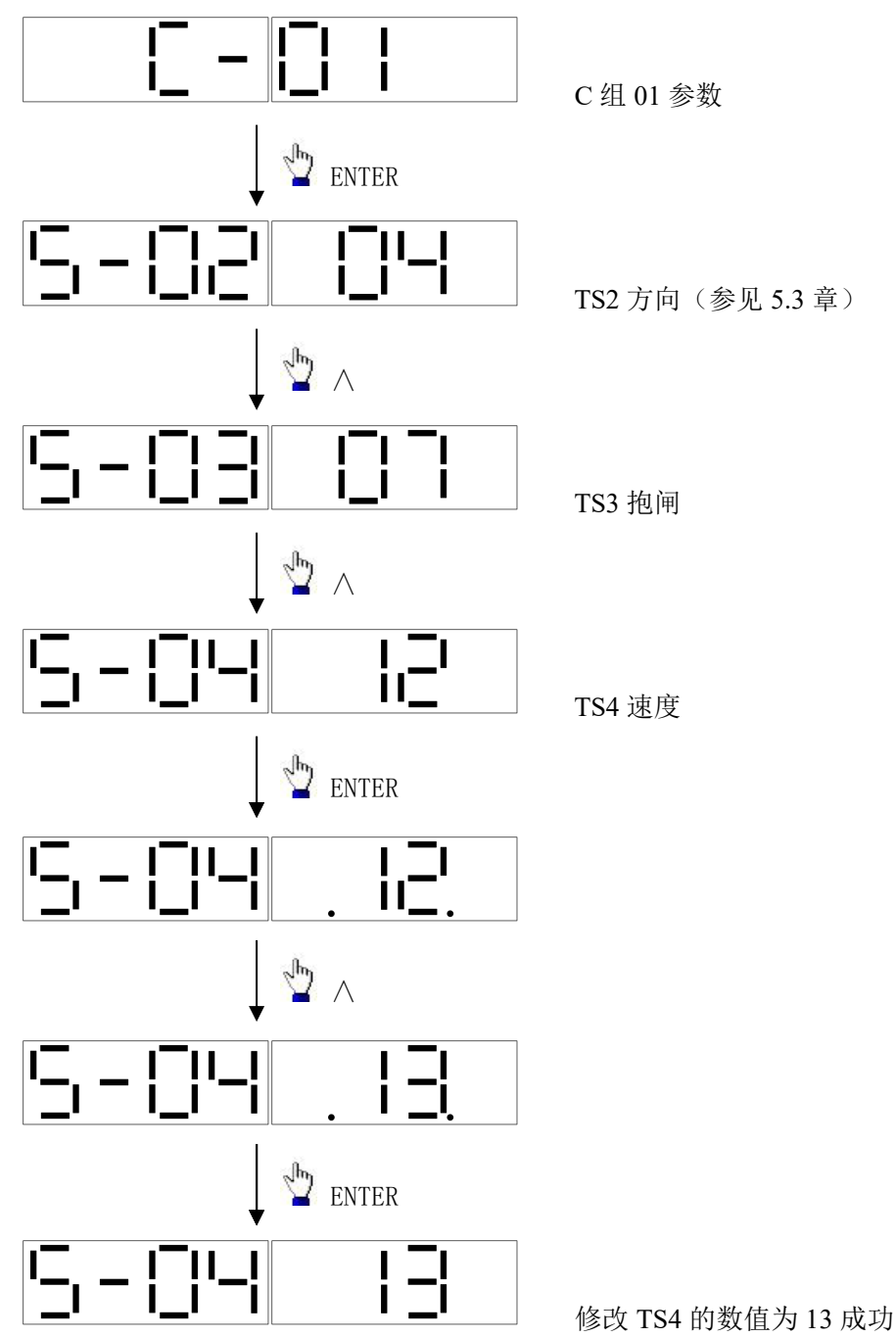

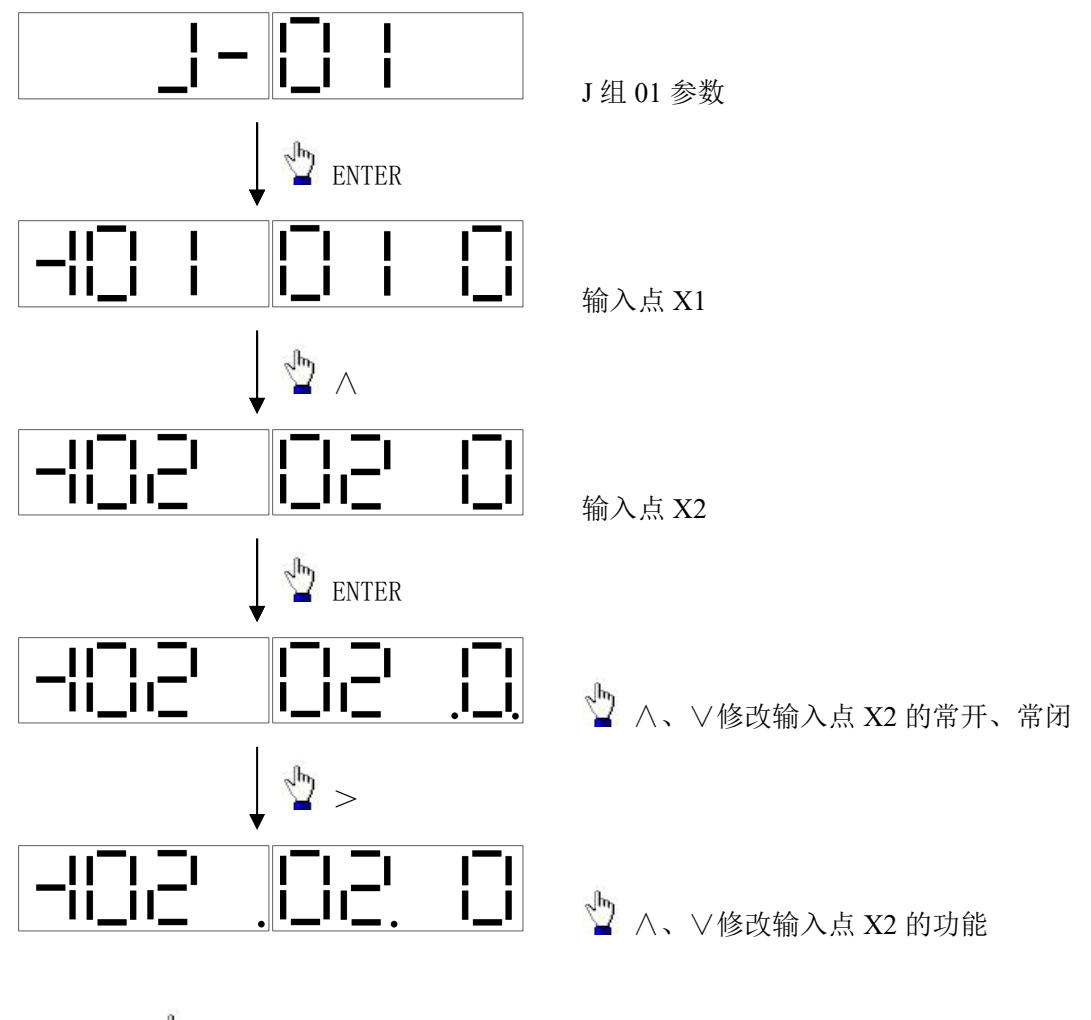

9.5.4 J组 01、02、03、04 参数修改说明:(参见 5.3 章)

修改完成后 ENTER 保存。

## 9.6 监控菜单说明:

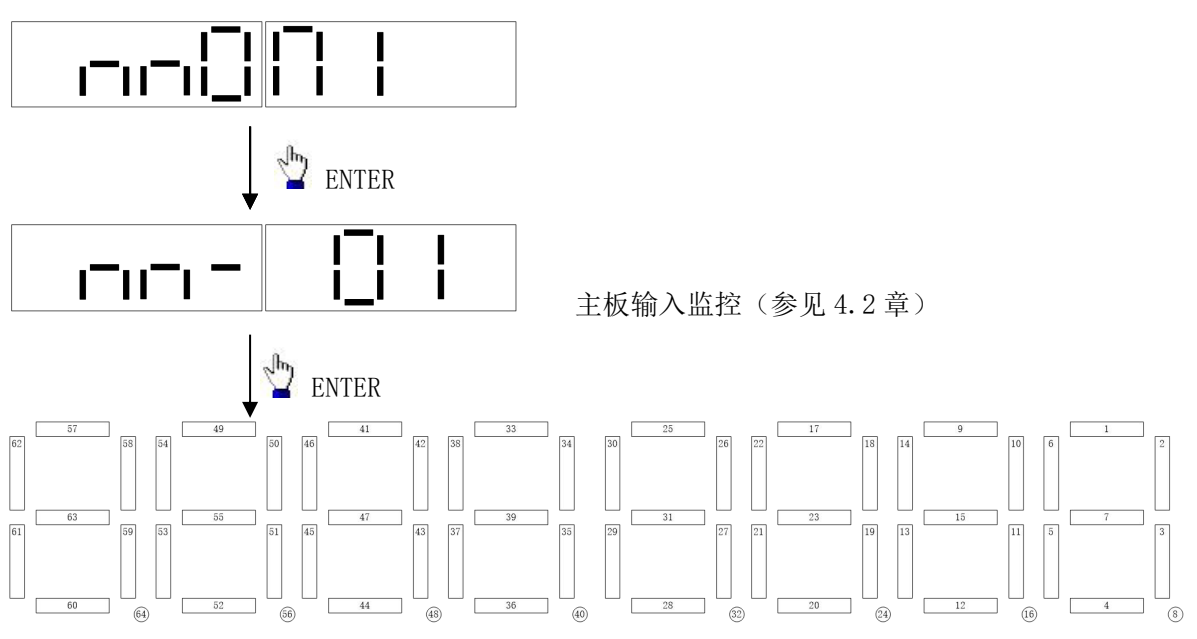

如输入点 X1 有信号输入,则相应的点点亮。 其他的监控以此类推。